cisco live!

Let's go

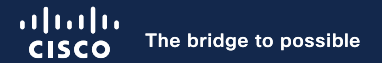

#### Secure Firewall – Threat Defense Data–Path Troubleshooting A practical hands on lab

John Groetzinger, Technical Leader, CX Foster Lipkey, Principal Engineer, CX

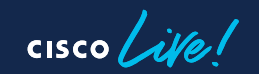

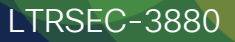

# Agenda

- Introduction
- Architecture Overview
- Troubleshooting Framework Overview
- Self-Paced Lab Scenarios
- Conclusion

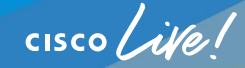

# Introduction

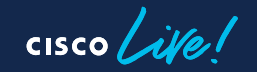

# Your Presenters

John Groetzinger

- Technical Leader for Firepower TAC
- 12+ Years experience in Network Security
- Original Sourcefire employee
- Open Source, devops and Linux enthusiast

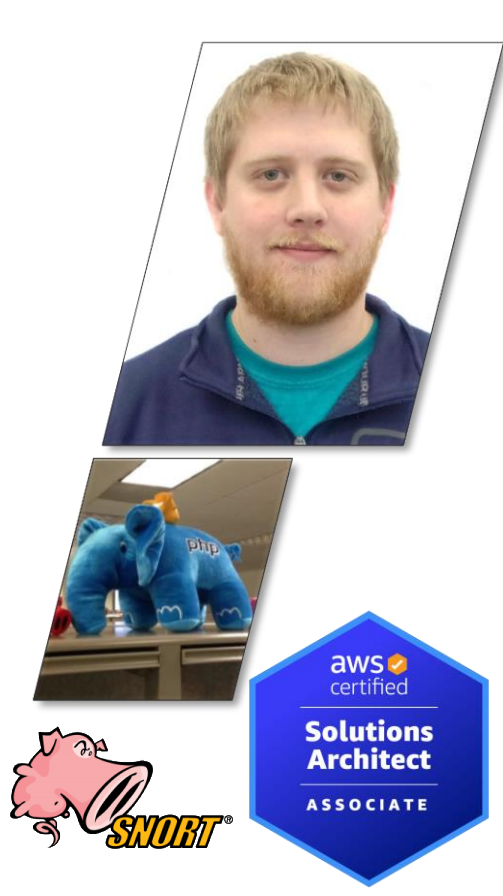

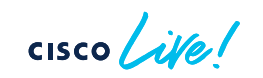

# Your Presenters

Foster Lipkey

- TAC Security Principal Engineer
- 12+ Years of Security Experience
- Snort Expert
- Sourcefire Veteran
- Automation Enthusiast
- Malware Detection Patent Holder

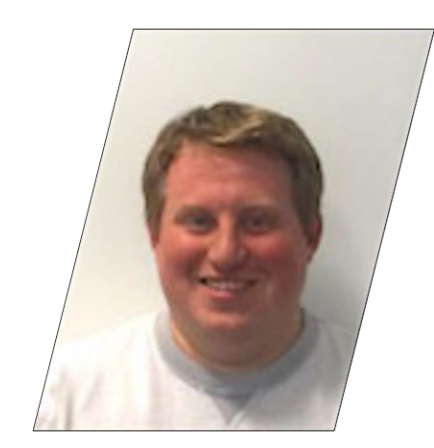

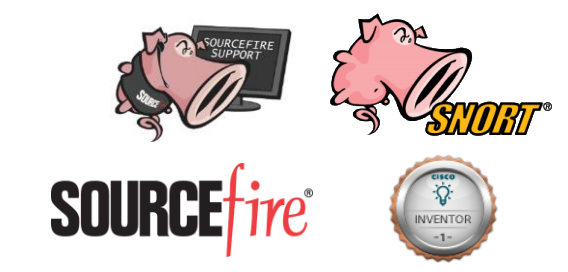

### **Snorty Collectables**

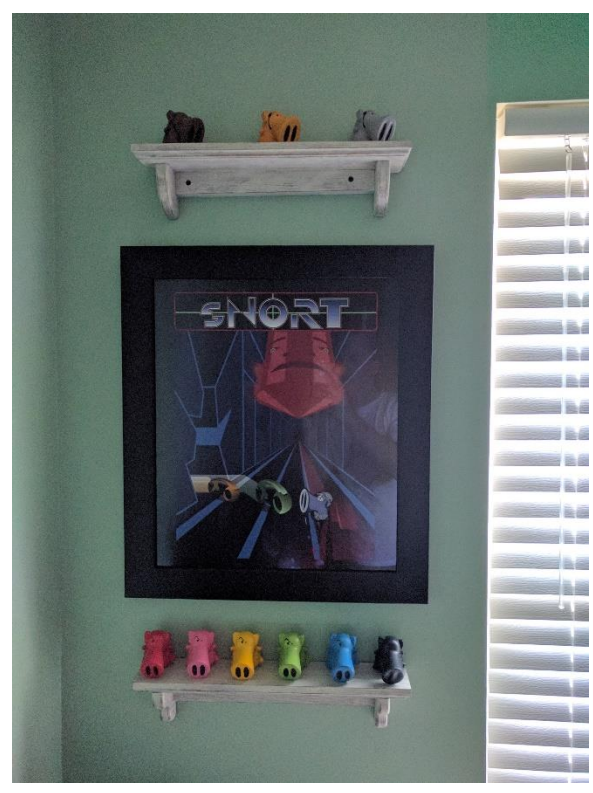

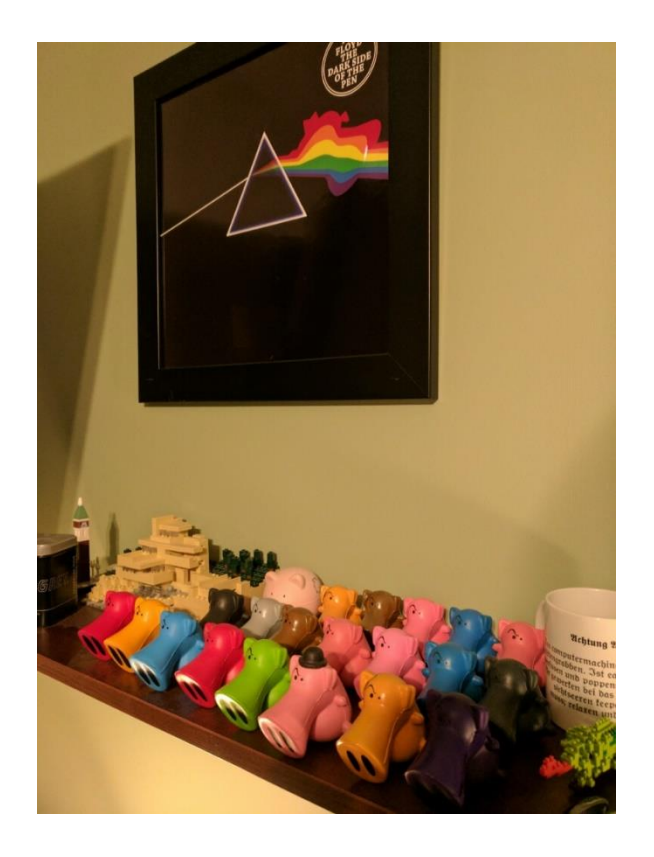

cisco live!

# Key Learning Objectives

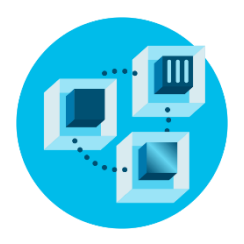

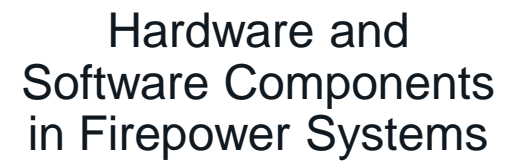

Framework to Isolate Problematic Component

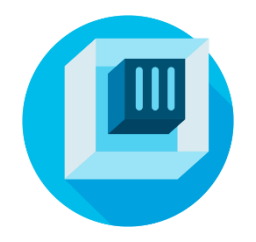

Individual Component Troubleshooting Skills

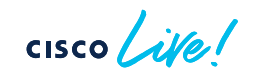

# Architecture Overview

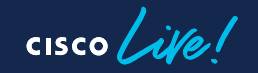

### ASA/virtual FTD

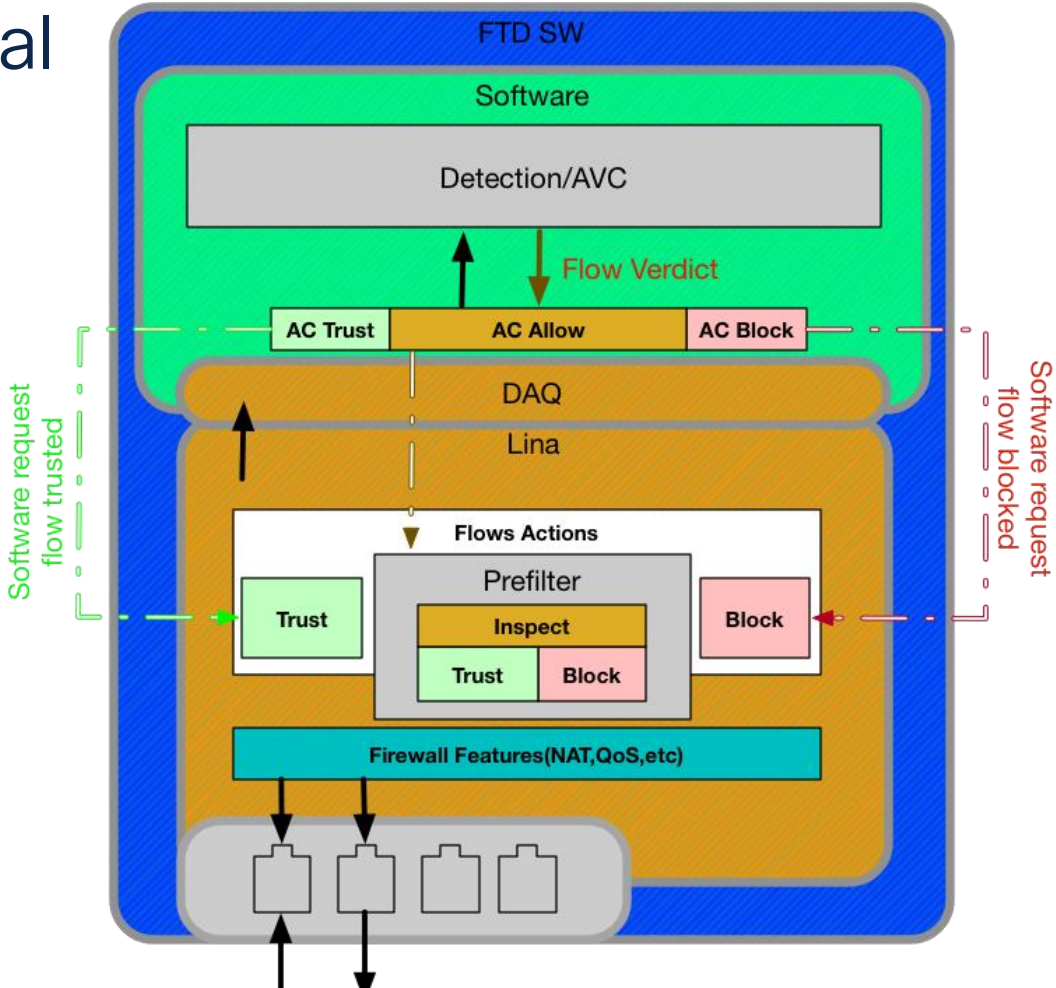

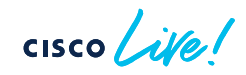

### SSP (4100/9300)

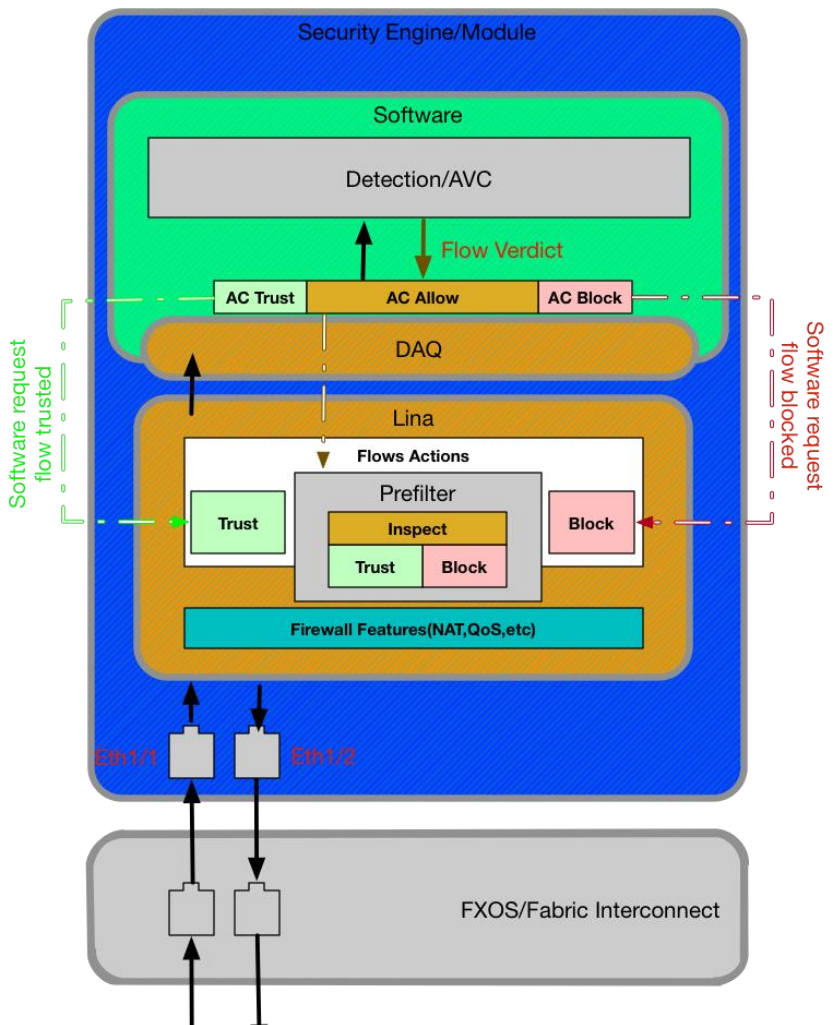

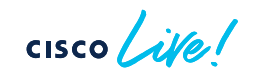

LTRSEC-3880 © 2024 Cisco and/or its affiliates. All rights reserved. Cisco Public 13

# SSP (2100)

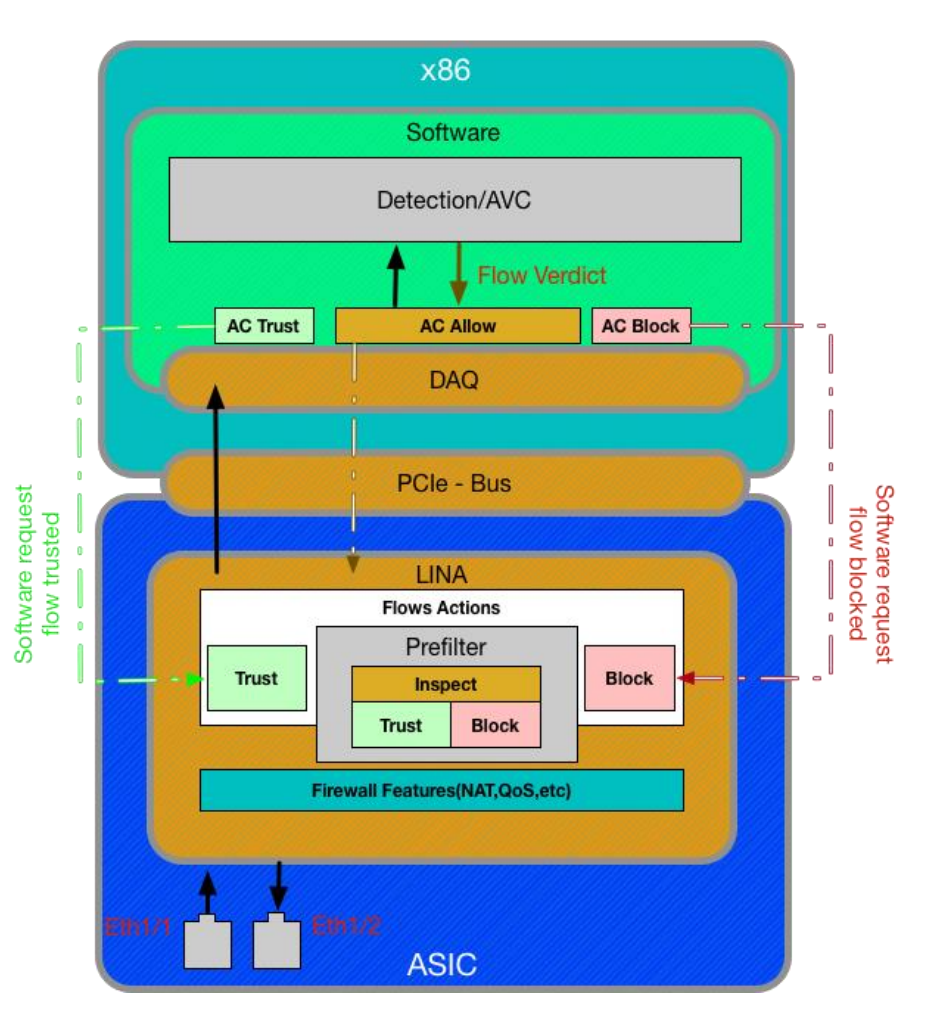

# Virtual/Software diagram

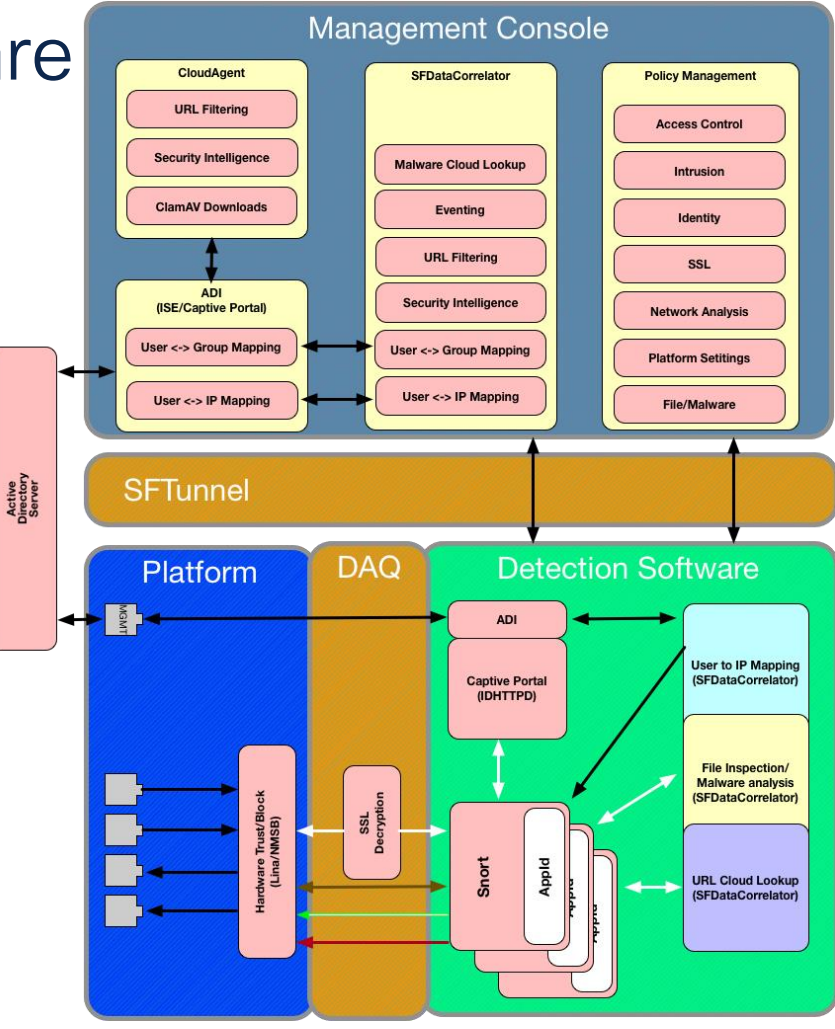

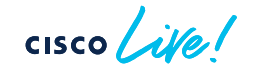

# Virtual/Software diagram

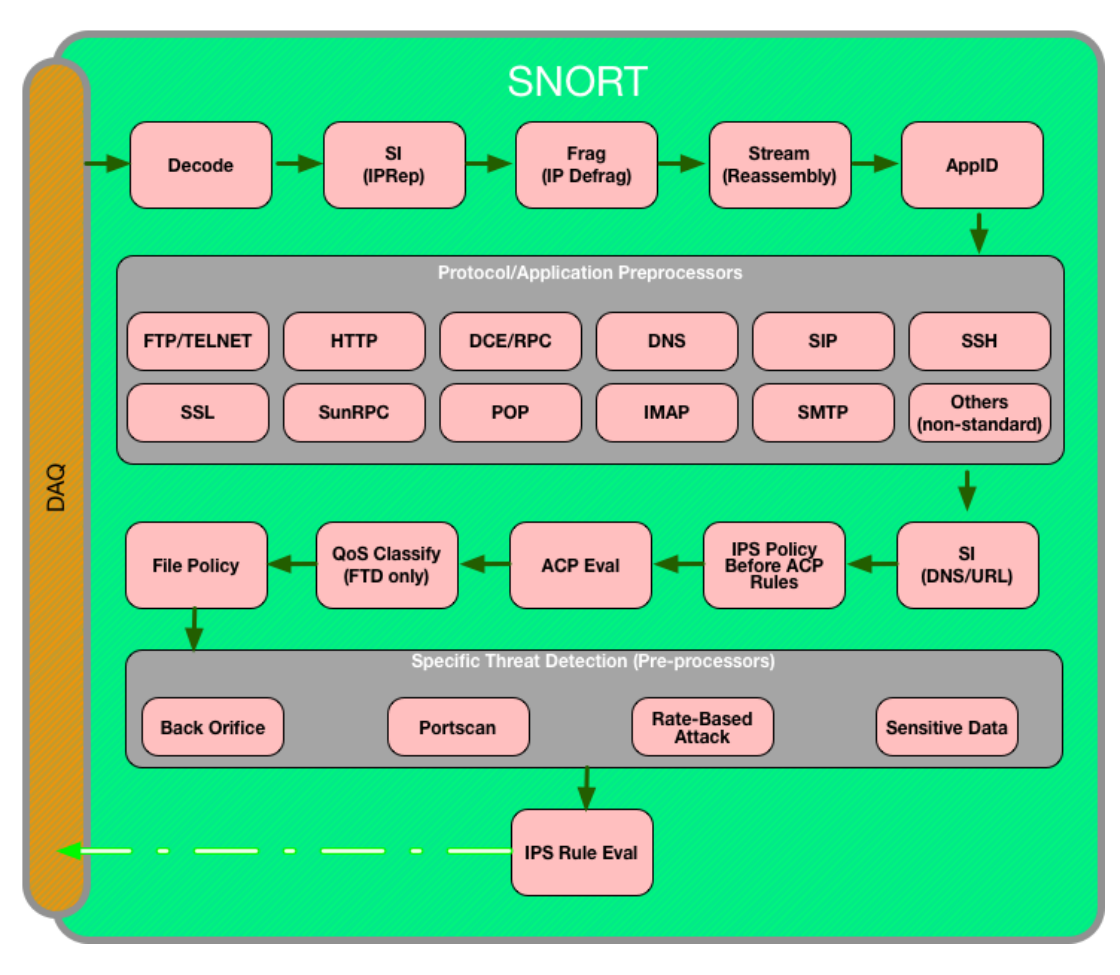

Troubleshooting Framework Overview

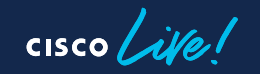

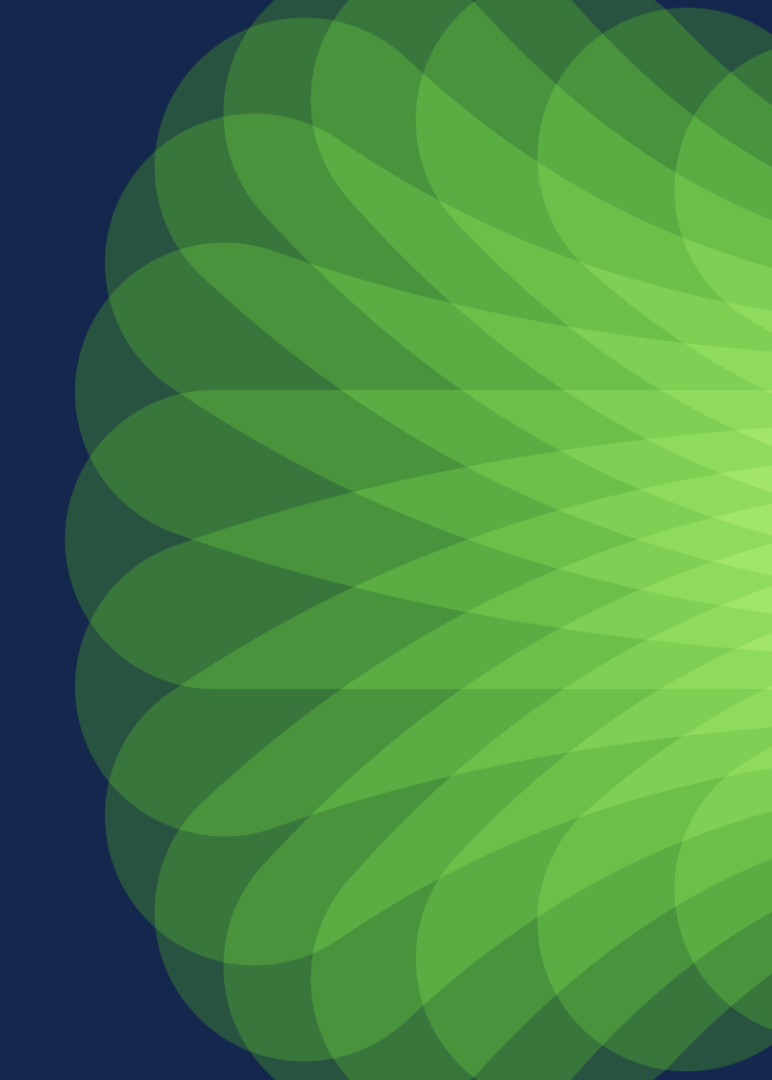

## **Troubleshooting Methodology**

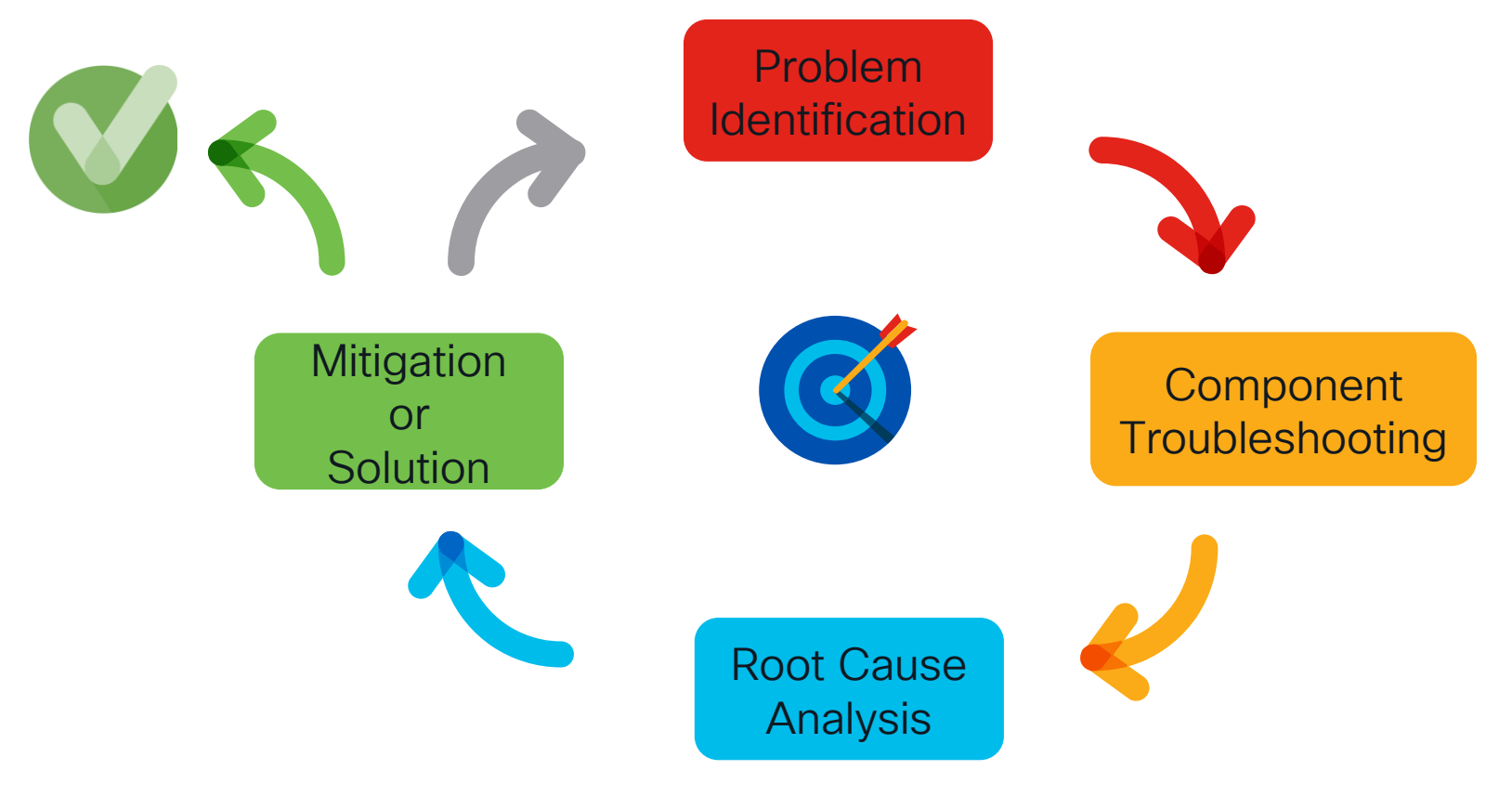

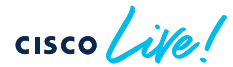

# Methodology

Tools show iCapture Hardware bypass Layer 1 w/Trace Conn Events nterface Capture w/Trace Layer 2 Conn Events Capture w/Trace Laver 3 Packet Tracer Conn Events Capture w/Trace Layer 4 Packet Tracer Conn Events Layers 5-7

#### Trace Phases CAPTURE SNORT ACCESS-LIST **EXTERNAL-INSPECT** ADJACENCY-LOOKUP SNORT **EXTERNAL-INSPECT** ACCESS-LIST ACCESS-LIST SNORT ROUTE-LOOKUP NAT FLOW-LOOKUP **IP-OPTIONS** CONN-SETTINGS NAT EXTERNAL-INSPECT FLOW-CREATION ACCESS-LIST **EXTERNAL-INSPECT** CONN-SETTINGS **FLOW-CREATION** FLOW-LOOKUP SNORT NAT SNORT

# Firepower Data-Path Troubleshooting Framework flow diagram

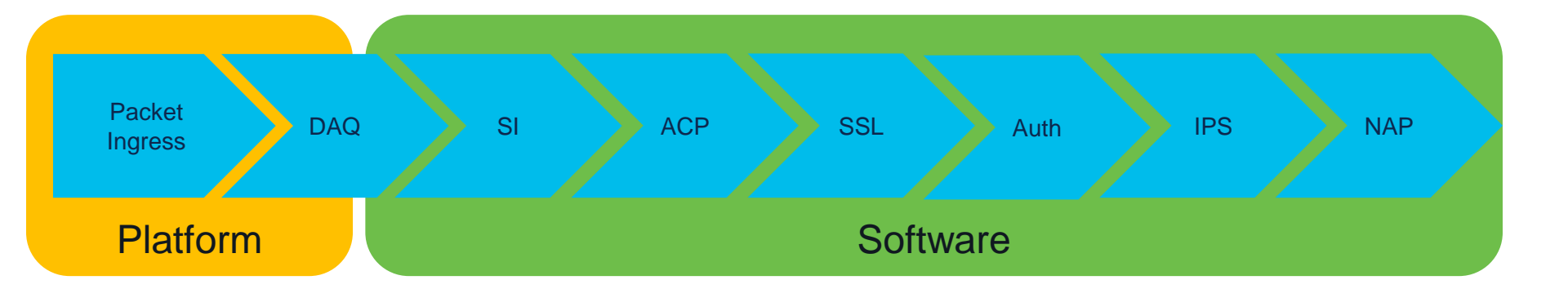

cisco ile

# Introduction to Problem Component Identification

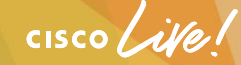

# **Tool Introduction**

- Capture w/Trace
- Prefilter policy

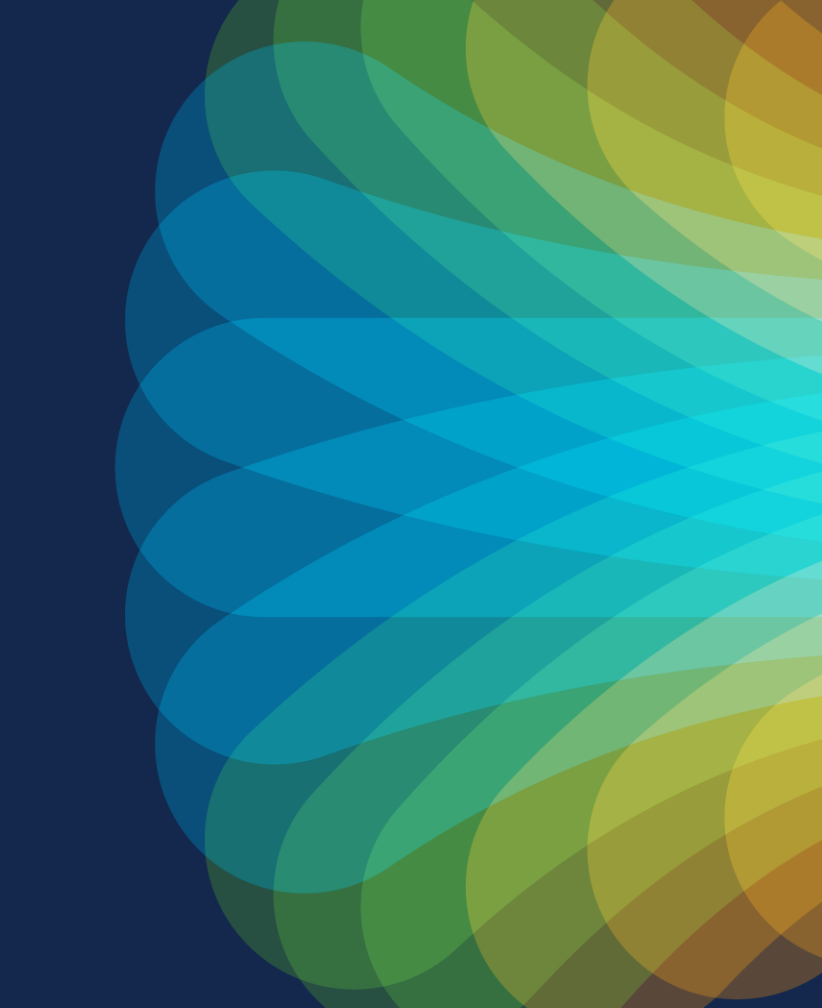

cisco live!

# DAQ (Data Acquisition)

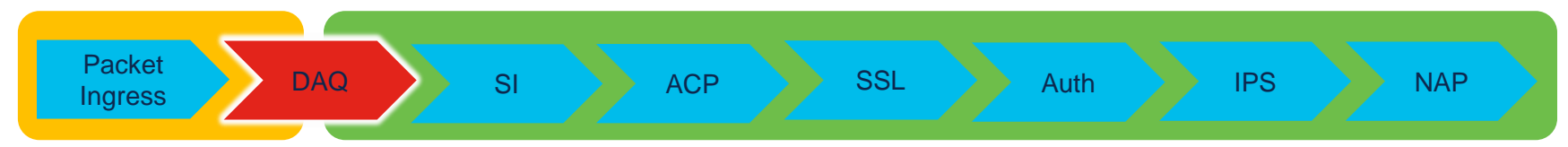

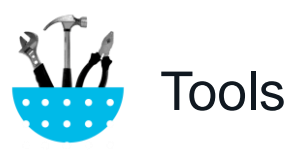

- Capture W/ Trace
- Debug Packet

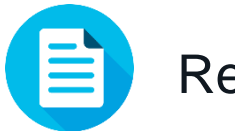

#### Remediations

- Prefilter Policy
  - Policies > Access Control > Prefilter
  - Create or edit Prefilter policy
  - Add a fastpath rule for the traffic
  - Make sure to use the Prefilter policy in the AC policy

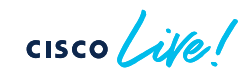

# Capture w/Trace:

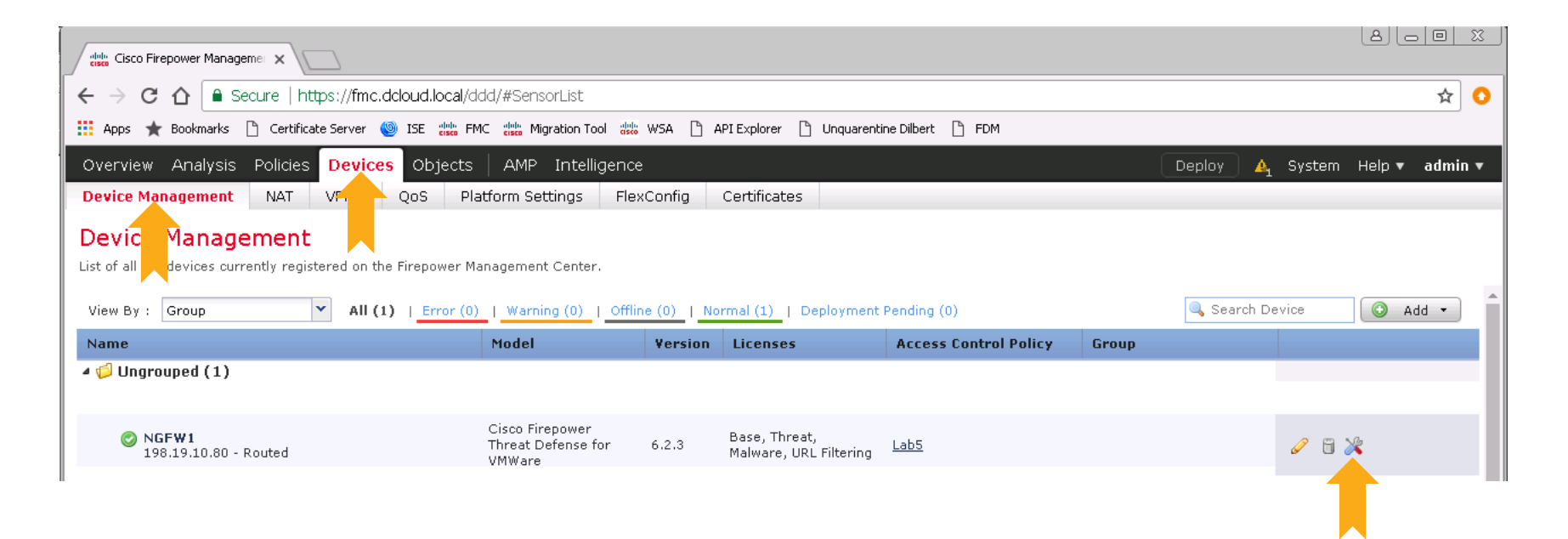

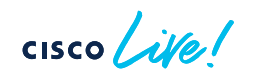

## Capture w/Trace:

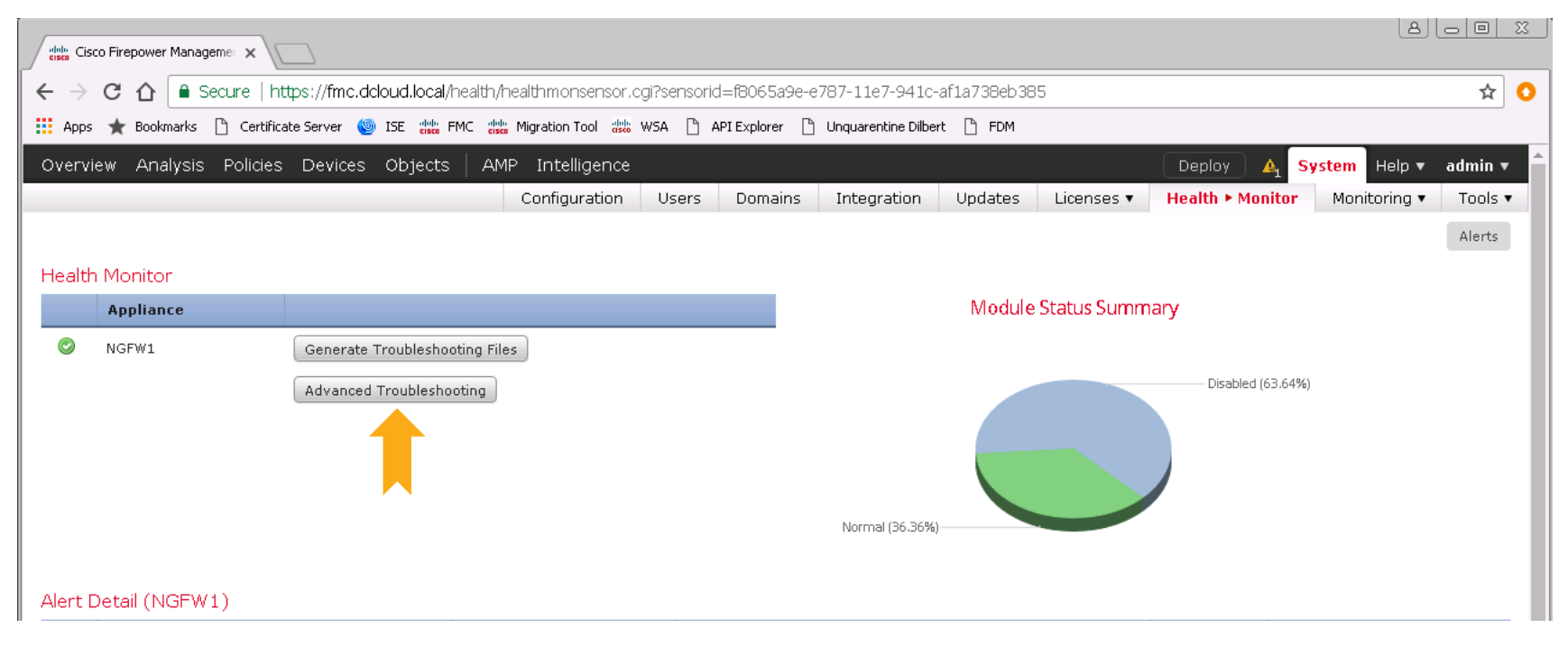

cisco live!

# Capture w/Trace:

#### Advanced Troubleshooting

| NGFW1                                 |                                                                                                    |
|---------------------------------------|----------------------------------------------------------------------------------------------------|
| File Download Threat Defense CL       | I Packet Tracer Capture w/Trace                                                                      |
| C Auto Refresh Interval (seconds): 10 | C Enable Auto Refresh                                                                                |
| Name Interface                        | Type Trace Buf Buffer Packet Buffer Proto Source Destination Status                                  |
|                                       | Add Capture ? ×                                                                                      |
|                                       | Name*: Interface*: Select an interface Y                                                             |
|                                       | Match Criteria:                                                                                      |
|                                       | Protocol*: IP                                                                                        |
|                                       | Source Host*: any Source Network:                                                                    |
|                                       | Destination<br>Host*: any Destination<br>Network:                                                    |
|                                       | SGT number: 0 (0-65533)                                                                              |
| ¢                                     | Buffer:                                                                                              |
|                                       | Packet Size: 1518 14-1522 bytes O Continuous Capture I Trace                                         |
|                                       | Buffer Size:     524288     1534-33554432<br>bytes     Image: Stop when full     Trace Count:     50 |
|                                       |                                                                                                    |
|                                       |                                                                                                    |
|                                       | Save Cancel                                                                                          |

| Add Capture                                                                                                  |                                                        |                                                                                                    |                                                                                                    | ? ×         | Protocol: Bad CIDR                                                                                                    |
|----------------------------------------------------------------------------------------------------|--------------------------------------------------------|----------------------------------------------------------------------------------------------------|----------------------------------------------------------------------------------------------------|-------------|----------------------------------------------------------------------------------------------------|
| Name*:<br>Match Criteria:                                                                                    | Test                                                   | Interface*:                                                                                                    | Inside                                                                                                    | •           | 172.31.100.0     255.255.0.0       Destination Host:     Destination Netmask:                                                                                                    |
| Protocol*:<br>Source Host*:<br>Destination<br>Host*:<br>SGT number:<br>Buffer:                               | TCP<br>192.168.1.200<br>any<br>0                       | Source Network:<br>Destination<br>Network:<br>(0-65535)                                                                       | 255.255.255                                                                                                    |             | SGT number:       Error         0       Unable to execute the command properly. Please see logs for more details.         Buffer:       Packet Size:         Buffer Size:       OK         Continuous Capture |
| Packet Size:<br>Buffer Size:                                                                                 | 1518     14-1522       524288     1534-335       bytes | bytes Continuous Ca<br>554432 Stop when ful                                                                                   | apture I Trace                                                                                                    | 0<br>Cancel | Clicking <b>Add</b><br><b>Capture</b> button<br>will display this<br>popup window                                                                                                    |
| Advanced Troubleshoo<br>10.83.181.27<br>File Download Threat Defens<br>C Auto Refresh Interval (seconds): 11 | ting<br>e CLI Packet Tracer Capture w/Trace            |                                                                                                    |                                                                                                    |             | Add Capture                                                                                                    |
| Name<br>Test                                                                                                 |                                                        | Interface         Type         Trace         Buffer         E           Inside         raw-deta         *         #         5 | Buffer         Packet         Buffer         Protocol         Source           24288         1518         Cepturing         TCP         192.168.1.200 | Destination | Status<br>Running 🥔 🛱 🤊 II 🗟                                                                                                    |
|                                                                                                    |                                                        |                                                                                                    |                                                                                                    |             | View of all<br>current<br>captures                                                                                                    |
| cisco 🗸                                                                                                    | ive                                                    |                                                                                                    |                                                                                                    | I TRSEC-    | C-2880 @ 2024 Cisco and/or its affiliates All rights reserved. Cisco Public. 35                                                                                                    |

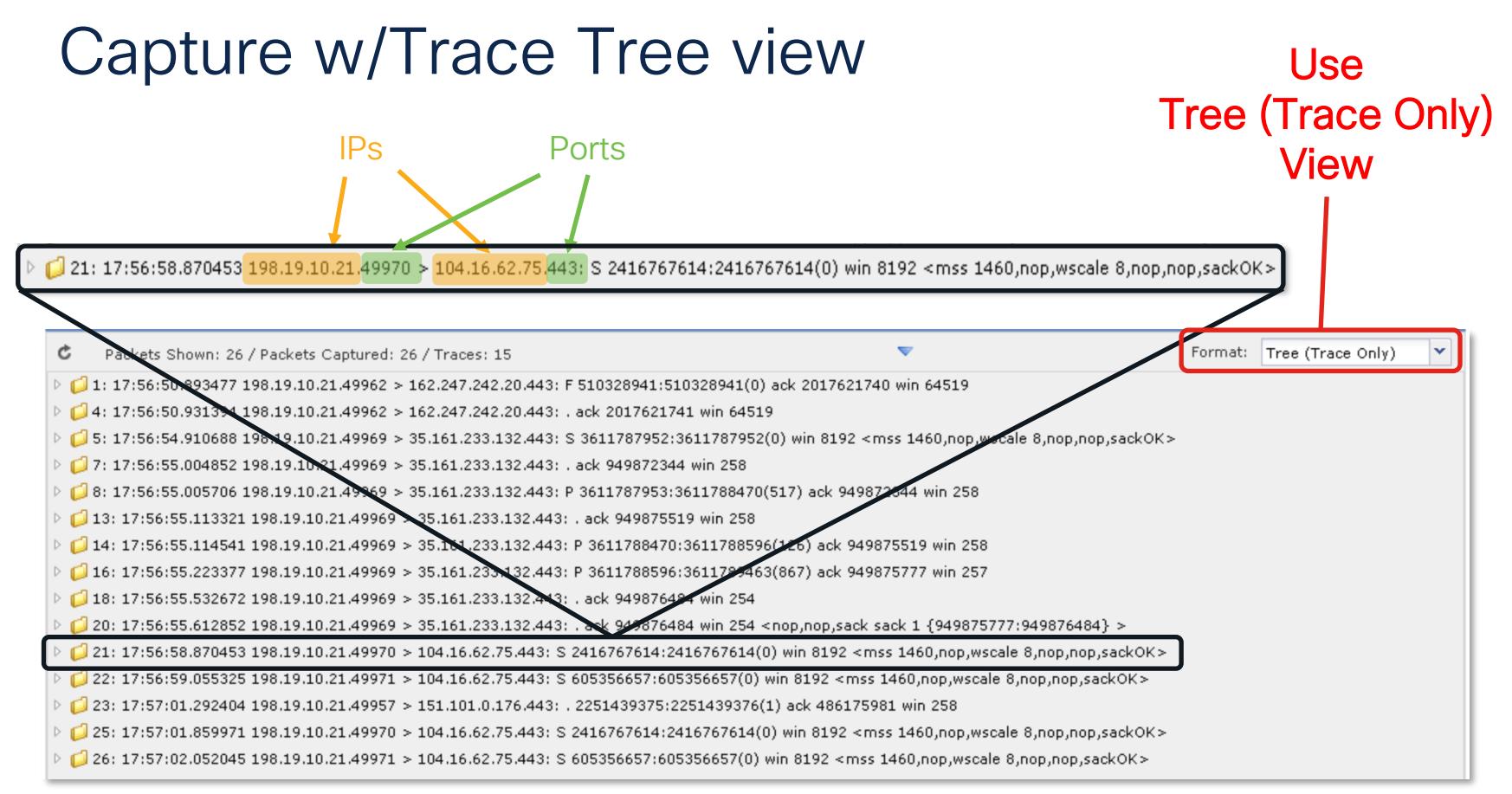

#### Advanced Troubleshooting

10.83.181.27

| File Download Threat Defense CLI Packet Tracer Captur                                                                                               | re w/Trace |                        |            |
|----------------------------------------------------------------------------------------------------|------------|------------------------|------------|
| C Packets Shown: 577 / Packets Captured: 577 / Traces: 298                                                                                          | ▼ Forr     | mat: Raw               |            |
| Type: CAPTURE<br>Subtype:<br>Result: ALLOW<br>Config:<br>Additional Information:<br>MC Access list                                                  |            | 0                      |            |
| Phase: Type: ACCESS-LIST<br>Subtype:<br>Result: ALGOW<br>Config:<br>Implicitude<br>Implicitude<br>Additional Information:<br>MC Access list         |            |                        | shows the  |
| Phase: 3<br>Type: FLOW-LOCKUP<br>Subtype:<br>Result: ALLOW<br>Config:<br>Additional Information:<br>Found flow with id 2672128, using existing flow |            |                        | blocked by |
| Phase: 4<br>Type: EXTERNAL-INSPECT<br>Subtype:<br>Result: ALLOW<br>Config:<br>Additional Information:<br>Application: 'SNORT Inspect'               |            |                        | Snort      |
| Phases 5<br>Type: SNORT<br>Subtype:<br>Result: DROP<br>Config:<br>Additional Information:                                                           |            | drop this              | naakat     |
| Result:<br>input-inface: Inside<br>input-status: up                                                                                                 |            | arop this              | ρασκει     |
| Last login on Thursday, 2017-05-11 at 14:54:07 PM from 10.151.32.47                                                                                 |            | , i   i i   i<br>cisco |            |

cisco live!

ı

# information

|                                                                                                    | ice Result: 🔮 ALLOW                                                       |                                        |
|----------------------------------------------------------------------------------------------------|---------------------------------------------------------------------------|----------------------------------------|
| <ul> <li>i usdqvfmd)</li> <li>i usdqvfmd (triange)</li> <li>i usdqvfmd (triange)</li> <li>i usdq</li></ul> | Packet Details: 22:54:32.14 -                                             |                                        |
| <ul> <li>Second Product Product Product France Equation for the control of the control of the co</li></ul> | inside(vrfid:0)                                                           |                                        |
| <ul> <li>PB-LOCKUP [pakkp-rod8</li> <li>PAR-LOCKUP [pakkp-rod8</li> <li>PACUTE-LOCKUP [Reakbe Egness Entertacs</li> <li>PACUTE-LOCKUP [Reakbe Egness Entertacs</li> <li>PACUTE-LOCKUP [Reakbe Egness Entertacs</li> <li>PACUTE-LOCKUP [Reakbe Egness Entertacs</li> <li>PACUTE-LOCKUP [Reakbe Egness Entertacs</li> <li>PAT [rep-reaks</li> <li>PAT [rep-reaks</li> <li>PAT [rep-reaks</li> <li>PACUTE-LOCKUP [Reakbe Egness Entertacs</li> <li>PAT [rep-reaks</li> <li>PACUTE-LOCKUP [Reakbe Egness Entertacs</li> <li>PAT [rep-reaks</li> <li>PAT [rep-reaks</li> <li>PAT [rep-reaks</li> <li>PAT [rep-reaks</li> <li>PAT [rep-reaks</li> <li>PACUTE-LOCKUP [Reakbe Egness Entertacs</li> <li>PACUTE-LOCKUP [Reakbe Egness Entertacs</li></ul>                                                                                                    | SUBOPTIMAL-LOOKUP   suboptimal next-hop                                   |                                        |
| <ul> <li>NetT-ROUTE-LOOKLP   Resulte Egress Interface</li> <li>ORECT, gROUP, SEARCH</li> <li>ACCSSS-LIST   tog</li> <li>CORN-SETTINGS</li> <li>P-OPTIONS</li> <li>OG</li> <li>NaT   rgh-check</li> <li>OG</li> <li>NaT   rgh-check</li> <li>NaT   rgh-check</li> <li>NaT   rgh-check</li> <li>NaT   rgh-check</li> <li>NaT   rgh-check</li> <li>NaT   rgh-check</li> <li>NaT  </li></ul>                                                                                                    | PBR-LOOKUP   policy-route                                                 |                                        |
| <ul> <li>BARCT_GROUP_SEARCH</li> <li>ACGENTS Ing</li> <li>CONV-SETTINGS</li> <li>P-OPTIONS</li> <li>MAT   pri-tension</li> <li>Int   pri-tension</li> <li>P-OPTIONS</li> <li>MAT   pri-tension</li> <li>P-OPTIONS</li> <li>MAT   pri-tension</li> <li>MAT   pri-tension</li> <li>MAT   pri-tension</li></ul>                                                                                                    | INPUT-ROUTE-LOOKUP   Resolve Egress Interface                             |                                        |
| <ul> <li>ACCESS-LIST   fog</li> <li>Conservations</li> <li>NAT   per-destion</li> <li>P-OPTIONS</li> <li>O OS</li> <li>NAT   per-destion</li> <li>P-OPTIONS</li> <li>P-OPTIONS</li> <li>P-OPTIONS</li> <li>P-OPTIONS</li> <li>PLOW-CREATION</li> <li>Subjuit</li> <li>Subjuit</li> <li>ALLOW</li> <li>Subjuit</li> <li>Subjuit</li> <li>ALLOW</li> <li>Subjuit</li> <li>Subjuit</li></ul>                                                                                                    | OBJECT_GROUP_SEARCH                                                       |                                        |
| <ul> <li>CONV-SETINGS</li> <li>NAT</li> <li>NAT</li> <li>PP-OPTIONS</li> <li>QOG</li> <li>NAT (per-testion)</li> <li>PP-OPTIONS</li> <li>QOG</li> <li>NAT (per-testion)</li> <li>P-OPTIONS</li> <li>PLOPTIONS</li> <li>PLOPTIONS<td>ACCESS-LIST   log</td><td></td></li></ul>                                                                                                    | ACCESS-LIST   log                                                         |                                        |
| <ul> <li>NAT</li> <li>NAT   per-session</li> <li>O OS</li> <li>NAT   per-session</li> <li>Procentions</li> <li>Procentions</li></ul>                                                                                                    | CONN-SETTINGS                                                             |                                        |
| <ul> <li>NAT   per-session</li> <li>O OS</li> <li>NAT   per-session</li> <li>IP-ortons</li> <li>AT   per-session</li> <li>IP-ortons</li> <li>Row CREATION</li> <li>External-Nestort</li> <li>Shofty   spoid<br/>Best:<br/>Subpre:<br/>Config<br/>Type:</li> <li>Shofty   spoid<br/>Subpre:<br/>Config</li> <li>Shofty   spoid</li> <li>Shofty   spoid</li> <li>Subpre:<br/>Config</li> <li>Shofty   spoid</li> <li>Shofty   spoid&lt;</li></ul>                                                                                                    | NAT                                                                       |                                        |
| <ul> <li>P-Prince</li> <li>Province</li> <li>Province&lt;</li></ul>                                                                                                    | NAT   per-session                                                         |                                        |
| <ul> <li>a cos</li> <li>A AT   rpt-theck</li> <li>a cos</li> <li>MAT   rpt-theck</li> <li>a cos</li> <li>MAT   rpt-theck</li> <li>a cos</li> <li>MAT   rpt-theck</li> <li>a cos</li> <li>MAT   rpt-theck</li> <li>a cos</li> <li>MAT   rpt-theck</li> <li>a cos</li> <li>MAT   rpt-theck</li> <li>a cos</li> <li>MAT   rpt-theck</li> <li>a cos</li> <li>MAT   rpt-theck</li> <li>a cos</li> <li>A LLOW</li> <li>a cos</li> <li>a cos</li> <li>a c</li></ul>                                                                                                    | IP-OPTIONS                                                                |                                        |
| <ul> <li>NAT   rpf-check</li> <li>OGS</li> <li>NAT   rpf-check</li> <li>OGS</li> <li>NAT   rpf-check</li> <li>IP-OPTIONS</li> <li>IP-OPTIONS</li> <li>FLOW-CREATION</li> <li>SUBTIONS</li> <li>SUBTIONS</li> <li>ALLOW<br/>Busity<br/>Urgen</li> <li>SUBTIONS</li> <li>ALLOW<br/>Busity<br/>Urgen</li> <li>SUBTIONS</li> <li>ALLOW<br/>Busity<br/>Urgen</li> <li>SUBTIONS</li> <li>ALLOW<br/>Busity<br/>Urgen</li> <li>SUBTIONS</li> <li>ALLOW<br/>Busity<br/>Urgen</li> <li>SUBTIONS</li> <li>ALLOW<br/>Busity<br/>Urgen</li> <li>SUBTIONS</li> <li>ALLOW<br/>Busity<br/>Urgen</li> <li>SUBTIONS</li> <li>ALLOW<br/>Busity<br/>Subtions</li> <li>SUBTIONS</li> <li>ALLOW<br/>Busity<br/>Subtions</li> <li>SUBTIONS</li> <li>ALLOW<br/>Busity<br/>Subtions</li> <li>SUBTIONS</li> <li>SUBTIONS</li> <li>ALLOW<br/>Busity<br/>Subtions</li> <li>SUBTIONS</li> <li>SUBTIONS</li> <li< td=""><td>QOS</td><td>Dacket Trace and Canture M// Trace now</td></li<></ul>                                                                                                    | QOS                                                                       | Dacket Trace and Canture M// Trace now |
| <ul> <li>ors</li> <li>NAT I per-session</li> <li>IP-OPTIONS</li> <li>FLOW-CREATION</li> <li>KTERNA-INSPECT</li> <li>SNORT   appid<br/>Config:<br/>Type:</li> <li>SNORT</li> <li>ALLOW subject (0), client: (0), payload: (0), miss: (0)</li> </ul>                                                                                                    | NAT   rpf-check                                                           |                                        |
| <ul> <li>NAT   per-session</li> <li>IP-oPTONS</li> <li>FLOW-CREATION</li> <li>ExtERNAL-INSPECT</li> <li>SNORT   appid<br/>Result:<br/>Subtype:<br/>Confg:<br/>Type:<br/>SNORT</li> <li>Additional Information service: (0), client: (0), psyload: (0), mist: (0)</li> </ul>                                                                                                    | QOS                                                                       |                                        |
| IP-OPTIONS     FUNC-SEATION     EXTERNAL-INSPECT     SNORT     SNORT     SNORT     Additional Information service: (0), client: (0), psyload: (0), mise: (0)                                                                                                    | NAT   per-session                                                         | have Firewall Fngine Debug output      |
| <ul> <li>FLOW-CREATION</li> <li>EXTERNAL-INSPECT</li> <li>SNORT</li> <li>SNORT</li> <li>Additional Information service: (0), client: (0), psyload: (0), misc: (0)</li> </ul>                                                                                                    | IP-OPTIONS                                                                | have hierran Engine Debag eatpat       |
| EXTERNAL-INSPECT       IIICIUUUUU         SNORT       ALLOW         Subppe:       appid         Config:       Type:         Type:       SNORT                                                                                                    | FLOW-CREATION                                                             | included                               |
| SNORT jæpid       Result:          • ALLOW<br>Subtype:       subtype:     apid       Confe:                                                                                                    | EXTERNAL-INSPECT                                                          |                                        |
| Result:          • ALLOW        Subtype:     apold       Config:         Type:     SNORT             • Additional Information         service: (0), elient: (0), psyload: (0), misc: (0)                                                                                                    | SNORT   appld                                                             |                                        |
| Config:<br>Type: SNORT<br>Additional Information service: (0), client: (0), payload: (0), misc: (0)                                                                                                    | Result: O ALLOW<br>Subtype: apoid                                         |                                        |
| rype: Dorwrti<br>✓ Additional Information service: (0), client: (0), payload: (0), misc: (0)                                                                                                    | Config:                                                                   |                                        |
| ✓ Additional Information service: (0), client: (0), payload: (0), misc: (0)                                                                                                    | Type: SNORT                                                               |                                        |
|                                                                                                    | Additional Information service: (0), client: (0), payload: (0), misc: (0) |                                        |
|                                                                                                    |                                                                           |                                        |
| Network () Inspection (), Detection 2, Rule ID 268434433                                                                                                    | Config: Network 0, Inspection 0, Detection 2, Rule ID 268434433           |                                        |
| Subtype: firewall                                                                                                    |                                                                           |                                        |

cisco Live!

#### SHELL

> capture ssh\_traffic trace interface inside match tcp any any eq 22
> show capture ssh\_traffic

7 packets captured

| 1:01:17:38.498906     | 192.168.62.70.48560 > 10.83.180.173.22: S 4250994241:4250994241(0) win 29200 <mss 0,nop,wscale="" 1045829951="" 1460,sackok,timestamp="" 7="">,</mss>  |
|-----------------------|----------------------------------------------------------------------------------------------------|
| 2:01:17:38.510898     | 10.83.180.173.22 > 192.168.62.70.48560: S 903999422:903999422(0) ack 4250994242 win 17896 <mss 1380,sackok,timestamp="" 513898266<="" td=""></mss>     |
| 1045829951,nop,wscale | 7>                                                                                                    |
| 3: 01:17:38.511402    | 192.168.62.70.48560 > 10.83.180.173.22: . ack 903999423 win 229 <nop,nop,timestamp 1045829956="" 513898266=""></nop,nop,timestamp>                     |
| 4:01:17:38.511982     | 192.168.62.70.48560 > 10.83.180.173.22: P 4250994242:4250994283(41) ack 903999423 win 229 <nop,nop,timestamp 1045829957<="" td=""></nop,nop,timestamp> |
| 513898266>            |                                                                                                    |
| 5:01:17:38.513294     | 10.83.180.173.22 > 192.168.62.70.48560: . ack 4250994283 win 140 <nop,nop,timestamp 1045829957="" 513898268=""></nop,nop,timestamp>                    |
| 6:01:17:38.528125     | 10.83.180.173.22 > 192.168.62.70.48560: P 903999423:903999444(21) ack 4250994283 win 140 <nop,nop,timestamp 513898282<="" td=""></nop,nop,timestamp>   |
| 1045829957>           |                                                                                                    |
| 7:01:17:38.528613     | 192.168.62.70.48560 > 10.83.180.173.22: . ack 903999444 win 229 <nop.nop.timestamp 1045829961="" 513898282=""></nop.nop.timestamp>                     |

cisco ive!

| SHELL                                                                                                    |                                                |
|----------------------------------------------------------------------------------------------------|------------------------------------------------|
| > show capture ssh_traffic packet-number 4 trace                                                                                                    | Phase: 3<br>Type: FLOW-LOOKUP                  |
| 7 packets captured                                                                                                    | Subtype:<br>Result: ALLOW                      |
| 4: 01:17:38.511982 192.168.62.70.48560 > 10.83.180.173.22: P<br>4250994242:4250994283(41) ack 903999423 win 229 <nop,nop,timestamp< td=""><td>Config:<br/>Additional Information:</td></nop,nop,timestamp<> | Config:<br>Additional Information:             |
| 1045829957 513898266><br>Phase: 1                                                                                                    | Found flow with id 626406, using existing flow |
| Type: CAPTURE<br>Subtype:                                                                                                    | Phase: 4<br>Type: EXTERNAL-INSPECT             |
| Config:                                                                                                    | Result: ALLOW                                  |
| MAC Access list                                                                                                    | Additional Information:                        |
| Phase: 2<br>Type: ACCESS-LIST                                                                                                    |                                                |
| Subtype:<br>Result: ALLOW                                                                                                    |                                                |
| Config:<br>Implicit Rule                                                                                                    |                                                |
| Additional Information:<br>MAC Access list                                                                                                    |                                                |
|                                                                                                    |                                                |

cisco live!

#### SHELL

Phase: 5 Type: SNORT Subtype: Result: ALLOW Config: Additional Information: Snort Trace: Packet: TCP, ACK, seq 4250994242, ack 903999423 AppID: service SSH (846), application unknown (0) Firewall: starting rule matching, zone 1 -> 2, geo 0 -> 0, vlan 0, sgt 65535, user 2, icmpType 0, icmpCode 0 Firewall: trust/fastpath rule, id 268435458, allow NAP id 1, IPS id 0, Verdict WHITELIST Snort Verdict: (fast-forward) fast forward this flow

Result: input-interface: inside input-status: up input-line-status: up Action: allow

cisco live!

| Add Prefilt  | er Rule                    |               |                     |                          |                     |                         |                |                     |               |             | ? ×    | 1           |       |                  |
|--------------|----------------------------|---------------|---------------------|--------------------------|---------------------|-------------------------|----------------|---------------------|---------------|-------------|--------|-------------|-------|------------------|
| Prefilter    | rules perform early handli | ng of traffic | based on simp       | le network cha           | racteristics. Fastp | athed traffic byp       | asses access   | control and QoS.    |               |             |        |             |       |                  |
| Name         | fastpath 192.168.62.60     |               |                     | 🗹 En                     | abled               | Insert                  | below rule     |                     | ▼ 1           |             |        |             |       |                  |
| Action       | ⇒ Fastpath                 |               | *                   |                          |                     |                         |                |                     |               |             |        |             |       |                  |
|              |                            | _             |                     |                          |                     |                         |                |                     |               |             |        |             |       |                  |
| Interfa      | ce Objects Network         | s VLAN        | Tags Ports          | ;<br>                    | - Networks (4)      |                         |                | Destination No.     | Co            | mment Lo    | gging  |             |       |                  |
| Available Ne | etworks C                  |               |                     | Sourc                    | e Networks (1)      |                         | 9              | Destination Ne      | tworks (U)    |             |        |             |       |                  |
|              |                            |               |                     |                          | 2.100.02.00         |                         |                | uny                 |               |             |        |             |       |                  |
| IPv4-Priv    | ate-All-RFC1918            |               |                     |                          |                     |                         |                |                     |               |             |        |             |       |                  |
| 10_83_1      | 81_1                       |               |                     |                          |                     |                         |                |                     |               |             |        |             | Click | king <b>Add</b>  |
| 🚔 62_netw    | ork                        |               | Add Sour            | to<br>te                 |                     |                         |                |                     |               |             |        |             | Drof  | ltor Dulo        |
| 📄 any-ipv4   |                            |               | Add                 | :0                       |                     |                         |                |                     |               |             |        |             | Pret  | liter Rule       |
| any-ipv6     |                            |               | Destina             | tion                     |                     |                         |                |                     |               |             |        |             | butte |                  |
| IPv4-Ber     | ichmark-Tests              |               |                     |                          |                     |                         |                |                     |               |             |        |             | Dulle |                  |
| IPV4-Lini    | ticast                     |               |                     |                          |                     |                         |                |                     |               |             |        |             | dicol | av this          |
| IPv4-Priv    | ate-10.0.0.0-8             |               |                     |                          |                     |                         |                |                     |               |             |        |             | uispi | ay uns           |
|              |                            |               |                     | Enter                    | an IP address       |                         | bbA            | Enter an IP add     | ress          |             | Add    |             | noni  | in window        |
|              |                            |               |                     |                          |                     |                         |                |                     |               |             | , inde |             | ρορι  |                  |
|              |                            |               |                     |                          |                     |                         |                |                     | Add           | Ca          | ncel   |             |       |                  |
|              |                            |               |                     |                          |                     |                         |                |                     |               |             |        | -           |       |                  |
| factna       | th test                    |               |                     |                          |                     |                         |                |                     |               |             |        | Save Sancel |       |                  |
| Enter Descri | intion                     |               |                     |                          |                     |                         |                |                     |               |             |        |             |       |                  |
|              |                            |               |                     |                          |                     |                         |                |                     |               |             |        |             |       |                  |
| Rules        |                            |               |                     |                          |                     |                         |                |                     |               |             |        |             |       |                  |
|              |                            |               |                     |                          |                     |                         | 🗿 Add          | Tunnel Rule         | Add Prefilter | Rule Search | Rules  | ×           |       |                  |
| #            | Name F                     | tule Type     | Source<br>Interface | Destination<br>Interface | Source<br>Networks  | Destination<br>Networks | Source<br>Port | Destination<br>Port | VLAN Tag      | Action      | Tunnel | I Zo        |       | View of all      |
| 1            | fastpath 192.168.62.60 P   | refilter      | any                 | any                      | 👳 192.168.62.6      | o any                   | any            | any                 | any           | 👄 Fastpat   | h na   | 📄 o 🥒 🗒     |       | rules in the     |
| Non-tunne    | led traffic is             |               |                     |                          |                     |                         |                |                     |               |             |        |             |       |                  |
|              |                            |               |                     |                          |                     |                         |                |                     |               |             |        |             |       | tastpath test    |
|              |                            |               |                     |                          |                     |                         |                |                     |               |             |        |             |       |                  |
|              |                            |               |                     |                          |                     |                         |                |                     |               |             |        |             |       | Prefliter policy |

cisco live!

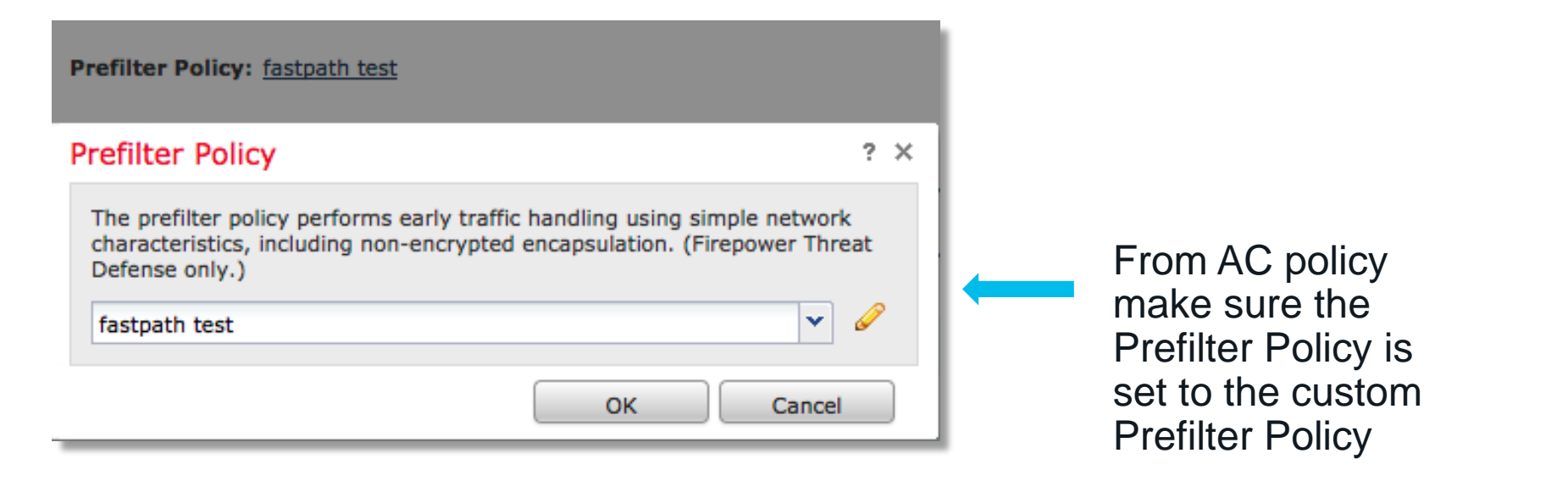

#### View of connection events matching

|     | ✓ <u>First Packet</u> × | Last Packet ×       | Action × | <u>Reason</u> × | Initiator IP × | Responder ×<br>IP | Source Port / X<br>ICMP Type | Destination Port / ×<br>ICMP Code | Prefilter ×<br>Policy | <u>Tunnel/Prefilter</u> ×<br><u>Rule</u> |
|-----|-------------------------|---------------------|----------|-----------------|----------------|-------------------|------------------------------|-----------------------------------|-----------------------|------------------------------------------|
| ↓ □ | 2017-05-15 16:05:14     | 2017-05-15 16:05:14 | Fastpath |                 | 192.168.62.60  | 10.83.180.173     | <u>48480 / tcp</u>           | <u>22 (ssh) / tcp</u>             | fastpath test         | fastpath 192.168.62.60                   |

cisco ile

# Security Intelligence

cisco live!

# **Tool Introduction**

- Connection / Security
   Intelligence Events
- Unified Event Viewer

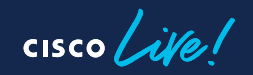

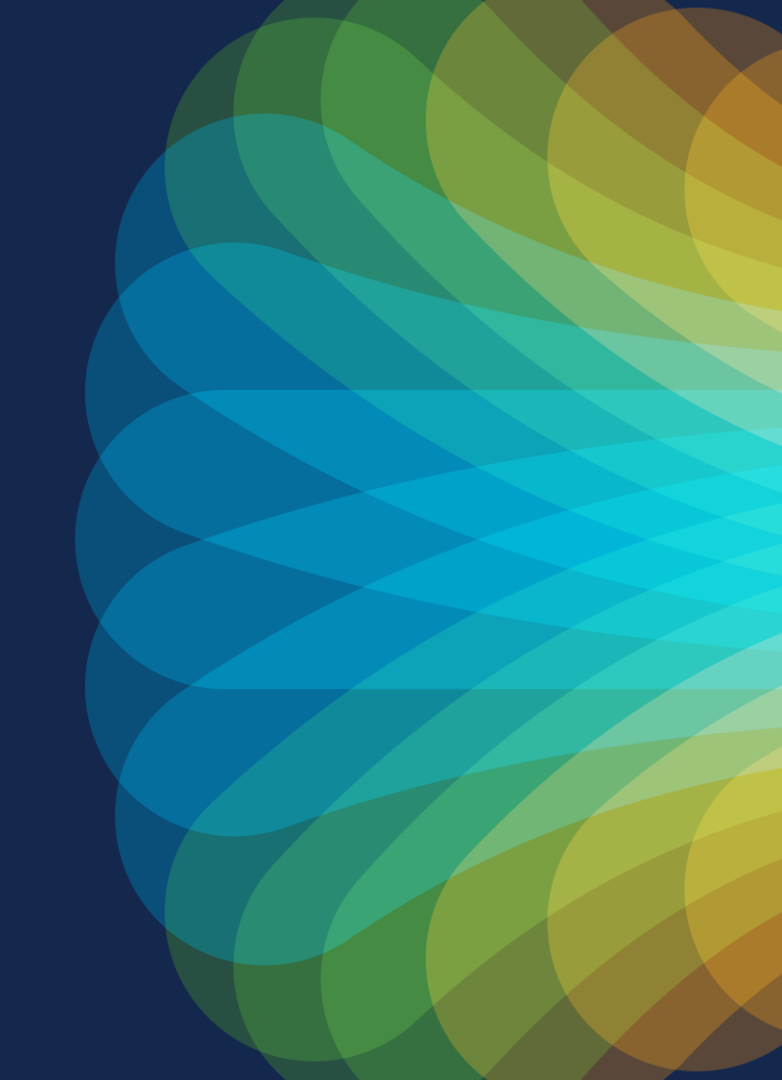

# Security Intelligence

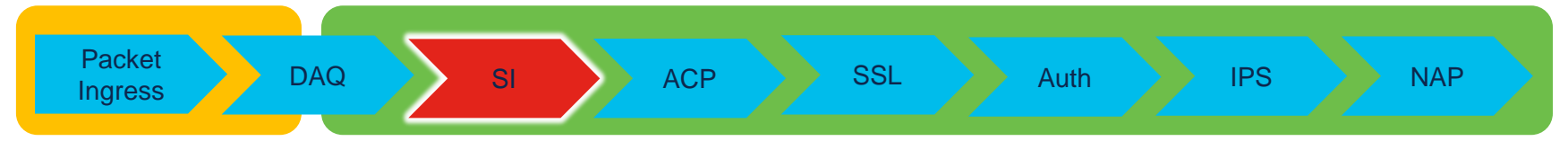

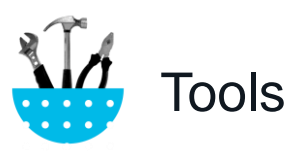

- Capture W/ Trace
- Check SI events for Blocks
  - Analysis > Connections > Security
     Intelligence Events
  - Unified Event Viewer

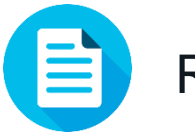

#### Remediations

- Add to do-not-block IP/URL/DNS
- Remove IP/URL/DNS from Block List
   if custom list
- If reputation is wrong open Talos
   reputation ticket

cisco / ille
# **Talos Reputation Center**

### https://www.talosintelligence.com/reputation\_center

| ← → C ■ talosintelligence.com/reputation_center/lookup?search=snort.org                                                                                                    | 🕲 🗅                                                                           | 🖈 👦 🖈 🖬 🔲 🔮 (Error : |
|----------------------------------------------------------------------------------------------------|-------------------------------------------------------------------------------|----------------------|
| 😍 CDETS 🖹 Cylon / Fireonsole 🗎 SXO/AO 📄 Cisco Links 📄 APIs 📄 BDB 🗎 TechZone 🗎 My Lab 📄 etherpads                                                                                                    | 🗎 Articles 🛛 🗭 EasyBems Test SR 📓 ICAA 🗮 Cisco AWS Login 🗎 sharepoint 💧 Error | E Other Bookmarks    |
|                                                                                                    |                                                                               | CISCO LOGIN          |
| CISCO CISCO Software Vulnerability Information Reputation Center Su                                                                                                    | oport Incident Response Careers Blog Podcasts About                           |                      |
|                                                                                                    |                                                                               |                      |
| Lookup data results for Domain                                                                                                    | 146))114((0))11                                                               |                      |
| snort.org                                                                                                    | Q                                                                             | REPUTATION DETAILS   |
| Search by IP, domain, or net                                                                                                    | work owner for real-time threat data.                                         |                      |
| IP & Domain Reputation Overview                                                                                                    | File Reputation Lookup Email & Sparn Data                                     |                      |
|                                                                                                    |                                                                               |                      |
| state to the state of the state of the state |                                                                               |                      |
|                                                                                                    |                                                                               |                      |
|                                                                                                    |                                                                               |                      |
| OWNER DETAILS                                                                                                    | REPUTATION DETAILS                                                            |                      |
| DOMAIN shortlorg                                                                                                    | ⑦ WEB REPUTATION ✓ Trusted                                                    |                      |
| MAIL SERVERS 🔞                                                                                                    |                                                                               |                      |
| alt1.aspmx1.google.com                                                                                                    |                                                                               | —                    |
| alt2.aspmx1.google.com                                                                                                    | TALOS SECURITY INTELLIGENCE BLOCK LIST                                        | —                    |
| aspmx.l.google.com                                                                                                    | STATUS EXPIRED                                                                |                      |
| aita.aspirrx.tgoogle.com                                                                                                    |                                                                               |                      |
|                                                                                                    |                                                                               |                      |
| CONTENT DETAILS                                                                                                    |                                                                               |                      |
| O CONTENT CATEGORY Computer Security                                                                                                    |                                                                               |                      |
| Think these category details are incorrect?                                                                                                    |                                                                               |                      |
| Submit Content Categorization Ticket                                                                                                    |                                                                               |                      |
|                                                                                                    |                                                                               |                      |

cisco ile

## **Unified Event Viewer**

|    | Firewall Managen<br>Analysis / Unified Events | nent Center               | Overview Analysis | Policies Devices ( | Objects Integration                 |                           |                                  | Deploy Q                        | . 🗳 🌣 🕜 adm              | nin ▼          |  |
|----|-----------------------------------------------|---------------------------|-------------------|--------------------|-------------------------------------|---------------------------|----------------------------------|---------------------------------|--------------------------|----------------|--|
| QS | elect                                         |                           |                   |                    |                                     |                           |                                  |                                 |                          | × Refre        |  |
| Øs | nowing all 2,195 events (\$                   | 2,031 🗋 82 🌞 82) 🚊        | <u>+</u>          |                    |                                     |                           | <b>Po</b> 2023                   | 3-04-26 00:52:08 EDT -          | • 2023-04-27 12:52:09 EE | OT 1d 12h OG L |  |
| m  | Time                                          | Event Type                | Action            | Reason             | Source IP                           | Destination IP            | Source Port /<br>ICMP Type       | Destination Port /<br>ICMP Code | Web Application          | Access Cont    |  |
| >  | 2023-04-26 08:10:45                           | S Connection              | Allow             |                    | 192.168.147.50                      | 172.18.108.43             | 57843 / udp                      | 53 (domain) / udp               |                          | omni_inspe     |  |
| ~  | 2023-04-26 08:10:45                           | S Connection              | e Block           | File Block         | 192.168.147.50                      | 10.83.79.20               | 37860 / tcp                      | 80 (http) / tcp                 |                          | omni_inspe     |  |
|    | Eve                                           | ent Type: 😫 Connection    |                   | Client Appli       | ication Tag: file sharing/transfer, | User-Agent Exclusion, e   |                                  | Ingress Interface: insi         | de                       |                |  |
|    |                                               | Time: 2023-04-26 0        | 8:10:45           | Applic             | cation Risk: Medium                 |                           |                                  | Egress Interface: out           | side                     |                |  |
|    | Las                                           | t Packet: 2023-04-26 0    | 8:10:45           | Business           | Relevance: Medium                   |                           | Ingress Virtual Router: Global   |                                 |                          |                |  |
|    |                                               | Action: 😑 Block           |                   |                    | URL: http://stubbedtoe.de           | vit.ciscolabs.com/archive | Eg                               | ress Virtual Router: Glo        | bal                      |                |  |
|    |                                               | Reason: File Block        |                   | URI                | L Category: Computers and Inter     | net                       |                                  | Initiator Packets: 81           |                          |                |  |
|    | S                                             | ource IP: 192.168.147.5   | 0                 | URLI               | Reputation: Trusted                 |                           | R                                | esponder Packets: 96            |                          |                |  |
|    | Destir                                        | nation IP: 10.83.79.20    |                   | HTTP Resp          | onse Code: 200                      |                           | QoS-Droppe                       | d Initiator Packets: 0          |                          |                |  |
|    | Ingress Secur                                 | rity Zone: inside_routed  |                   | Refere             | enced Host: stubbedtoe.devit.cis    | colabs.com                | QoS-Dropped Responder Packets: 0 |                                 |                          |                |  |
|    | Egress Secur                                  | rity Zone: outside_routed |                   | ι                  | User Agent: Wget/1.21.2             |                           |                                  | Initiator Bytes: 5,5            | 39                       |                |  |
|    | Source Port / ICI                             | MP Type: 37860 / tcp      |                   | Intrus             | sion Events: 0                      |                           |                                  | Responder Bytes: 134            | ,136                     |                |  |
|    | Destination Port / ICM                        | MP Code: 80 (http) / tcp  |                   |                    | Files: 1                            |                           | QoS-Drop                         | ped Initiator Bytes: 0          |                          |                |  |
|    | Application                                   | Protocol: HTTP            |                   | Access Cor         | ntrol Policy: JG AC                 |                           | QoS-Dropped                      | d Responder Bytes: 0            |                          |                |  |
|    | Application Protocol C                        | ategory: network protoco  | ols/services      | Access Co          | ontrol Rule: omni_inspect           |                           |                                  | Detection Type: App             | ND                       |                |  |
| >  | 2023-04-26 08:10:45                           | D File                    | Malware Block     |                    | 10.83.79.20                         | 192.168.147.50            | 80 (http) / tcp                  | 37860 / tcp                     |                          |                |  |
| >  | 2023-04-26 08:10:45                           | 👬 Malware                 | Malware Block     |                    | 10.83.79.20                         | 192.168.147.50            | 80 (http) / tcp                  | 37860 / tcp                     |                          |                |  |
| >  | 2023-04-26 08:10:42                           | S Connection              | S Allow           |                    | 192.168.147.50                      | 91.189.94.4               | 41325 / udp                      | 123 (ntp) / udp                 |                          | omni_inspe     |  |
| >  | 2023-04-26 08:10:42                           | S Connection              | Allow             |                    | 192.168.147.50                      | 172.18.108.43             | 53533 / udp                      | 53 (domain) / udp               |                          | omni_inspec    |  |

cisco live!

# Security Intelligence - Logging

|                                                            |                                                            |                                |                                               |                                         | Inheritance Settings   Policy Assignments ( |
|------------------------------------------------------------|------------------------------------------------------------|--------------------------------|-----------------------------------------------|-----------------------------------------|---------------------------------------------|
| Rules Security Intelligence HTTP Responses                 | Logging Advanced                                           |                                |                                               | Prefilter Policy: Demo Prefilter Policy | SSL Policy: None Identity Policy: None      |
| DNS Protection                                             |                                                            |                                |                                               |                                         |                                             |
| DNS Protection blocks traffic from known threats by the do | omain name. Intelligence for these threats is derived from | both TALOS and Cisco Umbrella. |                                               |                                         |                                             |
| DNS Policy 💉 📋                                             |                                                            |                                | Umbrella DNS Policy 💉 🏷                       |                                         |                                             |
| Default DNS Policy_1                                       |                                                            | ▼ →                            | None                                          |                                         | •                                           |
|                                                            |                                                            |                                |                                               |                                         |                                             |
| Network and URL Block List                                 |                                                            |                                |                                               |                                         |                                             |
| Available Objects (33) C                                   | +                                                          |                                |                                               |                                         |                                             |
| Q Search for a URL                                         |                                                            |                                |                                               |                                         |                                             |
| Networks URLs                                              | Available Zones 🗠                                          |                                | Do-Not-Block List(2)                          | Block List (C)                          |                                             |
| Global-Block-List-for-URL_1                                | Any                                                        | Add to Do-No                   | t- Networks                                   | Networks                                |                                             |
| Global-Do-Not-Block-List-for-URL_1                         | InZone                                                     | Block List                     | Global-Do-Not-Block-List_1 (Any Zone)         | cirobal-Block-List_1 (Any Zone)         | • T                                         |
| URL Attackers                                              | OutZone                                                    | Add to Block I                 | URLs                                          | Attackers (Any Zone)                    | • 🗑                                         |
| URL Banking_fraud                                          |                                                            | Add to block E                 | Global-Do-Not-Block-List-for-URL_1 (Any Zone) | Banking_fraud (Any Zone)                | • ¥                                         |
| URL Bogon                                                  |                                                            |                                |                                               | URL 🗒                                   |                                             |
| URL Bots                                                   |                                                            |                                |                                               | Global-Block-List-for-URL_1 (Any        | / Zone) 🗢 🗑                                 |
| URL CnC                                                    |                                                            |                                |                                               | URL Attackers (Any Zone)                | • 🖬                                         |
| URL Cryptomining                                           |                                                            |                                |                                               | LIDL Danking fraud (Any Zono)           | • = <sup>•</sup>                            |
|                                                            |                                                            |                                |                                               |                                         |                                             |

#### Ensure logging is enabled

cisco live!

### Analysis > Connections > Security Intelligence Events

| → <u>First Packet</u> × | Last Packet ×       | Action ×         | <u>Reason</u> × | Initiator IP ×                                                                                                    | Responder IP × | Security Intelligence ×<br>Category |
|-------------------------|---------------------|------------------|-----------------|----------------------------------------------------------------------------------------------------|----------------|-------------------------------------|
| 2017-05-16 17:00:16     |                     | Domain Not Found | DNS Block       | old state in the state of the state of the s | <b>i</b>       | DNS Response                        |
| 2017-05-16 16:57:50     | 2017-05-16 16:57:50 | Block            | URL Block       | 192.168.1.95                                                                                                    | 10.83.48.40    | my_custom_url                       |
| 2017-05-16 16:50:05     |                     | Block            | IP Block        | 192.168.1.95                                                                                                    | 0              | Malware                             |

With logging enabled for all SI types you should be able to easily see what is being blocked by SI.

cisco ile

## Security Intelligence – Domain and Global Lists

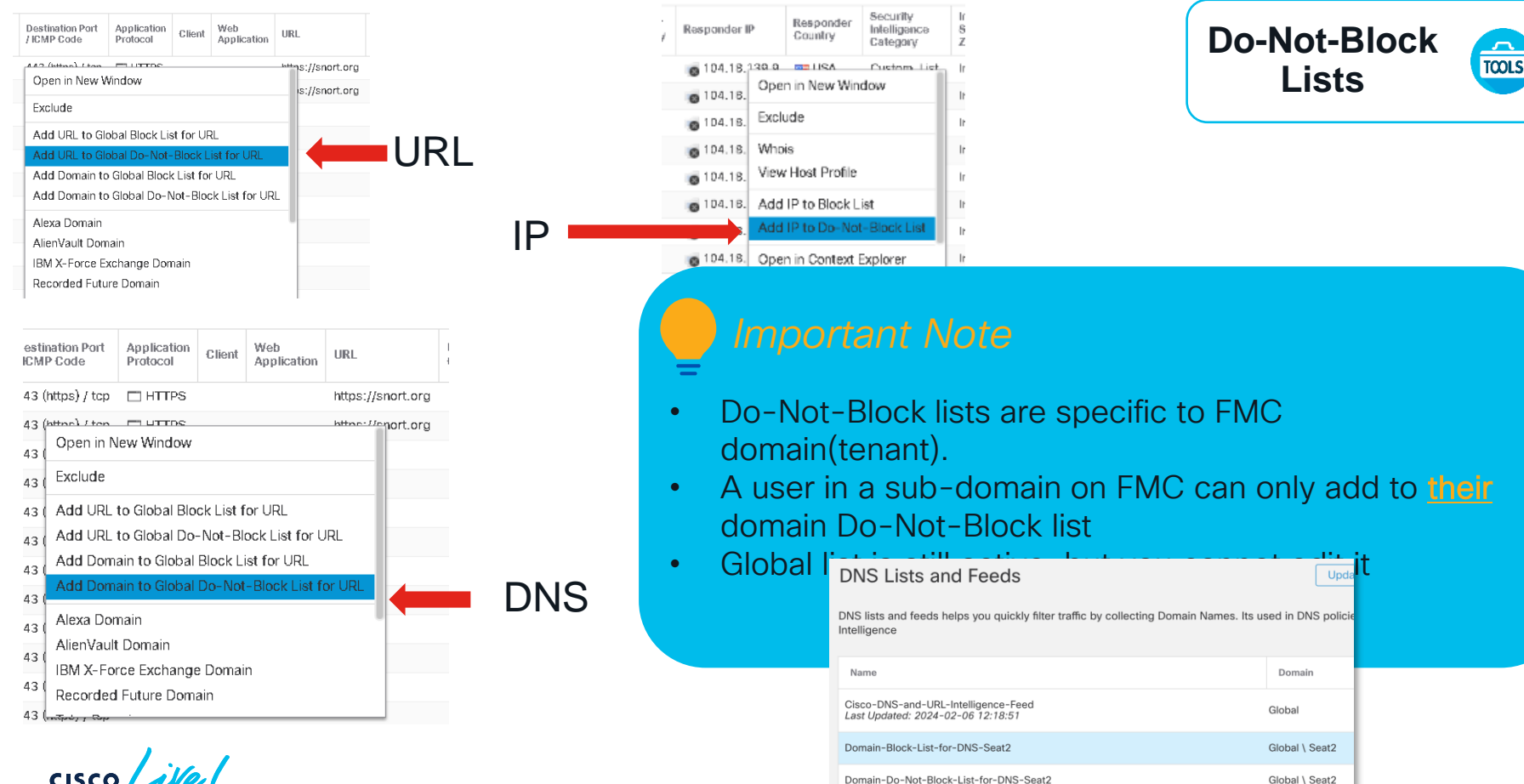

LTRSEC-3880

# **Access Control**

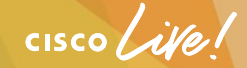

# **Tool Introduction**

• firewall-engine-debug

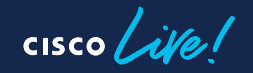

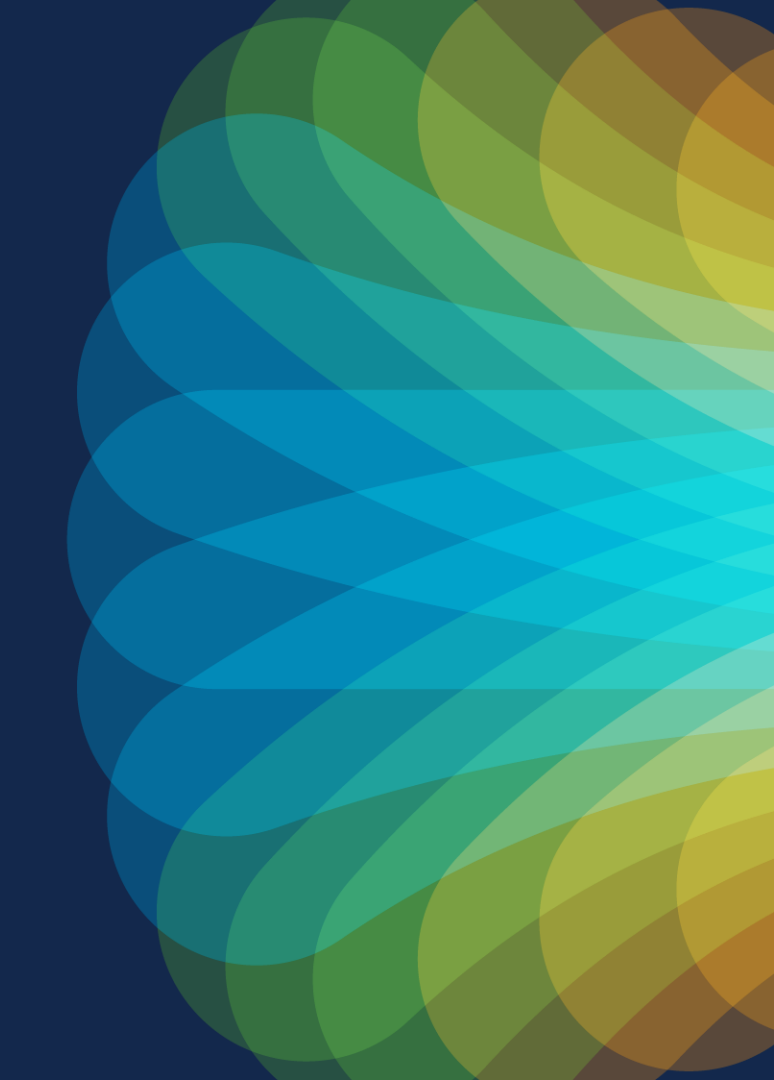

## Identification - Access Control Policy

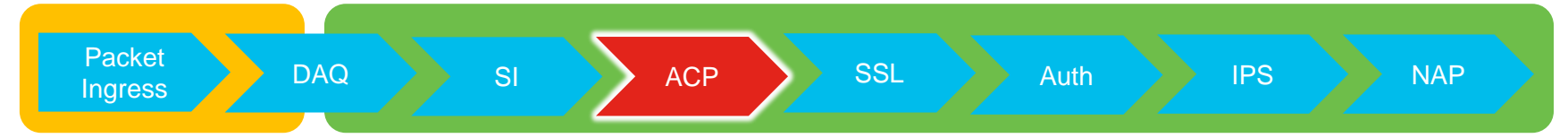

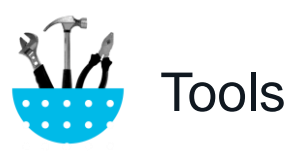

- Capture W/ Trace
- Check Connection Events
- Firewall Engine Debug > system support firewall-engine-debug

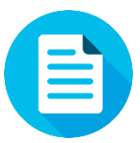

### Remediations

- Update Access Control Rule to comply with intent of the policy
- Create a trust rule for traffic above rule that is blocking
- Disable block rules

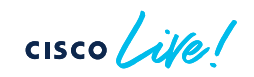

### system support firewall-engine-debug

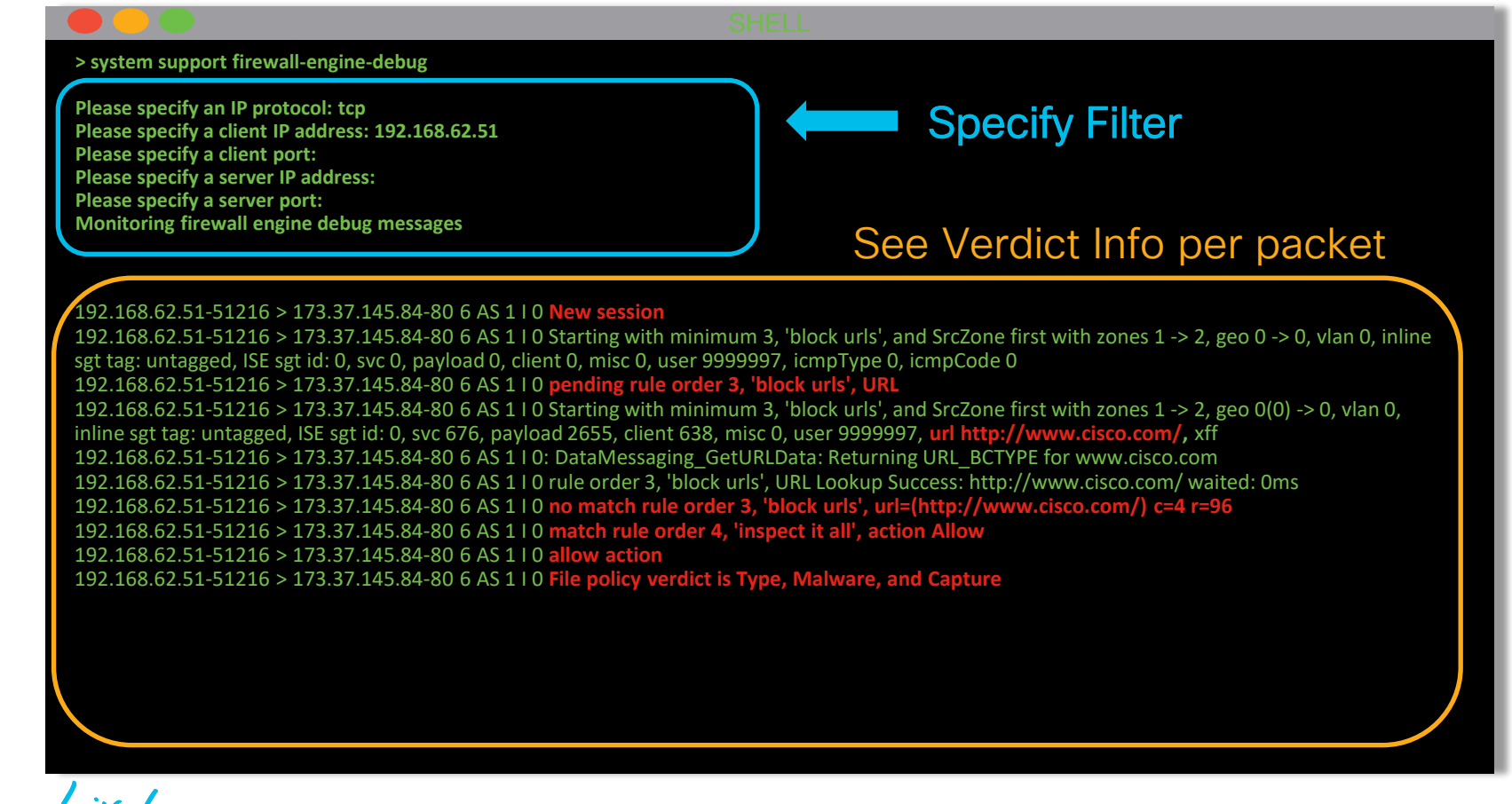

### system support firewall-engine-debug

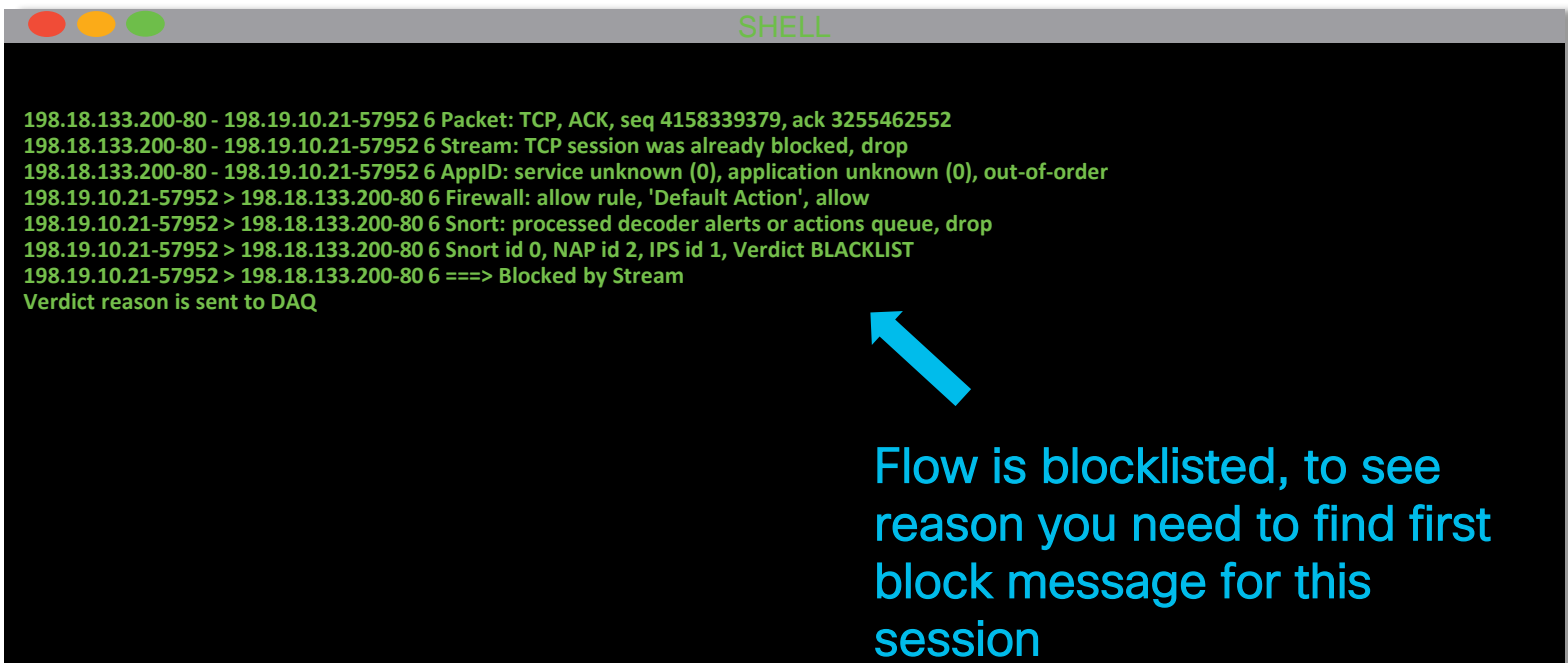

cisco ile

### Check logging for block rules

| #              | Name                             |               | Sou<br>Zon    | Dest<br>Zon  | Sou<br>Net   | Dest<br>Net | VLA   | Use   | Арр            | Sou              | Des        | URLs        | ISE<br>Attr   | Acti        | V 🗈 🤉 🕹         | <b>_</b> |     |
|----------------|----------------------------------|---------------|---------------|--------------|--------------|-------------|-------|-------|----------------|------------------|------------|-------------|---------------|-------------|-----------------|----------|-----|
| 🔻 Man          | datory - My AC Policy (1-        | -2)           |               |              |              |             |       |       |                |                  |            |             |               |             |                 |          |     |
| 1              | block with logging               |               | any           | any          | any          | any         | any   | any   | 🔤 You          | IT <i>any</i>    | any        | any         | any           | 💢 Bloc      | 10 6 2 4        | 0        | 0   |
| 2              | block no logging                 |               | any           | any          | any          | any         | any   | any   | any            | any              | any        | Je Gan      | nl <i>any</i> | 💢 Bloc      | 10 D 2 C        | D o      | 0   |
| Add trust rule |                                  |               |               |              |              |             |       |       |                |                  |            |             |               |             |                 |          |     |
| 1              | Trust traffic                    |               | any           | any          | i92.         | any         | any   | any   | any            | any              | any        | any         | any           | 🔿 Trus      | ) h <u>2 h </u> | 0        | a 🖉 |
| 2              | block with logging               |               | any           | any          | any          | any         | any   | any   | 🗖 You<br>🗖 You | T <sub>any</sub> | any        | any         | any           | 💢 Bloc      | 0 6 2 4 [       | 0        | a 🖉 |
| 3              | block no logging                 |               | any           | any          | any          | any         | any   | any   | any            | any              | any        | 📑 Gam       | any           | 💢 Bloc      | 00,261          | 0        | a 🖉 |
| _              |                                  |               |               |              |              |             |       | ➡     | Cre            | ate              | blan       | k AC        | ; pol         | icy         |                 |          |     |
| #              | Name                             | Sour<br>Zones | Dest<br>Zones | Sour<br>Netw | Dest<br>Netw | VLA         | .N Us | ers A | ppli S         | Sour             | Dest       | URLs        | ISE/<br>Attri | Action      | V 🗈 🕫 🕁         |          |     |
| 🔻 Man          | datory - Test - No rules (-)     | )             |               |              |              |             |       |       |                |                  |            |             |               |             |                 |          |     |
| There ar       | re no rules in this section. Add | d Rule or     | Add Cate      | gory         |              |             |       |       |                |                  |            |             |               |             |                 |          |     |
| 🔻 Defa         | ✓ Default - Test - No rules (-)  |               |               |              |              |             |       |       |                |                  |            |             |               |             |                 |          |     |
| There ar       | re no rules in this section. Add | d Rule or     | Add Cate      | gory         |              | _           |       | _     | _              |                  |            |             |               |             |                 |          |     |
| Default        | Action                           |               |               |              |              |             |       |       |                | Intru            | sion Preve | ntion: Bala | anced Secu    | urity and C | Connectivity    | *        | Ş 📕 |

| # | Name                | Source<br>Zones | Dest<br>Zones | Source<br>Networks | Dest<br>Networks | VLAN      | Users     | Applic | Sourc | Dest P | URLs | ISE/S<br>Attrib | Acti                     |
|---|---------------------|-----------------|---------------|--------------------|------------------|-----------|-----------|--------|-------|--------|------|-----------------|--------------------------|
| - | Mandatory - JG AC   | (all) (1-6)     |               |                    |                  |           |           |        |       |        |      |                 |                          |
| 1 | Trust ssh for host  | Any             | Any           | 192.168.0.7        | Any              | Any       | Any       | Any    | Any   | 🥭 SSH  | Any  | Any             | \Rightarrow Trust 🛈   โก |
| 2 | inspect             | Any             | Any           | 👳 10.0.0.0/8 🗜     | Any Origi        | nal Clier | nt IP»(HT | TP)    | Any   | Any    | Any  | Any             | 🛹 Allow 🤍 📭              |
| 3 | trust server backup | Any             | Any           | 2192.168.62.3      | 👼 10.123.175.22  | Any       | Any       | Any    | Any   | Any    | Any  | Any             | \Rightarrow Trust 🕡 顺    |

### SSH Connection from 192.168.62.3 to 10.123.175.22

SYN 192.168.62.3 → 10.123.175.22
 SYN,ACK 10.123.175.22 → 192.168.62.3
 ACK 192.168.62.3 → 10.123.175.22
 SSH 192.168.62.3 → 10.123.175.22

Starts evaluation at 'inspect' rule

Pending AppID

Service identified as SSH No match 'inspect' rule (non-http) Match 'trust server backup' rule and Trust flow

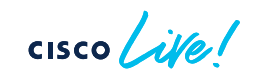

### SSH Connection from 192.168.62.3 to 10.123.175.22

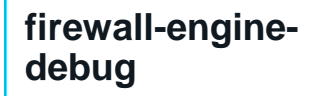

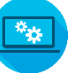

First SSH Packet (client to server)

192.168.62.3-46594 > 10.123.175.22-22 6 AS 1 | 0 New session 192.168.62.3-46594 > 10.123.175.22-22 6 AS 1 | 0 **Starting with minimum 4, 'inspect',** and IPProto first with zones 1 -> 2, geo 0 -> 0, vlan 0, inline sgt tag: untagged, ISE sgt id: (), **svc 0**, payload 0, client 0, misc 0, user 9999997, icmpType 0, ismpCode 0 192.168.62.3-46594 > 10.123.175.22-22 6 AS 1 | 0 pending rule order 4, 'inspect', XFF wait for AppId

192.168.62.3-46594 > 10.123.175.22-22 6 AS 1 I 0 Starting with minimum 4, 'inspect', and IPProto first with zones 1 -> 2, geo 0 -> 0, vlan 0, inline sgt tag: untagged, ISE sgt id: 0, svc 0, p ayload 0, client 0, misc 0, user 9999997, icmpType 0, icmpCode 0 192.168.62.3-46594 > 10.123.175.22-22 6 AS 1 I 0 pending rule order 4, 'inspect', XFF wait for AppId

192.168.62.3-46594 > 10.123.175.22-22 6 AS 1 I 0 Starting with minimum 4, 'inspect', and IPProto first with zones 1 -> 2, geo 0 -> 0, vlan 0, inline sgt tag: untagged, ISE sgt id: 0, svc 0, payload 0, client 0, misc 0, user 9999997, icmpType 0, icmpCode 0 192.168.62.3-46594 > 10.123.175.22-22 6 AS 1 I 0 pending rule order 4, 'inspect', XFF wait for AppId

192.168.62.3-46594 > 10.123.175.22-22 6 AS 1 I 0 Starting with minimum 4, 'inspect', and IPProto first with zones 1 -> 2, geo 0 -> 0, vlan 0, inline sgt tag: untagged, ISE sgt id: (**, svc 846**, **p** yload -1, client 200000846, misc 0, user 9999997, icmpType 0, icmpCode 0 192.168.62.3-46594 > 10.123.175.22-22 6 AS 1 I 0 no match rule order 4, 'inspect', **XFF non-http** 192.168.62.3-46594 > 10.123.175.22-22 6 AS 1 I 0 match rule order 5, 'trust server backup', action Trust

SYN

ACK

SYN, ACK

# How to Map service ID (svc) to name

firewall-enginedebug

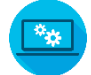

SHELL

192.168.62.3-46594 > 10.123.175.22-22 6 AS 1 I 0 New session 192.168.62.3-46594 > 10.123.175.22-22 6 AS 1 I 0 Starting with minimum 4, 'inspect', and IPProto first with zones 1 -> 2, geo 0 -> 0, vlan 0, inline sgt tag: untagged, ISE sgt id: 0, svc 0, payload 0, client 0, misc 0, user 9999997, icmpType 0, icmpCode 0 192.168.62.3-46594 > 10.123.175.22-22 6 AS 1 I 0 pending rule order 4, 'inspect', XFF wait for AppId

[...omitted for brevity]

192.168.62.3-46594 > 10.123.175.22-22 6 AS 1 I 0 Starting with minimum 4, 'inspect', and IPProto first with zones 1 -> 2, geo 0 -> 0, vlan 0, inline sgt tag: untagged, ISE sgt id: 0, **svc 846**, payload -1, client 200000846, misc 0, user 9999997, icmpType 0, icmpCode 0 192.168.62.3-46594 > 10.133.175.22-22 6 AS 1 I 0 no match rule order 4, 'inspect', XFF non-http 192.168.62.3-46594 > 10.123.175.22-22 6 AS 1 I 0 match rule order 5, 'trust server backup', action Trust

[! How to map service/application ID to name]
> expert
\$ grep "^846[^0-9]" /var/sf/appid/odp/appMapping.data
846 SSH 32 0 0 ssh

cisco ile

# Intrusion Prevention System (IPS)

cisco live!

# **Tool Introduction**

• system support trace

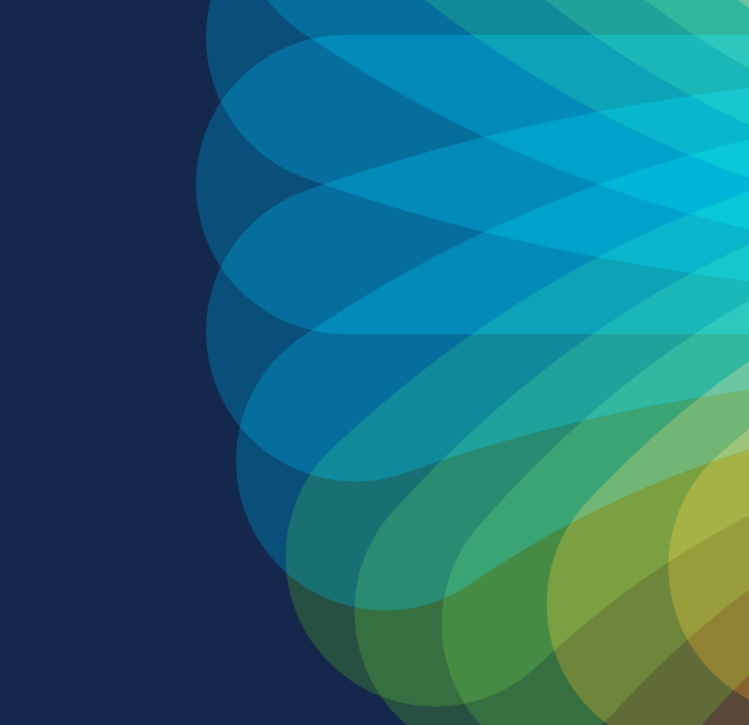

cisco live!

# Identification - Intrusion Policy

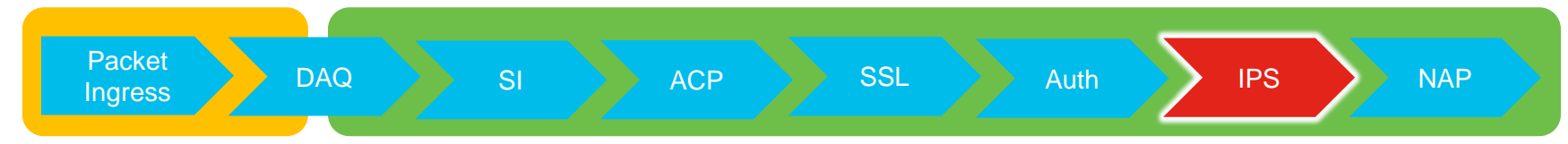

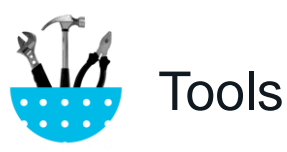

- Capture W/ Trace
- Check Connection Events
- Review Snort Configurations
- Check Intrusion Events
- System Support Trace

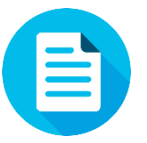

### Remediations

- Disable rule(s) impacting traffic
- Targeted intrusion policies
- Open SR for False Positive/Coverage
- Use No Rules Active policy
- Disable Drop when Inline

cisco ile

### system support trace

| SHI SHI                                                                                                    | ELL                                                                             |
|----------------------------------------------------------------------------------------------------|---------------------------------------------------------------------------------|
| > system support trace                                                                                                    |                                                                                 |
| Please specify an IP protocol: tcp<br>Please specify a client IP address: 192.168.62.69<br>Please specify a client port:<br>Please specify a server IP address:                                                                         | Specify Filter                                                                  |
| Please specify a server port:<br>Enable firewall-engine-debug too? [n]: y<br>Monitoring packet tracer debug messages                                                                                                    | See Verdict Info per packet                                                     |
| [ output omitted for brevity]                                                                                                    |                                                                                 |
| 173.37.145.84-80 - 192.168.62.69-38488 6 Packet: TCP, ACK, seq 3594105349, a 173.37.145.84-80 - 192.168.62.69-38488 6 AppID: service HTTP (676), application 192.168.62.69-38488 > 173.37.145.84-80 6 AS 1   0 URL SI: ShmDBLookupURL(" | nck 3856774965<br>on Cisco (2655)<br>http://www.cisco.com/ php") returned 0</th |
| <br>192.168.62.69-38488 > 173.37.145.84-80 6 AS 1 I 0 match rule order 5, 'inspect<br>192.168.62.69-38488 > 173.37.145.84-80 6 AS 1 I 0 allow action                                                                                    | it all', action Allow                                                           |
| 192.168.62.69-38488 > 173.37.145.84-80 6 Firewall: allow rule, 'inspect it all', a                                                                                                    | llow                                                                            |
| 192.168.62.69-38488 > 173.37.145.84-80 6 <b>Snort detect_drop: gid 1, sid 23111</b>                                                                                                    | , drop                                                                          |
| 192.168.62.69-38488 > 173.37.145.84-80 6 AS 1 I 0 Deleting session<br>192.168.62.69-38488 > 173.37.145.84-80 6 NAP id 1, IPS id 0, Verdict BLACKUS                                                                                      | т                                                                               |
| 192.168.62.69-38488 > 173.37.145.84-80 6 ===> Blocked by IPS                                                                                                    |                                                                                 |
| Verdict reason is sent to DAQ's PDTS                                                                                                    |                                                                                 |
|                                                                                                    |                                                                                 |
|                                                                                                    |                                                                                 |

cisco live!

| Rules Security Intelligence HTTP Responses Advanced                         |                    |                  |                           |            |                                                     |             |                                  |             | Te Inhe                 | eritance Setting | s   🖳 Policy Ass | ignments (0)       |
|-----------------------------------------------------------------------------|--------------------|------------------|---------------------------|------------|-----------------------------------------------------|-------------|----------------------------------|-------------|-------------------------|------------------|------------------|--------------------|
| General Settings                                                            |                    |                  |                           | Ø          | Transport/Network Layer P                           | reprocesso  | or Settings                      |             |                         |                  |                  | 0                  |
| Maximum URL characters to store in connection events                        |                    |                  |                           | 1024       | Ignore the VLAN header when tracking connections No |             |                                  |             |                         |                  |                  |                    |
| Allow an Interactive Block to bypass blocking for (seconds)                 |                    |                  |                           | 600        | Detection Enhancement Se                            | ttings      |                                  |             |                         |                  |                  | a                  |
| Retry URL cache miss lookup                                                 |                    |                  |                           | Yes        | Network Analysis and Intr                           | usion Polic | ies                              |             |                         | 2 X              |                  | Enabled            |
| Enable Threat Intelligence Director                                         |                    |                  |                           | Yes        |                                                     | usion i one |                                  |             |                         |                  |                  | Disabled           |
| Inspect traffic during policy apply                                         |                    |                  |                           | Yes        | rule is determined                                  | s Control   | No Rules Active                  |             |                         | <u> </u>         |                  | a                  |
| Identity Policy Settings                                                    |                    |                  |                           | ø          | Intrusion Policy Variable Set                       |             | Default-Set                      |             |                         | ✓                |                  | 5                  |
| Identity Policy                                                             |                    |                  |                           | None       | Network Analysis Rules                              | <u>P</u>    | No Custom Rules                  | 1           | Network Analysis Policy | List             |                  | 300                |
| SSL Policy Settings                                                         |                    |                  |                           | Ø          | Default Network Analysis Policy                     |             | Balanced Security and Connectivi | у           |                         | ×                | Def              | ault Value         |
| SSL Policy to use for inspecting encrypted connections                      |                    |                  |                           | None       | Revert to Defaults                                  |             |                                  |             | ок са                   | ncel             | Def              | ault Value         |
| Prefilter Policy Settings                                                   |                    |                  |                           | Ø          | Intrusion Event Logging Limits -                    | Max Events  | Stored Per Packet                |             |                         |                  |                  | 8                  |
| Prefilter Policy used before access control                                 |                    |                  | Default Prefilt           | ter Policy | Latency-Based Performance Settings                  |             |                                  |             |                         |                  |                  |                    |
| Network Analysis and Intrusion Policies                                     |                    |                  |                           |            | Applied from Installed Rule Upd                     | ate         |                                  |             |                         |                  |                  | true               |
| Intrusion Policy used before Access Control rule is determined              |                    |                  | No Ru                     | le Active  | Packet Handling                                     |             |                                  |             |                         |                  |                  | Enabled            |
| Intrusion Policy Variable Set                                               |                    |                  | De                        | fault-Set  | Packet Handling - Threshold (mi                     | croseconds) |                                  |             |                         |                  |                  | 256                |
| Default Network Analysis Policy                                             |                    | 8                | Balanced Security and Con | nectivity  | Rule Handling                                       |             |                                  |             |                         |                  |                  | Enabled            |
| Files and Malware Settings                                                  |                    |                  |                           | (J)        | Rule Handling - Threshold (micr                     | oseconds)   |                                  |             |                         |                  |                  | 512                |
| Prefilter Policy: Default Prefilter Policy S                                | SL Policy: None    |                  |                           | Iden       | tity Policy: None                                   |             |                                  |             |                         |                  |                  |                    |
| Rules         Security Intelligence         HTTP Responses         Advanced |                    |                  |                           |            |                                                     |             |                                  |             |                         | Ta               | Inheritance Set  | tings   🖳 Policy A |
| Filter by Device                                                            |                    |                  |                           |            |                                                     |             | Rule Conflic                     | Detection 🥹 | Add Category            | Add Rule         | e Search Rul     | es                 |
| # Name Source Dest Zones Zones                                              | Source<br>Networks | Dest<br>Networks | VLAN Tags                 | Users      | Applications                                        | Source Por  | rts Dest Ports                   | URLs        | ISE/SGT<br>Attributes   | Acti             | on               | U 🗅 🔒 🗇 I          |
| ✓ Mandatory - test_rest (-)                                                 |                    |                  |                           |            |                                                     |             |                                  |             |                         |                  |                  |                    |
| There are no rules in this section. Add Rule or Add Category                |                    |                  |                           |            |                                                     |             |                                  |             |                         |                  |                  |                    |
| ✓ Default - test_rest (-)                                                   |                    |                  |                           |            |                                                     |             |                                  |             |                         |                  |                  |                    |
| There are no rules in this section. Add Rule or Add Category                |                    |                  |                           | _          |                                                     | _           |                                  |             |                         |                  |                  |                    |
| Default Action                                                              |                    |                  |                           |            |                                                     |             |                                  |             | Network Disco           | very Only        |                  |                    |

cisco Live!

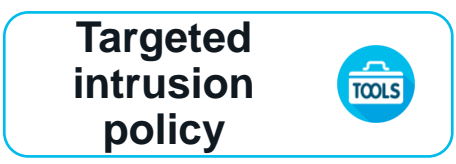

### Create a new Intrusion policy

| Create Intrusion Policy                       |                                                       | 7 X                                                                                                    |
|-----------------------------------------------|-------------------------------------------------------|----------------------------------------------------------------------------------------------------|
| Policy Information<br>Name *<br>Description   | Targeted disabled rules                               |                                                                                                    |
| Drop when Inline<br>Base Policy<br>* Required | My Intrusion Policy                                   | Use your custom policy as<br>base policy                                                                                            |
|                                               |                                                       | Filter: SID:"23111"                                                                                                    |
|                                               | Create and<br>edit policy<br>and set rule<br>state(s) | Rule State Event Filtering Dynamic State Alerting Comments Generate Events Drop and Generate Events Disable Generate Events Disable |

cisco ile

# Add AC rule to use intrusion policy on targeted hosts

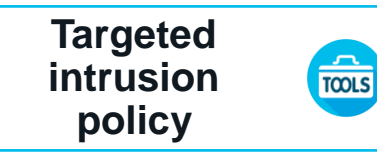

|                             |           |              | Editing F               | Rule - Targete                                                       | ed IPS inspec | tion    |                  |                 |            |         |      | ? ×               |  |  |
|-----------------------------|-----------|--------------|-------------------------|----------------------------------------------------------------------|---------------|---------|------------------|-----------------|------------|---------|------|-------------------|--|--|
| Terret                      |           |              | Name T<br>Action        | argeted IPS inspe                                                    | <u>Move</u>   |         |                  |                 |            |         |      |                   |  |  |
| source                      | Us<br>tar | e geted      | Intrusion F<br>Targeted | Intrusion Policy<br>Targeted disabled rules Variable Set Default Set |               |         |                  |                 |            |         |      |                   |  |  |
| hosts                       | pol       | icy          | File Policy<br>jg file  |                                                                      |               |         |                  |                 |            |         |      | <b>v</b> <i>Ø</i> |  |  |
|                             |           |              |                         |                                                                      |               |         |                  |                 |            |         | Save | Cancel            |  |  |
|                             |           |              |                         |                                                                      |               | _       |                  |                 |            |         |      |                   |  |  |
| 4 Targeted IPS inspection   | Any Any   | 🚍 62_netw Ar | ny Any                  | Any                                                                  | Any Ar        | ny Any  | Any              | Any             | 🖌 🚺 🗸 🗸 🖌  | 2 🖆 🗾 0 | a    |                   |  |  |
| ➡ Default - JG AC (all) (5- | -5)       |              |                         |                                                                      |               |         |                  |                 |            |         |      |                   |  |  |
| 5 inspect it all            | Any Any   | Any Ar       | iy Any                  | Any                                                                  | Any Ar        | ny Any  | Any              | Any             | 🖌 Mlow 🤟 🥼 | R 📩 📘 0 | I    |                   |  |  |
| Default Action              |           |              |                         |                                                                      |               | Intrusi | on Prevention: I | My Intrusion Po | licy       | × 🦉     | ş 📕  |                   |  |  |

# **Snort** Performance

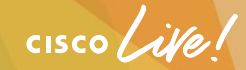

# Low IPS performance? ... rule it out by FTD rule profiling!

Edit /ngfw/var/sf/detection\_engines/<uuid>/ advanced/perf\_monitor.conf

config profile\_rules: print all, sort avg\_ticks, filename /ngfw/var/log/profiling-rules.log config profile\_preprocs: print all, sort avg\_ticks, filename /ngfw/var/log/profiling-preprocs.log

| Performance Settings          |             |              |                           |                                | ? × |
|-------------------------------|-------------|--------------|---------------------------|--------------------------------|-----|
| Pattern Matching Limits       | Performance | e Statistics | Regular Expression Limits | Intrusion Event Logging Limits |     |
| Sample time (seconds)         |             | 300          |                           |                                |     |
| Minimum number of packets     |             | 0            |                           |                                |     |
| Troubleshooting Options       |             |              |                           |                                | *   |
| Log Session/Protocol Distribu | ition       |              |                           |                                |     |
| Summary                       | (           | <b>v</b>     |                           |                                |     |
|                               |             |              |                           |                                |     |
| Revert to Defaults            |             |              |                           | OK Cancel                      |     |

# Restart Snort pmtool restartbytype snort Start rule profiling > system support run-rule-profiling

# Low IPS performance? ... rule it out by FTD rule profiling!

| Jan | 30 | 10:34:07 | ciscoasa | SF-IMS[29795]: | Prepr | ocessor Profile Statist             | ics (wo                | orst 100)     |       |           |           |               |              |       |      |
|-----|----|----------|----------|----------------|-------|-------------------------------------|------------------------|---------------|-------|-----------|-----------|---------------|--------------|-------|------|
| Jan |    | 10:34:07 | ciscoasa | SF-IMS[29795]: |       |                                     |                        |               |       |           |           |               |              |       |      |
| Jan |    | 10:34:07 | ciscoasa | SF-IMS[29795]: | Num   | Preprocessor                        | Layer                  | Checks        | Exits | Microsecs | Avg/Check | Pct of Caller | Pct of Total |       |      |
| Jan |    | 10:34:07 | ciscoasa | SF-IMS[29795]: | ===   |                                     |                        | ======        |       |           |           |               |              |       |      |
| Jan |    | 10:34:07 | ciscoasa | SF-IMS[29795]: |       | fwApp                               |                        | 388           | 388   | 13759     | 35.46     | 24.22         | 24.22        |       |      |
| Jan |    | 10:34:07 | ciscoasa | SF-IMS[29795]: |       | fwAppTP                             |                        | 363           | 363   | 5530      | 15.23     | 40.19         |              |       |      |
| Jan |    | 10:34:07 | ciscoasa | SF-IMS[29795]: |       | fwLibAppTP                          |                        | 52            | 52    | 4621      | 88.87     | 83.57         | 8.14         |       |      |
| Jan |    | 10:34:07 | ciscoasa | SF-IMS[29795]: |       | fwServicePat                        |                        | 123           | 123   | 4692      | 38.15     | 34.10         | 8.26         |       |      |
| Jan |    | 10:34:07 | ciscoasa | SF-IMS[29795]: |       | luaDetectors                        |                        | 72            | 72    | 3601      | 50.02     | 26.18         | 6.34         |       |      |
| Jan |    | 10:34:07 | ciscoasa | SF-IMS[29795]: |       | cisco                               |                        | 72            | 72    | 3596      |           | 99.87         | 6.33         |       |      |
| Jan |    | 10:34:07 | ciscoasa | SF-IMS[29795]: |       | <pre>1cisco_7e11c2fa-d3dd-42d</pre> | <mark>a9</mark> -b71a  | -8db3e71d9571 |       | 71 71     |           | 3410          | 48.03        | 94.81 | 6.00 |
| Jan |    | 10:34:07 | ciscoasa | SF-IMS[29795]: |       | 2cisco_90d30535-1aec-459            | 98 <mark>-</mark> 835a | -e20c321b562e |       |           |           | 175 1         | 175.25       | 4.87  | 0.31 |
| Jan | 30 | 10:34:07 | ciscoasa | SF-IMS[29795]: | 4     | fwClientPat                         | 1                      | 83            | 83    | 624       | 7.53      | 4.54          | 1.10         |       |      |

| Jan | 30 | 10:34:07 | ciscoasa | SF-IMS[29795]: | Rule H | Profile St | atis  | tics | (all rules) |         |        |           |           |           |              |          |
|-----|----|----------|----------|----------------|--------|------------|-------|------|-------------|---------|--------|-----------|-----------|-----------|--------------|----------|
| Jan | 30 | 10:34:07 | ciscoasa | SF-IMS[29795]: |        |            |       |      |             |         |        | ==        |           |           |              |          |
| Jan | 30 | 10:34:07 | ciscoasa | SF-IMS[29795]: | Nur    | n SII      | ) GID | Rev  | Checks      | Matches | Alerts | Microsecs | Avg/Check | Avg/Match | Avg/Nonmatch | Disabled |
| Jan |    | 10:34:07 | ciscoasa | SF-IMS[29795]: | ===    |            | ====  | ===  |             |         |        |           |           |           |              |          |
|     | 30 | 10:34:07 | ciscoasa | SF-IMS[29795]: |        | 42892      |       |      |             |         |        | 24        | 12.2      | 0.0       | 12.2         |          |
|     | 30 | 10:34:07 | ciscoasa | SF-IMS[29795]: |        |            |       |      |             |         |        |           |           |           |              |          |

cisco ile

## Performance graphs from the WebUI

| hboards • Reporting | Summary > Intrusion Event Performance |               |                                                                                             |                   |  |  |  |  |
|---------------------|---------------------------------------|---------------|---------------------------------------------------------------------------------------------|-------------------|--|--|--|--|
|                     | Intrusion                             |               |                                                                                             |                   |  |  |  |  |
|                     | Intrusion Event Statistics            | Select Device | Select Graph(s)                                                                             | Select Time Range |  |  |  |  |
|                     |                                       |               | Avg Bytes/Packet                                                                            | Last Hour         |  |  |  |  |
|                     | Intrusion Event Performance           |               | ECN Flags Normalized in TCP Traffic/Packet                                                  | Last Day          |  |  |  |  |
|                     | Intrusion Event Graphs                |               | ECN Flags Normalized in TCP Traffic/Packet *<br>ECN Flags Normalized in TCP Traffic/Session | Last Week         |  |  |  |  |
|                     | Discovery                             |               | ECN Flags Normalized in TCP Traffic/Session *                                               |                   |  |  |  |  |
|                     | Discovery Statistics                  |               | ICMPv4 Echo Normalizations                                                                  |                   |  |  |  |  |
|                     | Discovery Performance                 |               | ICMPv4 Echo Normalizations *                                                                |                   |  |  |  |  |
|                     | biscovery renormance                  |               |                                                                                             |                   |  |  |  |  |
|                     | Connection Summary                    |               | *Occurred when Inline Mode was disabled                                                     | Graph             |  |  |  |  |

#### Average Bytes Per Packet (Last Day (24 hours)) - (2018-01-29 05:00:00 - 2018-01-30 04:09:24)

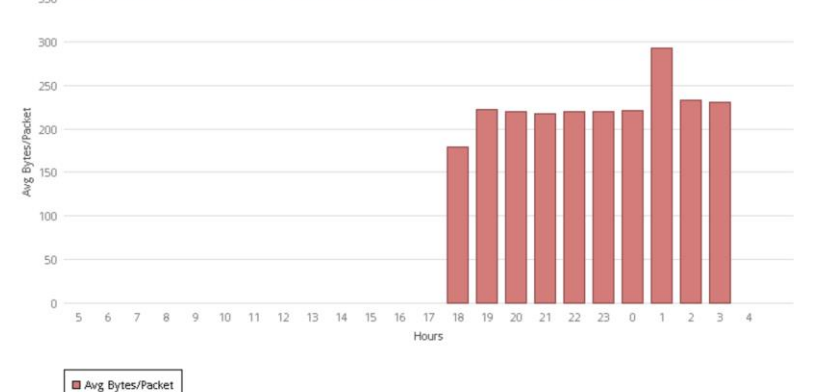

### Why does Bytes/Packet matter?

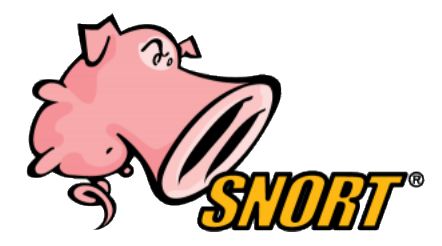

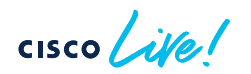

## Reassembly...

Posted throughput ratings for the Firepower appliances are usually rated at 1518 bytes packets. Smaller packets results in more processing.

- 1MB of traffic with 1518 bytes/packets = ~ 658 packets
- 1MB of traffic with 400 bytes/packet = ~ 2500 packets

Every packet header must be evaluated and the packet has to be placed into the buffer for re-assembly. The larger number of packets to process requires more CPU time.

# Let's talk about the elephant in the room...

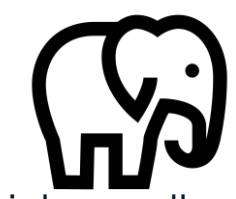

- Large flows are generally related backup, database replication, etc. which usually does not require inspection
- Sort Analysis > Connections for connection size to find top talkers
- Once we determine the top talkers, and confirm they can be safely ignored, we create trust rule for the IP conversations.
- Mitigations IAB / Pre-Filter fast-path

| State                                 | On 💙                                                   |
|---------------------------------------|--------------------------------------------------------|
| Performance Sample Interval (seconds) | 0                                                      |
| Bypassable Applications and Filters   | O Applications/Filters                                 |
|                                       | O All applications including unidentified applications |
| inspection Performance Thresholds     | Hide                                                   |
| Drop Percentage                       | 0                                                      |
| Processor Utilization Percentage      | 90                                                     |
| Packet Latency (microseconds)         | 5000                                                   |
| Flow Rate (flows/second)              | 0                                                      |
| low Bypass Thresholds                 | Configure                                              |

| Overview     | Analysis             | Poli      | cies     |  |  |  |
|--------------|----------------------|-----------|----------|--|--|--|
| Access Cont  | rol 🕨 Prefi          | lter      | Netv     |  |  |  |
| Access Contr | <sup>ol</sup> efilte | r Po      | licv     |  |  |  |
| Intrusion    | cy with              | default   | action t |  |  |  |
| Malware & Fi | le                   |           |          |  |  |  |
| DNS          | ⇒ Fastpa             | ath       |          |  |  |  |
| Identity     | 🛷 Analy:             | 🌶 Analyze |          |  |  |  |
| SSL          | 🗙 Block              | 🕻 Block   |          |  |  |  |
| Prefilter    | ⇒ Fastpa             | Fastpath  |          |  |  |  |

# Lab Overview & Instructions

cisco live!

## Lab Topology – Interfaces, IPs and Credentials

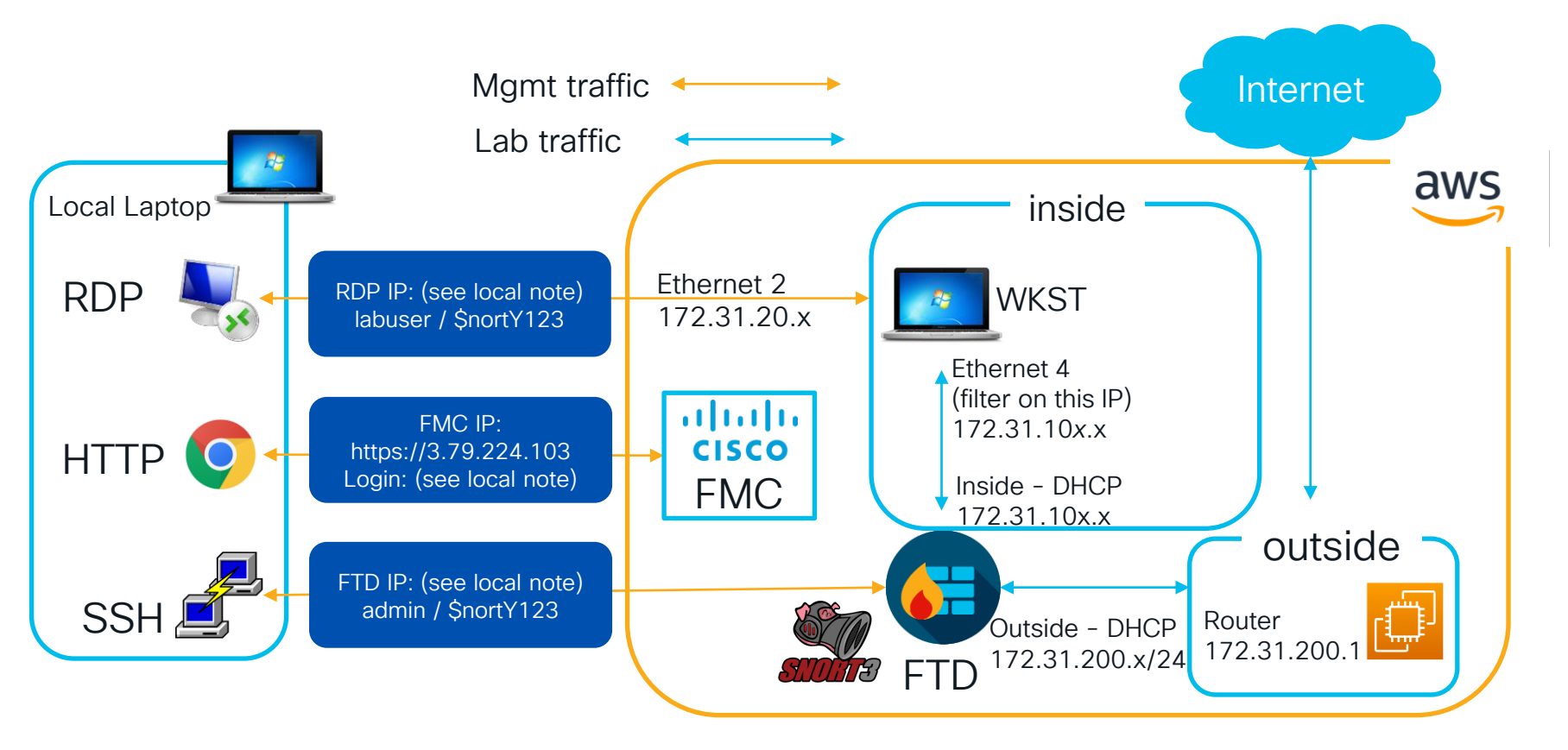

# Make Copy of AC Policy in local domain

For labs 2-4 you will need to make a copy of the AC Policy in your local domain and assign it to the device and deploy in order to start the lab. Some example screenshots for doing this are below.

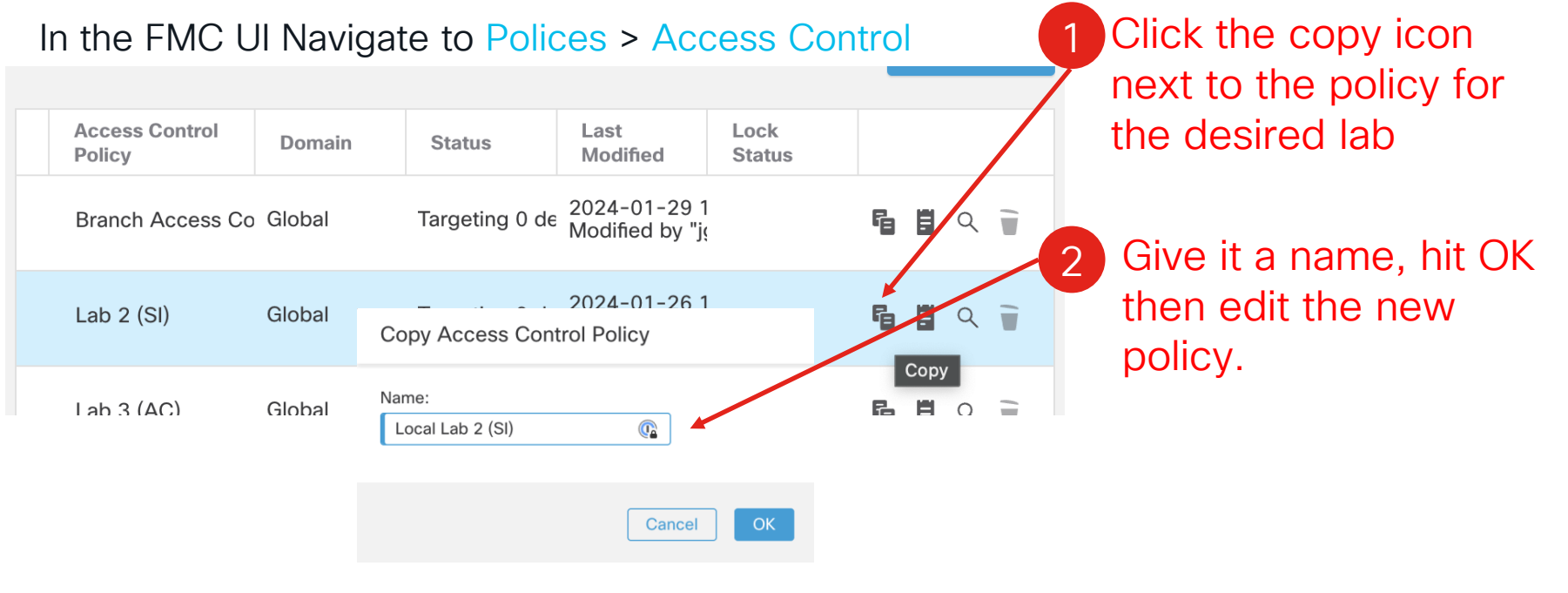

# Make Copy of AC Policy in local domain (cont)

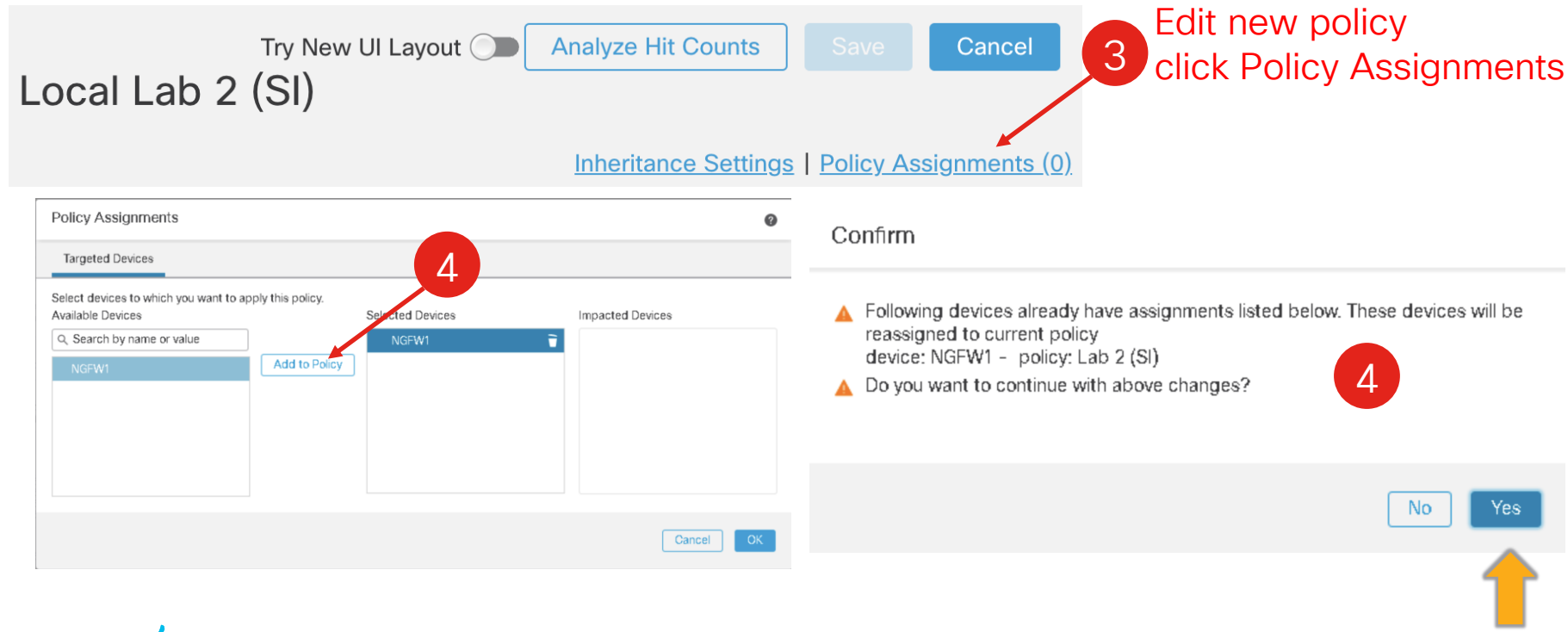

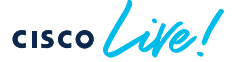

### Goals / Best Practices / Hints

- 1. Fix the problem without degrading the security posture of the network
- 2. Avoid deploys as a troubleshooting step to save time
  - Leverage tools to identify the problem
  - Deploy when you have possible solution
- 3. Some labs may have more than 1 problem
- 4. Do NOT change your security zones
- 5. Ask for help if you are stuck

Note at the start of each lab you should not be able to reach the resource. If the resource is immediately available, something has gone wrong with lab setup. Please ask for help!

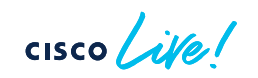

### Goals / Best Practices / Hints

### WKST Desktop background

Hostname : EC2AMAZ-KKBF7JP Instance ID : i-0903b575521578f9a Private IP Address : 172.31.250.35 Public IP Address : 52.28.167.54 Instance Size : t2.small Availability Zone : eu-central-1a Architecture : AMD64 Total Memory : 2048 Network : Low to Moderate This is <u>NOT</u> the inside IP, it is the
RDP private IP. do not filter on this on the FTD, you will not see it there.

On your local desktop you will see a link to box that has all of the information for your personal lab. Use this to find the IPs you need to connect to and login information for the FMC, FTD, WKST.

#### Windows command tips

ctrl+r, type "cmd", press enter to get a terminal route print - prints routes, make sure only 1 default route going to FTD ipconfig - list interfaces and ip addresses ping <host> - simple icmp ping test

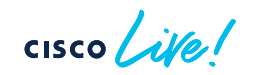

# Lab 1

Introduction to Problem Component Identification

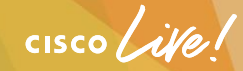

### Lab 1 steps

- 1. Open an RDP session to WKST (IP address is on your sticky note)
- 2. Open a new window in chrome
- 3. Type "www.cisco.com" into the browser URL bar and hit enter
- 4. Troubleshoot! Figure out why this connection is being blocked and make the least intrusive change(s) to resolve the issue.

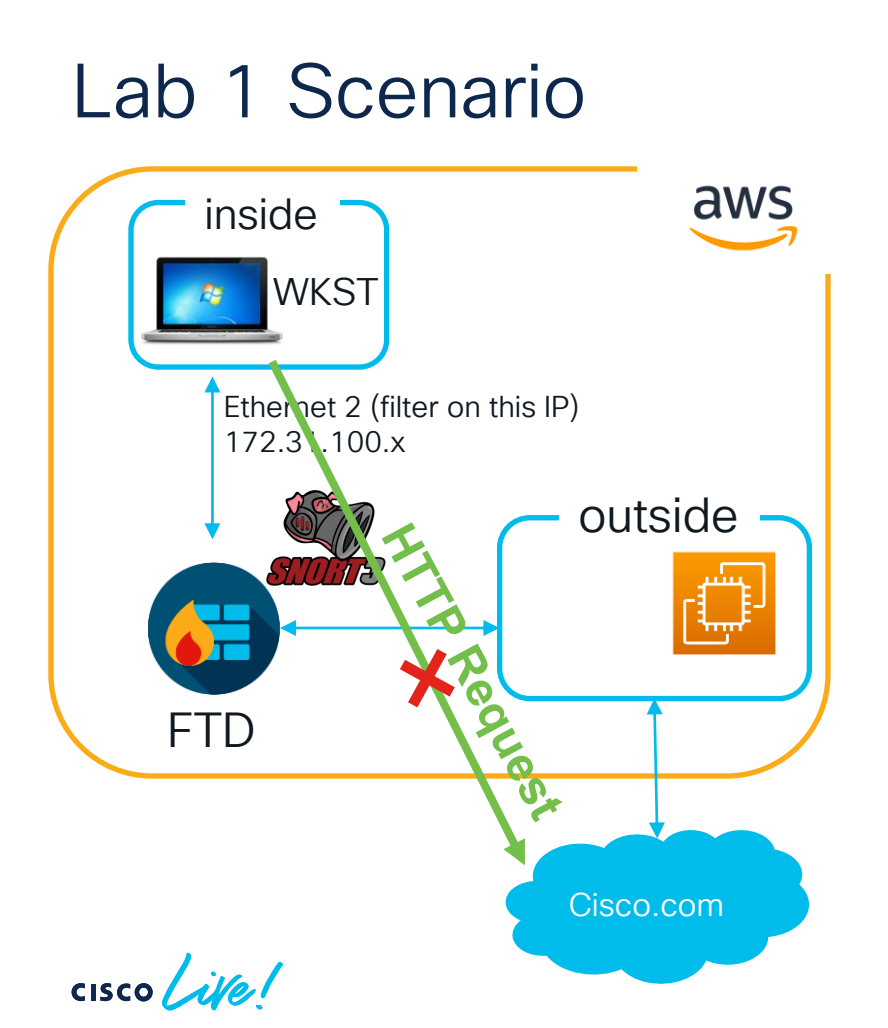

### **Problem Description**

WKST is unable to reach www.cisco.com

### Instructions

Using the tools introduced, determine why the connection is unsuccessful.

### Hints

Prefilter policy fastpath
 Capture w/ Trace
 Ping next hop
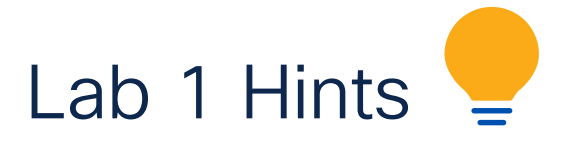

- What is the first thing that a connection will do
- Domain Name Resolution
- What should be your Capture W/ Trace Filter

- Protocol IP
- Network 172.31.100.0 Netmask 255.255.252.0
  - Look for Port 53 traffic

# Capture W/ Trace output structure

172.31.100.7.64579 > 8.8.8.8.53 UDP 28 Src IP.Port > Dst IP.Port Proto length

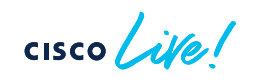

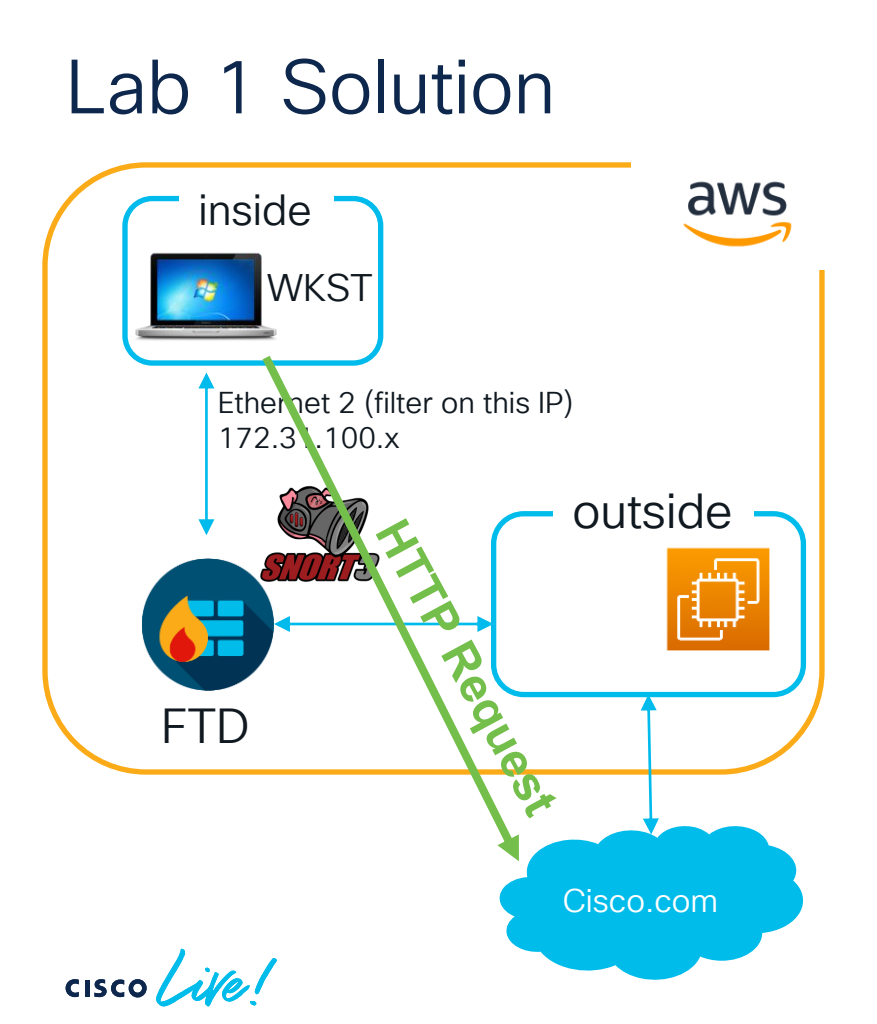

#### **Root Cause**

No route to host

#### **Solution**

Correct the default route by either specifying manually or by enabling DHCP route

#### Capture w/trace

| Lab 1 - Troubleshooting                                               | C         Packets Shown: 26 / Packets Captured: 26 / Traces: 26           ✓         1: 19:46:26.687159 172.31.100.12.58230 > 172.31.0.2.53: udp 34           >         G           Phase 1: Result=ALLOW Type=CAPTURE           >         G           Phase 3: Result=ALLOW Type=ACCESS-LIST           >         G           Phase 3: Result=ALLOW Type=INPUT-ROUTE-LOOKUP           >         G           Phase 4: Result=ALLOW Type=undefined |
|-----------------------------------------------------------------------|----------------------------------------------------------------------------------------------------|
| SHELL                                                                 | > C Phase 5: Result=ALLOW Type=ACCESS-LIST                                                                                                    |
|                                                                       | Phase 6: Result=ALLOW Type=CONN-SETTINGS                                                                                                    |
| > ping 172.31.1.1                                                     | Phase 7: Result=ALLOW Type=NAT                                                                                                    |
| Please use $ TR +C $ to cancel/abort                                  | C Phase 8: Result=ALLOW Type=NAT                                                                                                    |
| Sonding E 100 byte ICMD Echoc to 172 21 11 timoout is 2 coconds:      | Phase 9: Result=ALLOW Type=IP-OPTIONS                                                                                                    |
| sename 5, 100-byte ICINP ECHOS to 172.31.1.1, timeout is 2 seconds.   | > 📁 Phase 10: Result=ALLOW Type=QOS                                                                                                    |
|                                                                       | > 📁 Phase 11: Result=ALLOW Type=INSPECT                                                                                                    |
| Success rate is 0 percent (0/5)                                       | > 📁 Phase 12: Result=ALLOW Type=NAT                                                                                                    |
| >                                                                     | > 📁 Phase 13: Result=ALLOW Type=QOS                                                                                                    |
|                                                                       | > 📁 Phase 14: Result=ALLOW Type=NAT                                                                                                    |
|                                                                       | > 📁 Phase 15: Result=ALLOW Type=IP-OPTIONS                                                                                                    |
|                                                                       | > 📁 Phase 16: Result=ALLOW Type=FLOW-CREATION                                                                                                    |
|                                                                       | > 📁 Phase 17: Result=ALLOW Type=EXTERNAL-INSPECT                                                                                                    |
|                                                                       | > 📁 Phase 18: Result=ALLOW Type=SNORT                                                                                                    |
|                                                                       | > 📁 Phase 19: Result=ALLOW Type=SNORT                                                                                                    |
| SHELL                                                                 | > 📁 Phase 20: Result=ALLOW Type=SNORT                                                                                                    |
|                                                                       | V 1 Phase 21: Result=ALLOW Type=INPUT-ROUTE-LOOKUP-FROM-OUTPUT-ROUTE-LOOKUP                                                                                                    |
| > show interface outside                                              | Phase: 21                                                                                                    |
| Interface TenGigabitEthernet0/1 "outside" is up line protocol is up   | Type: INPUT-ROUTE-LOOKUP-FROM-OUTPUT-ROUTE-LOOKUP                                                                                                    |
| Hardware is not one BW 10000 Mbsc DIV 10 uses                         | Subtype: Resolve Preferred Egress interface                                                                                                    |
| Hardware is het_ena, bw 10000 kings, Det to used                      | Result: ALLOW                                                                                                    |
| Auto-Duplex(Full-duplex), Auto-Speed(10000 Mbps)                      | Elapsed time: 11253 ns                                                                                                    |
| Input flow control is unsupported, output flow control is unsupported | Config:                                                                                                    |
| MAC address 020b.7c28.ac87, MTU 1500                                  |                                                                                                    |
| IP address 172.31.200.170, subnet mask 255.255.255.0                  | Found next-hop 172.31.1.1 using egress ifc outside(vrfid:0)                                                                                                    |
|                                                                       |                                                                                                    |
|                                                                       | Result:                                                                                                    |
|                                                                       | input-interface: inside(vrfid:0)                                                                                                    |
|                                                                       | input-status: up                                                                                                    |
|                                                                       | input-line-status: up                                                                                                    |
|                                                                       | output-interface: outside(vrfid:0)                                                                                                    |
|                                                                       | output-status: up                                                                                                    |
| Notice that 172 31 1 1 is not in subpet for out                       | output-line-status: up                                                                                                    |
|                                                                       | Action: allow                                                                                                    |
|                                                                       | Time Taken: 19067933 ns                                                                                                    |

cisco Live!

#### Lab 1 – Root Cause

Misconfigured routes - Only static route is for GW 172.31.1.1 which is incorrect for the outside subnet 172.31.200.0/24 the GW should be 172.31.200.1

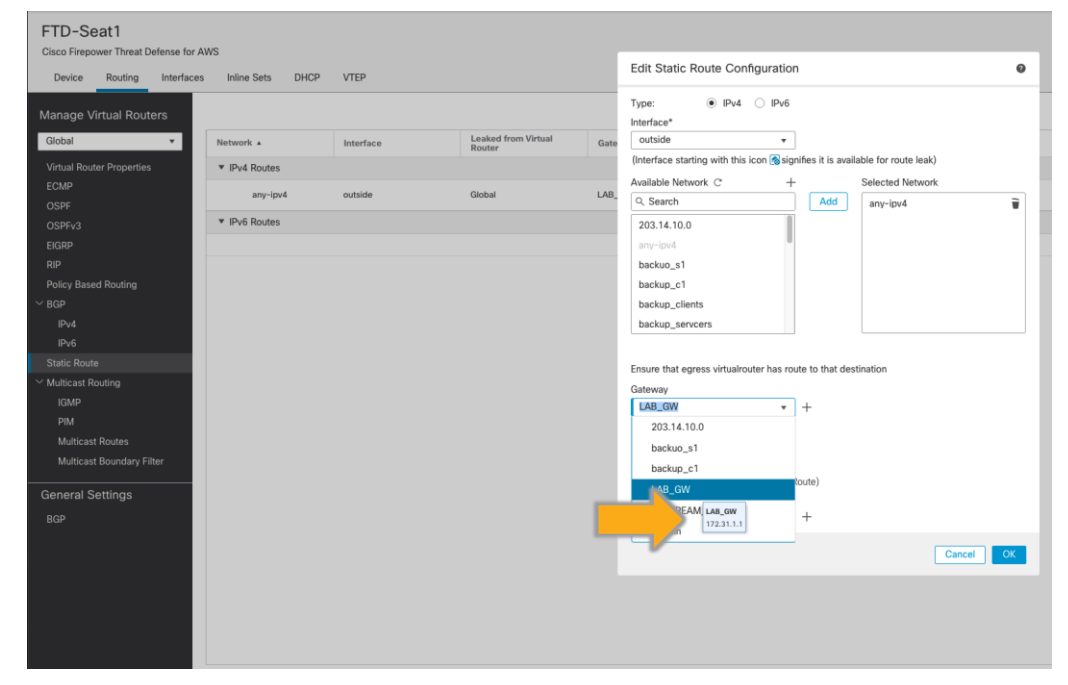

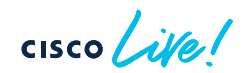

# Lab 1 – Solution

#### Step 1: Delete Static Route

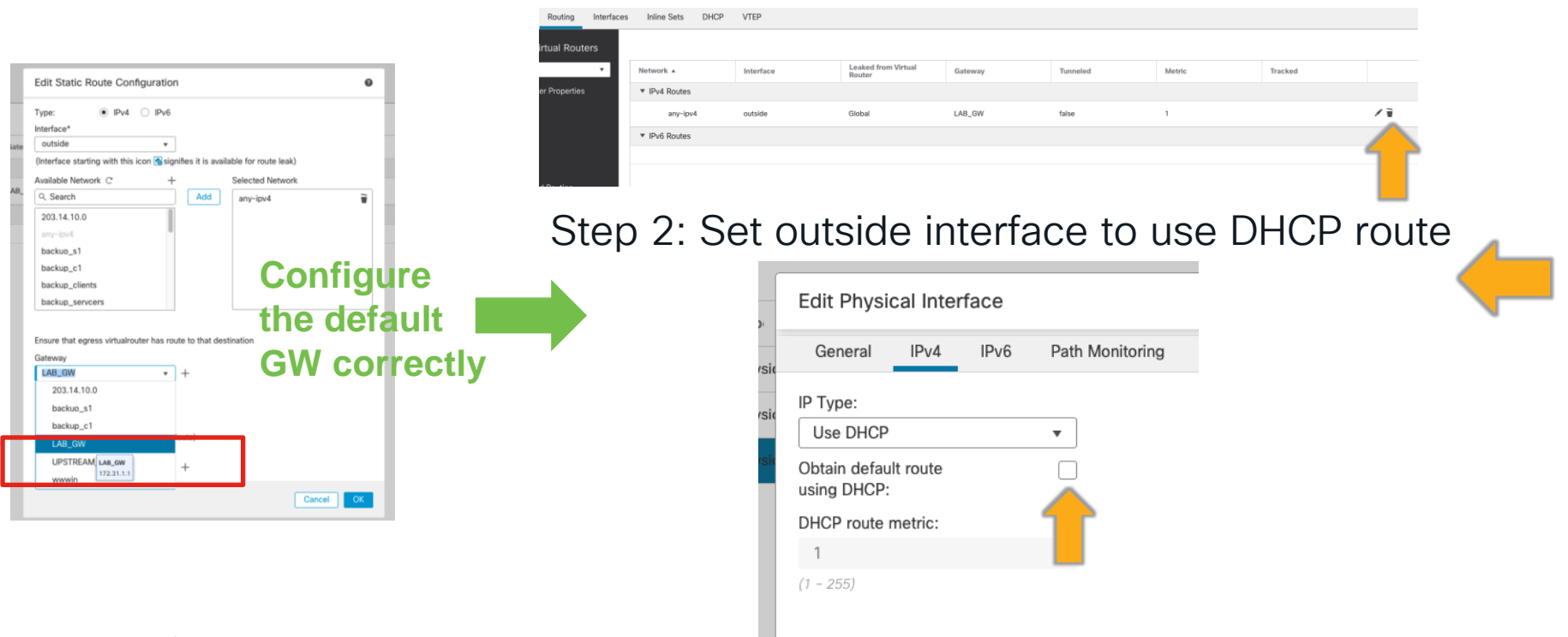

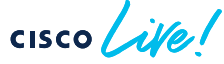

#### Lab 1 – Solution – Continued

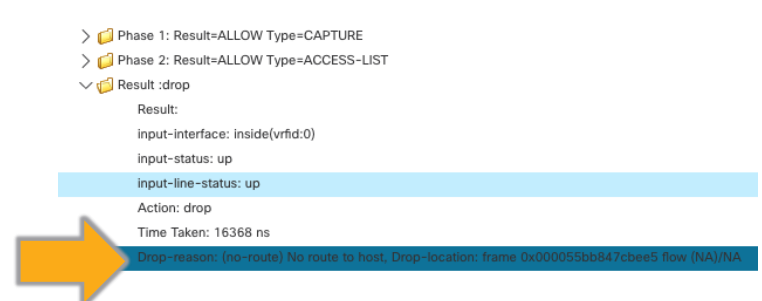

If you see this, you likely deleted the Static route, but didn't enable DHCP route

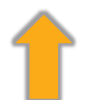

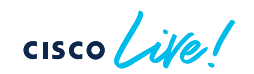

# Lab 2 - Security Intelligence

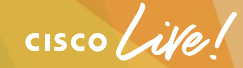

### Lab 2 steps

- 1. Make a copy of the "Lab 2 (SI)" AC Policy in your local domain and assign it to the FTD and deploy (see help slide)
- 2. Open an RDP session to WKST (see local note)
- 3. Open a new incognito window in chrome
- 4. Type "https://snort.org" into the browser URL bar and hit enter
- 5. Troubleshoot! Figure out why this connection is being blocked and make the least intrusive change(s) to resolve the issue.
- 6. Do NOT try to modify anything in the Global SI lists and do not delete them from the policy to fix this. Figure out how.....

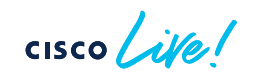

# Make a copy of the "Lab 2 (SI)" AC Policy in your local domain

|                              |                  |                                                |                                     |                 |                |   |   | , |
|------------------------------|------------------|------------------------------------------------|-------------------------------------|-----------------|----------------|---|---|---|
| Access Control Policy        | Domain           | Status                                         | Last Modified                       | Lock Status     |                |   |   |   |
| Base_Policy                  | Global           | Targeting 0 devices                            | 2024-01-22 15:<br>Modified by "adm  | 28:15<br>nin"   | r <sub>e</sub> |   | ٩ | Ĩ |
| Branch Access Control Police | Global           | Targeting 1 devices<br>Up-to-date on all targe | 2024-01-24 11:<br>Modified by "jgro | 53:49<br>betzi" | r <sub>e</sub> | 8 | ٩ | Ì |
| Lab 2 (SI)                   | Global           | Targeting 0 devices                            | 2024-01-22 15:<br>Modified by "adm  | 28:15<br>nin"   | <sup>6</sup> 8 |   | ٩ | Ì |
| Lab 3 (AC)                   | Copy Access C    | ontrol Policy                                  |                                     | 28:15<br>hin"   | Fe             |   | ٩ | Ì |
| Lab 4 (IPS)                  | Name:            |                                                |                                     | 28:15<br>1in"   | F              |   | ٩ | W |
| Lab 5 (Identity)             | Local Lab 2 (51) |                                                |                                     | 28:15<br>nin"   | F <u>a</u>     |   | ٩ | Ì |
| Minimal Access Control Po    |                  | Cance                                          | ОК                                  | 28:15<br>nin"   | F              | 8 | ٩ | Ŵ |

cisco live!

#### Assign Policy o. 💕 🌣 👩 admin 🗸 Deploy cisco SECURE Try New UI Layout Om Analyze Hit Counts Inheritance Settings Policy Assignments ( SSL Policy: None dontity Dolin Default Prefilter Policy\_3 $\times$ Show Rule Conflicts 2 + Add Category Policy Assignments 0 Confirm **Targeted Devices** Select devices to which you want to apply this policy. Following devices already have assignments listed below. These devices will be Δ Available Devices Selected Devices Impacted Devices reassigned to current policy Q. Search by name or value device: NGFW1 - policy: Lab 2 (SI) Add to Policy Do you want to continue with above changes? No Cancel

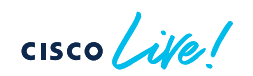

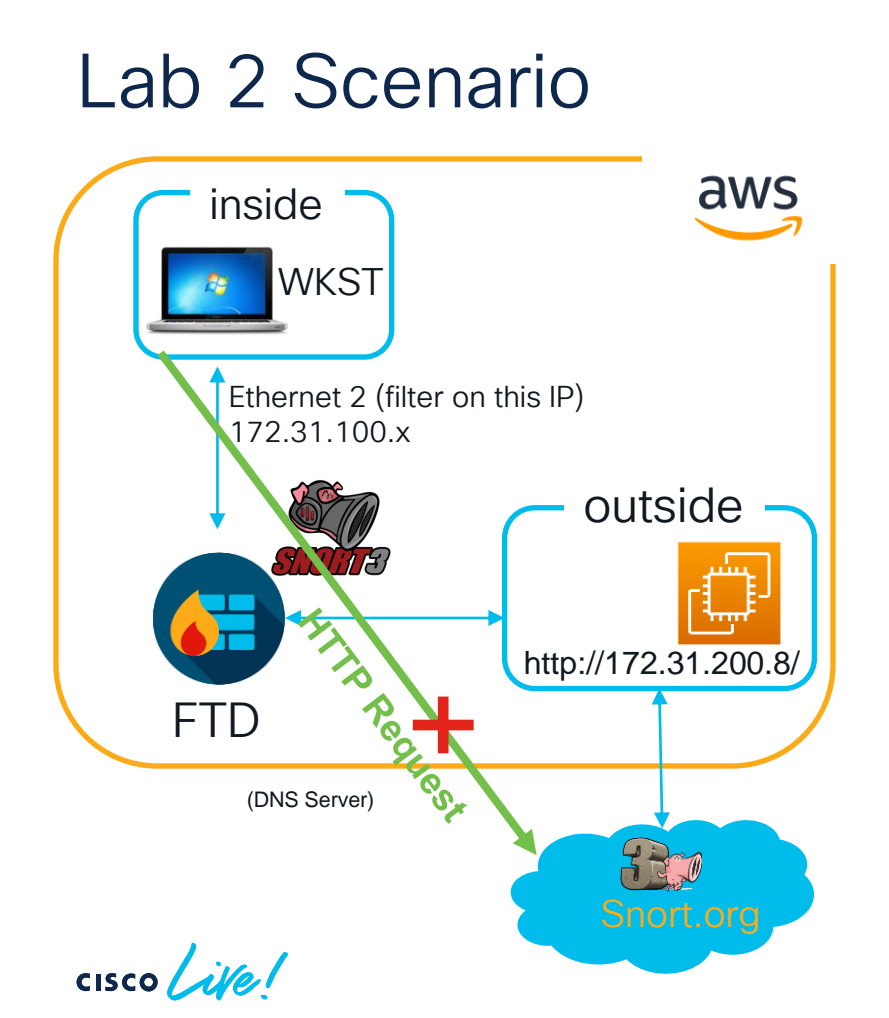

#### **Problem Description**

WKST is unable to reach snort.org

#### Instructions

- Using the tools introduced, determine why you cannot reach snort.org.
- 2. BONUS Resolve the issue

#### Hints

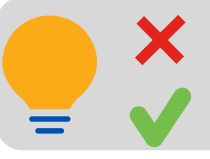

Connection Events

Capture w/Trace

#### Capture w/trace

# Lab 2 - Troubleshooting

Capture W/ Trace tells us its dropped by Security Intelligence.. Device: FTD Seat 1 **Clear All Packets** C Auto Refresh Interval (seconds): 10 Enable Auto Refresh v Ruffer Buffer Buffer Packet N Interface Trace Protocol Source Destination Status Туре Mode Size Length Status outside raw. 33554432 1518 Cap. IP anv any ...But which Security Intelligence list? Format: Tree (Full) C Packets Shown: 109 / Packets Captured: 109 / Traces: 75  $\overline{}$ 31.721047 172.31.100.10.53626 > 104.18.139.9.443: \$ 567434125:567434125(0) win 62727 <mss 8961,nop,wscale 8,nop,nop,sackOK> Drop-reason: (snort-blacklist) Packet is blacklisted by snort, Drop-location: frame 0x00005574dc341f61 flow (NA)/NA 1: Result=ALLOW Type=CAPTURE 2: Result=ALLOW Type=ACCESS-LIST > D Phase 3: Result=ALLOW Type=FLOW-LOOKUP > Description Phase 4: Result=DROP Type=SNORT V C Result :drop Result input-interface: inside(vrfid:0) input-status: up input-line-status: up Action: dron rop-reason: (snort-blacklist) Packet is blacklisted by snort, Drop-location: frame 0x00005574dc341f61 flow (NA)/NA on sackOK> > 📫 3: 19:54:31.955547 172.31.100.10.53628 > 104.18.139.9.443 S 3342407677;3342407677(0) win 62727 <mss 8961.nop.wscale 8.nop.nop.sackOK> 54:34.676097 172.31.100.10.50786 > 172.217.16.196.443: udp.1250

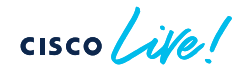

# Lab 2 - Continued

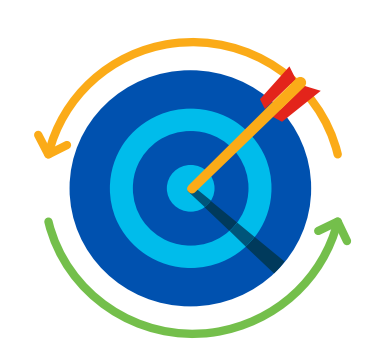

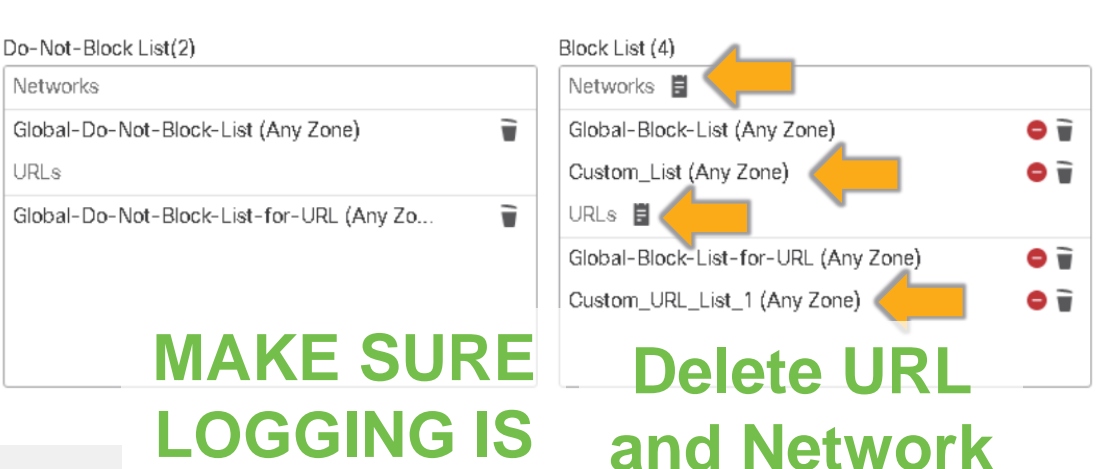

**ENABLED** 

Security Intelligence Events (switch workflow)

No Search Constraints (Edit Search)

| _ | Secu                                     | rity | Intelligence with Applie | cation Detail  | ls Ta  | ble View o | f Security Intelligen | ce Events            |             |                    |                      | _           |       |                          |  |
|---|------------------------------------------|------|--------------------------|----------------|--------|------------|-----------------------|----------------------|-------------|--------------------|----------------------|-------------|-------|--------------------------|--|
|   | Jump                                     | to.  |                          |                |        |            |                       |                      |             |                    |                      |             |       |                          |  |
|   | (                                        |      | ↓ First Packet           | Last<br>Packet | Action | Reason     | Initiator IP          | Initiator<br>Country | Responder I | Р                  | Responder<br>Country | S.<br>Cate  | gence | Ingress Security<br>Zone |  |
|   | • (                                      |      | 2024-01-26 10:43:24      |                | Block  | IP Block   | - 172.31.100.10       |                      | 6 104.18.   | 139.9              | 🔤 USA                | Custom_List | t     | InZone                   |  |
|   | • (                                      |      | 2024-01-26 10:42:25      |                | Block  | IP Block   | - 172.31.100.10       |                      | 0 104.18.   | 138.9              | 🚾 USA                | Custom_List | t     | InZone                   |  |
|   | • (                                      |      | 2024-01-26 10:42:04      |                | Block  | IP Block   | - 172.31.100.10       |                      | 0 104.18.   | 139.9              | 🚾 USA                | Custom_List | t     | InZone                   |  |
|   |                                          |      |                          |                |        |            |                       |                      |             | Open in New Window |                      |             |       |                          |  |
|   |                                          |      |                          |                |        |            |                       |                      |             | Exclude            |                      |             |       |                          |  |
|   |                                          |      |                          |                |        |            |                       |                      |             | Whois              |                      |             |       |                          |  |
|   |                                          |      |                          |                |        |            |                       |                      |             | View               | Host Profile         |             |       |                          |  |
|   | I of 1 > > Displaying rows 1-3 of 3 rows |      |                          |                |        |            |                       | Add IP to Block List |             |                    |                      |             |       |                          |  |
|   | View Delete                              |      |                          |                |        |            |                       |                      |             |                    |                      |             |       |                          |  |
|   | Onen in Context Explorer                 |      |                          |                |        |            |                       |                      |             |                    |                      |             |       |                          |  |

cisco lite

**SI** List

# Lab 2 – Continued – Do-Not-Block-List

We added the IP to the Do-Not-Block List

...Why does it still not work?

| Loc   | al Lab 2 (SI) 2       |               |
|-------|-----------------------|---------------|
| Rules | Security Intelligence | Prefilter Pol |
|       |                       |               |

| Umbrella DNS Policy | 1 ¢ > |
|---------------------|-------|
| None                |       |

#### 📕 Important Note

- Do-Not-Block lists are specific to FMC domain(tenant).
- A user in a sub-domain on FMC can only add to their domains Do-Not-Block list

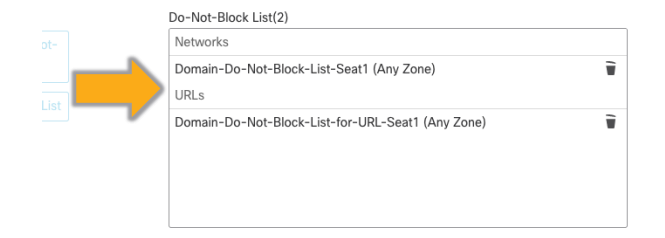

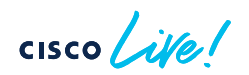

#### Lab 2 – Solution

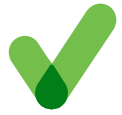

Add Domain-Do-Not-Block URL & Network List to Access Control Policy

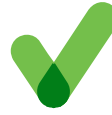

Add the 2 Snort.org IP addresses to the Domain-Do-Not-Block-List

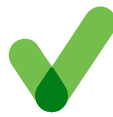

Enable Logging for URL Security Intelligence Events

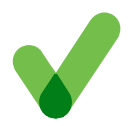

Add snort.org to the URL Domain-Do-Not-Block-List

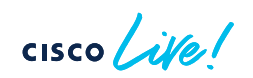

# Lab 3- Access Control

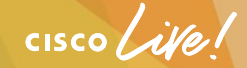

## Lab 3 steps

- 1. Make a copy of the "Lab 3 (AC)" AC Policy in your local domain and assign it to the FTD and deploy (see help slide)
- 2. Open an RDP session to your WKST (See local note for IP)
- 3. Open a new incognito window in chrome
- 4. Type "http://www.cnn.com" into the browser URL bar and hit enter
- 5. Troubleshoot! Figure out why this connection is being blocked and make the least intrusive change(s) to resolve the issue. You should only modify the configuration to allow cnn traffic but do not just fastpath at the top of the policy, that is too easy ;) find what is blocking and make the appropriate change(s). Once you have the site allowed, see if anything else on the page isn't loading properly (but don't worry about fixing everything for the lab, just main site loading is all that is required but feel free to do more to get the site working to learn more)

# Lab 3 Scenario

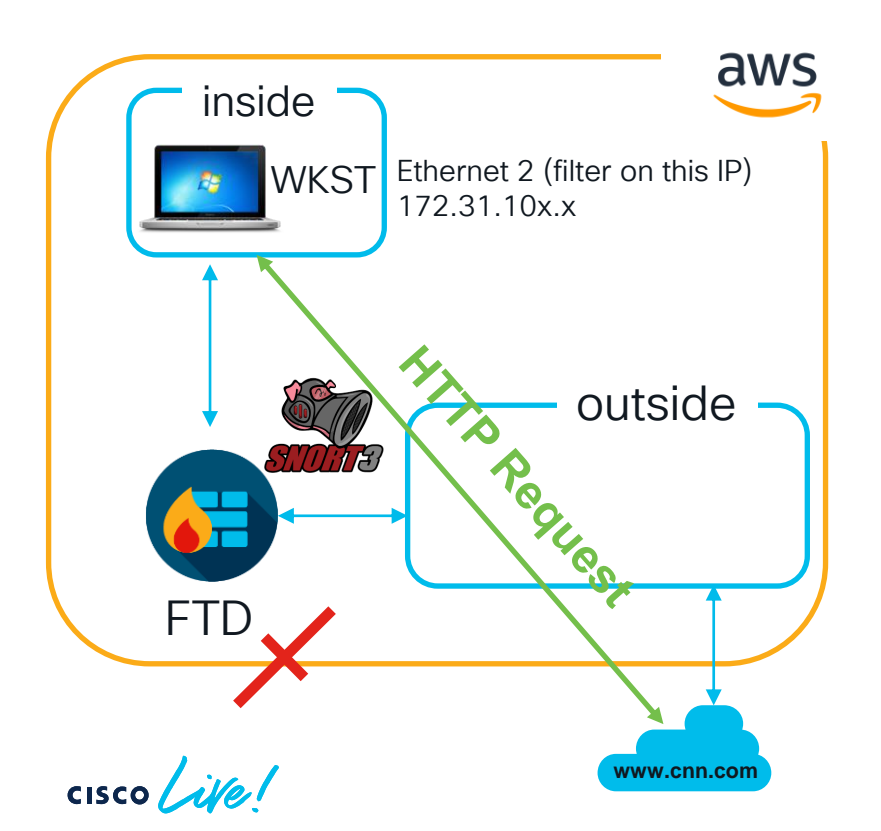

#### **Problem Description**

WKST is unable to reach www.cnn.com

#### Instructions

Using the tools introduced, determine why the connection is unsuccessful.

#### Hints

Prefilter policy fastpath
 Enable AC rule logging
 firewall-engine-debug

# Lab 3 Solution

inside

#### **Root Cause**

Multiple AC Rules blocking the connection

#### **Solution**

Correct the AC rules to allow the traffic

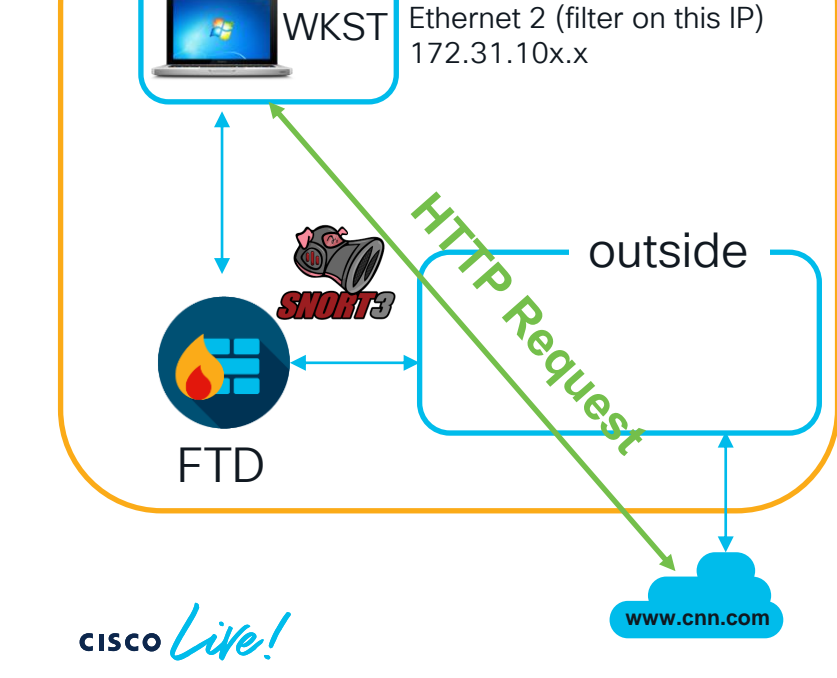

aws

146.75.119.5

146.75.119.5

USA

USA

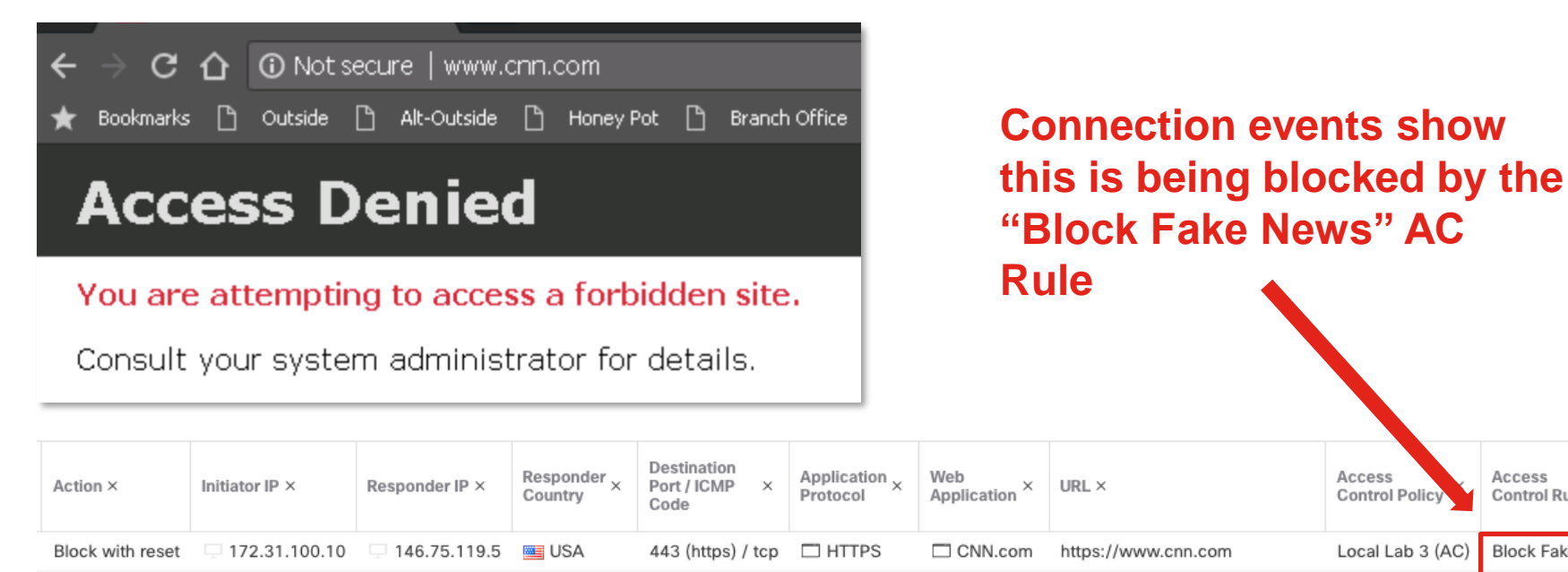

443 (https) / tcp

80 (http) / tcp

HTTPS

HTTP

CNN.com

CNN.com

https://www.cnn.com

http://www.cnn.com/favicon.ico

| cisco | 1 isol |
|-------|--------|
| CISCO | Me:    |

= 172.31.100.10

- 172.31.100.10

Block with reset

Block with reset

Access

Local Lab 3 (AC)

Local Lab 3 (AC)

Control Rule

Block Fake News

Block Fake News

Block Fake News

×

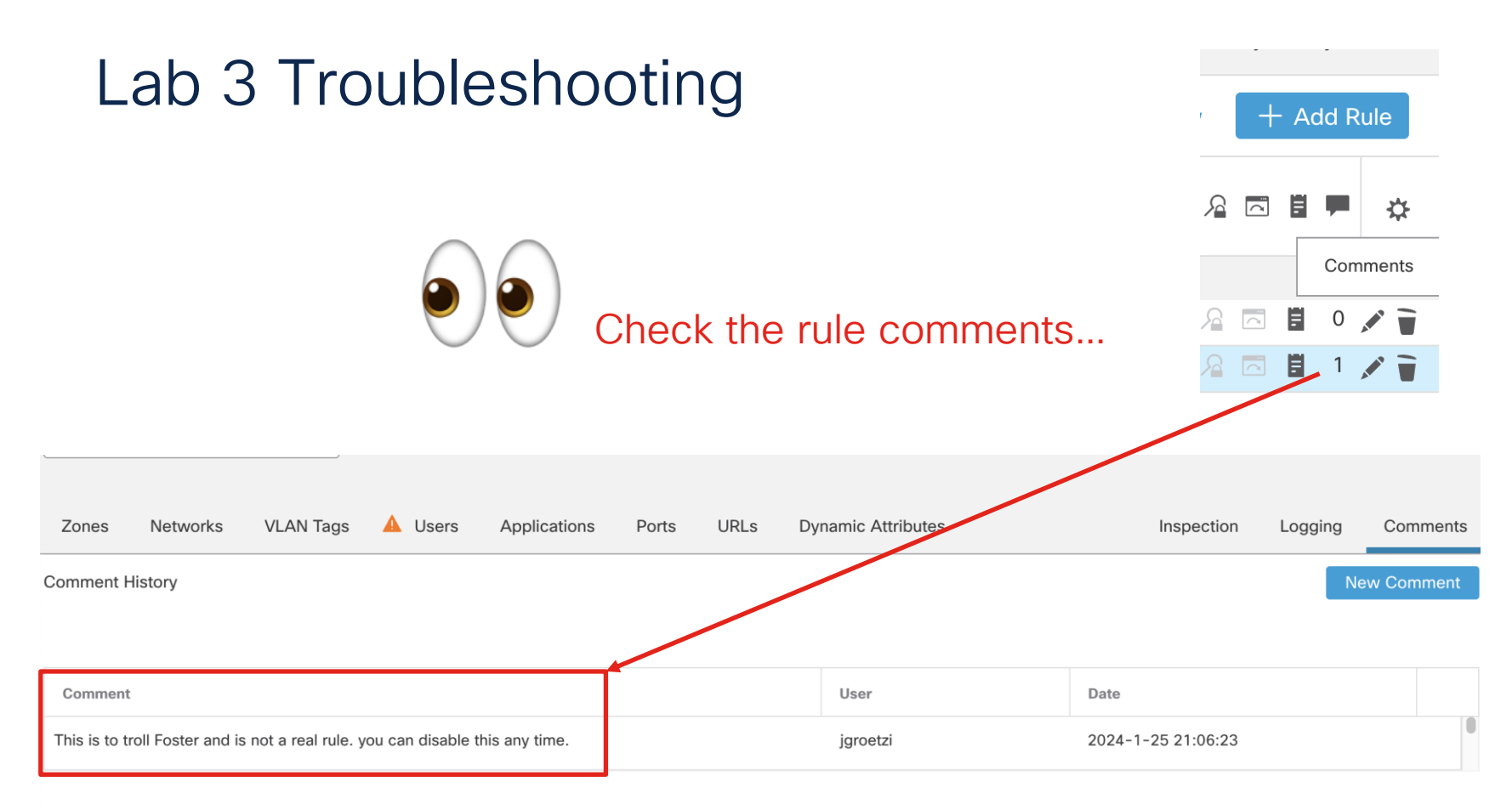

cisco ile

# Lab 3 Solution

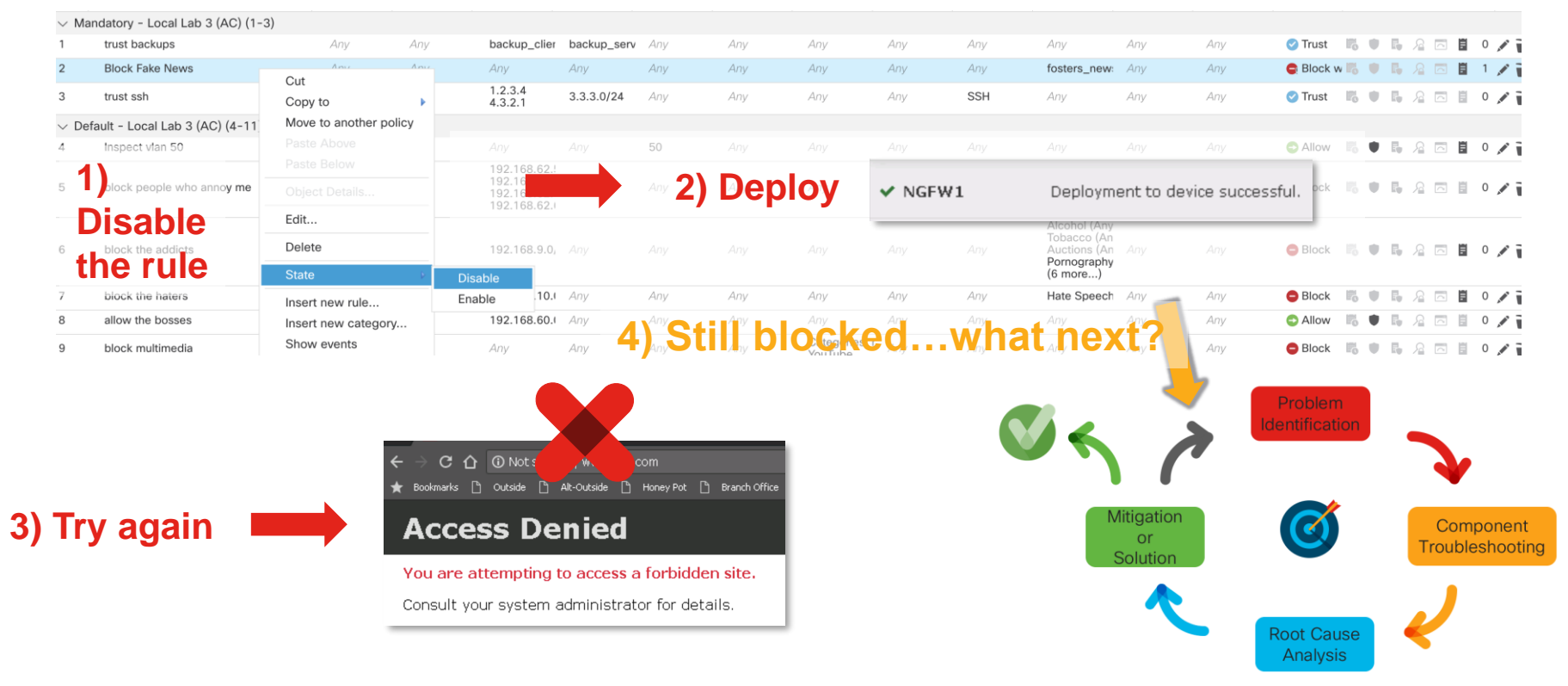

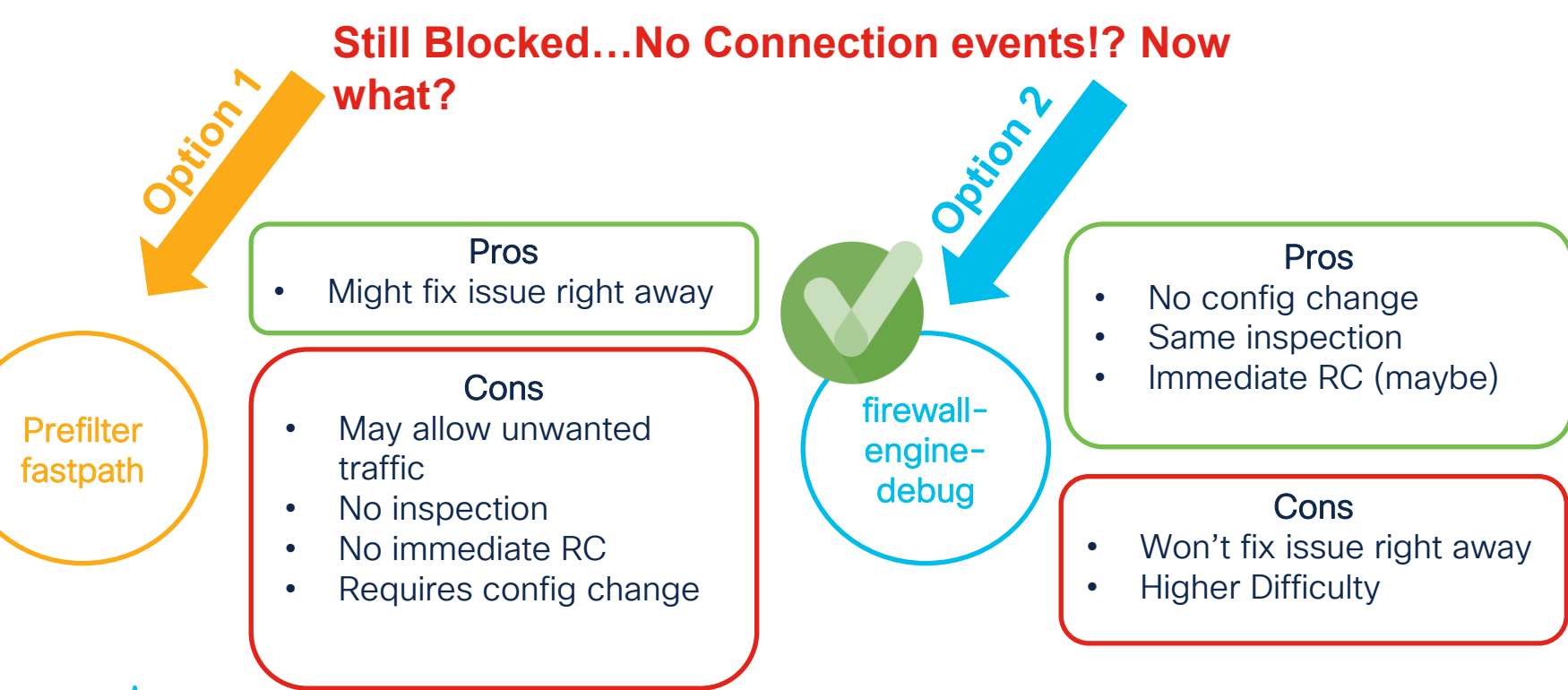

firewall-enginedebug

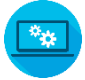

SHEL

> system support firewall-engine-debug

Please specify an IP protocol: tcp Please specify a client IP address: 172.31.100.10 Please specify a client port: Please specify a server IP address: Please specify a server port: Monitoring firewall engine debug messages

#### 172.31.100.10 54851 -> 146.75.123.5 80 6 AS=0 ID=0 GR=1-1 New firewall session

172.31.100.10 54851 -> 146.75.123.5 80 6 AS=0 ID=0 GR=1-1 Starting with minimum 9, 'block multimedia', and VLan first with zones 3 -> 4, geo 0 -> 0, vlan 0, src sgt: 0, src sgt type: unknown, dst sgt: 0, dst sgt type: unknown, svc 0, payload 0, client 0, misc 0, user 9999997 172.31.100.10 54851 -> 146.75.123.5 80 6 AS=0 ID=0 GR=1-1 pending rule order 9, 'block multimedia', AppID 172.31.100.10 54851 -> 146.75.123.5 80 6 AS=0 ID=0 GR=1-1 app event with client changed, service changed, payload changed, referred no change, misc no change, url changed, tls host no change, bits 0x969C

172.31.100.10 54851 -> 146.75.123.5 80 6 AS=0 ID=0 GR=1-1 Starting with minimum 9, 'block multimedia', and VLan first with zones 3 -> 4, geo 0(xff 0) -> 0, vlan 0, src sgt: 0, src sgt type: unknown, dst sgt: 0, dst sgt type: unknown, svc 676, payload 1190, client 589, misc 0, user 9999997, url http://www.cnn.com/, host www.cnn.com, no xff

172.31.100.10 54851 -> 146.75.123.5 80 6 AS=0 ID=0 GR=1-1 match rule order 9, 'block multimedia', action Block 172.31.100.10 54851 -> 146.75.123.5 80 6 AS=0 ID=0 GR=1-1 Sending HTTP block response page (605 bytes) 172.31.100.10 54851 -> 146.75.123.5 80 6 AS=0 ID=0 GR=1-1 Deleting Firewall session

#### **Enable logging**

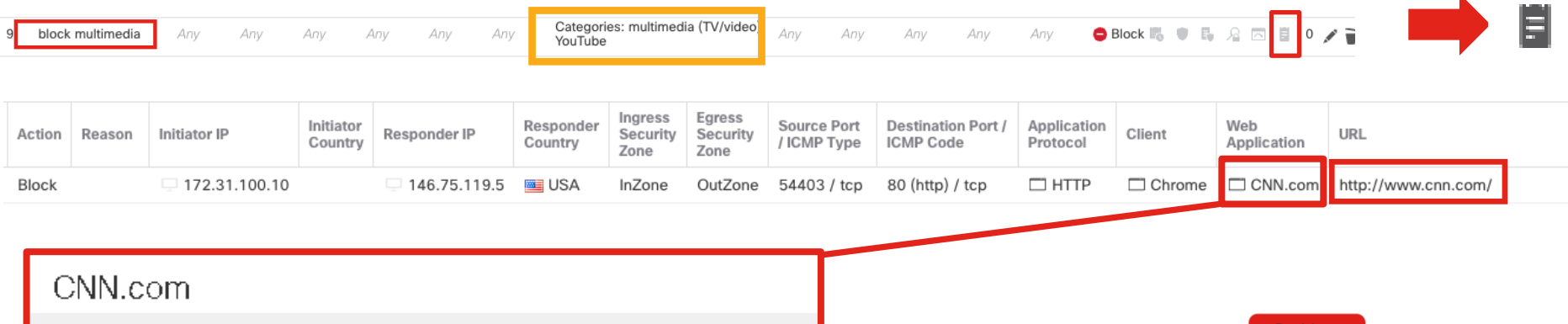

Turner Broadcasting System's news website.

| dulu Context Explorer | w Wikipedia                 | G Google                        | Yahoo! | Bing |  |  |  |  |
|-----------------------|-----------------------------|---------------------------------|--------|------|--|--|--|--|
| Tags                  | displays                    | displays ads, NSG, SSL protocol |        |      |  |  |  |  |
| Categories            | multimedia (tv/video), news |                                 |        |      |  |  |  |  |
| Business Relevance    | High                        |                                 |        |      |  |  |  |  |
| Risk                  | Very Lov                    | N                               |        |      |  |  |  |  |
| Туре                  | Web Ap                      | plication                       |        |      |  |  |  |  |

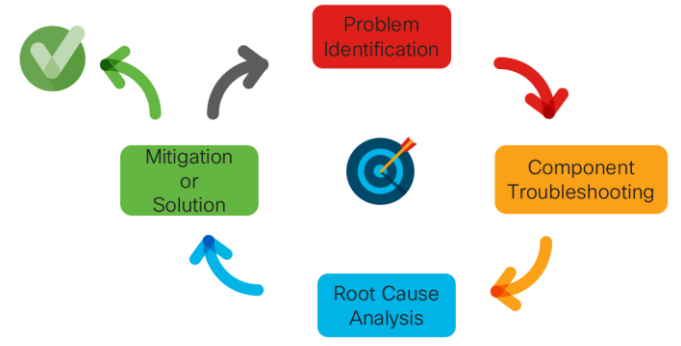

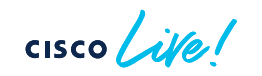

# Lab 3 Solution

# Add a rule above "block multimedia" (Rule 9) to allows certain apps and add CNN.com app

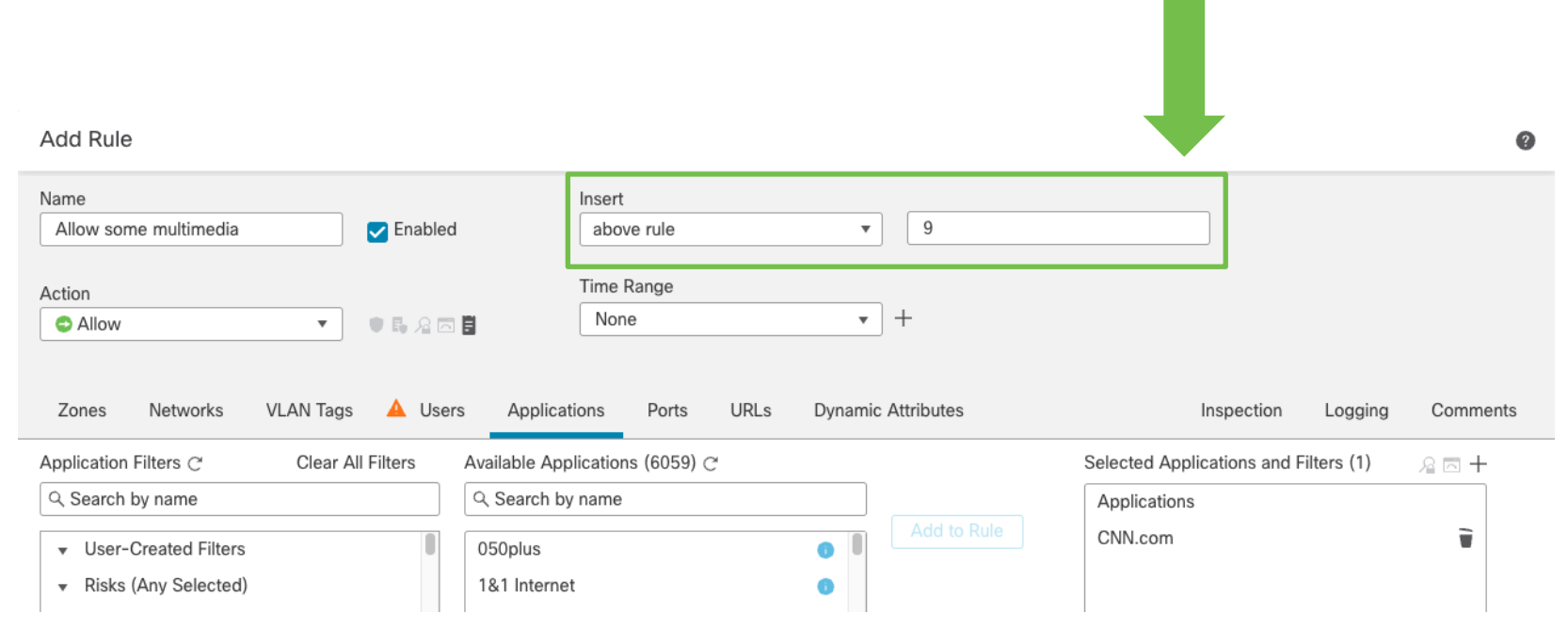

cisco live!

# Lab 4 – Intrusion Prevention System (IPS)

cisco live!

## Lab 4 steps

- 1. Make a copy of the "Lab 4 (IPS)" AC Policy in your local domain and assign it to the FTD and deploy (see deploy help slide)
- 2. Open an RDP session to WKST (see local note for IP)
- 3. Open a new incognito window in chrome
- 4. Navigate to <a href="http://172.31.200.8/evil.pdf">http://172.31.200.8/evil.pdf</a> (browser may try to force <a href="http://">http://">http://")</a>
- Troubleshoot! Figure out why this connection is being blocked and make the least intrusive change(s) to resolve the issue and retain as much security efficacy as possible (Pro Mode: Changes made should only impact 172.31.200.8).
- 6. Note: for proper completion of lab make sure you have a File event for the PDF Use <a href="https://docs.snort.org/start/rules">https://docs.snort.org/start/rules</a> for snort3 rule documentation

**Bonus**: Multiple rules blocked this, can you make 1 rule which has the criteria of all rules that were blocking this and still match? If you do show the instructor for a prize. Hint: <u>https://docs.snort.org/rules/options/payload/http/req\_resp\_detection</u>

# Lab 4 Scenario

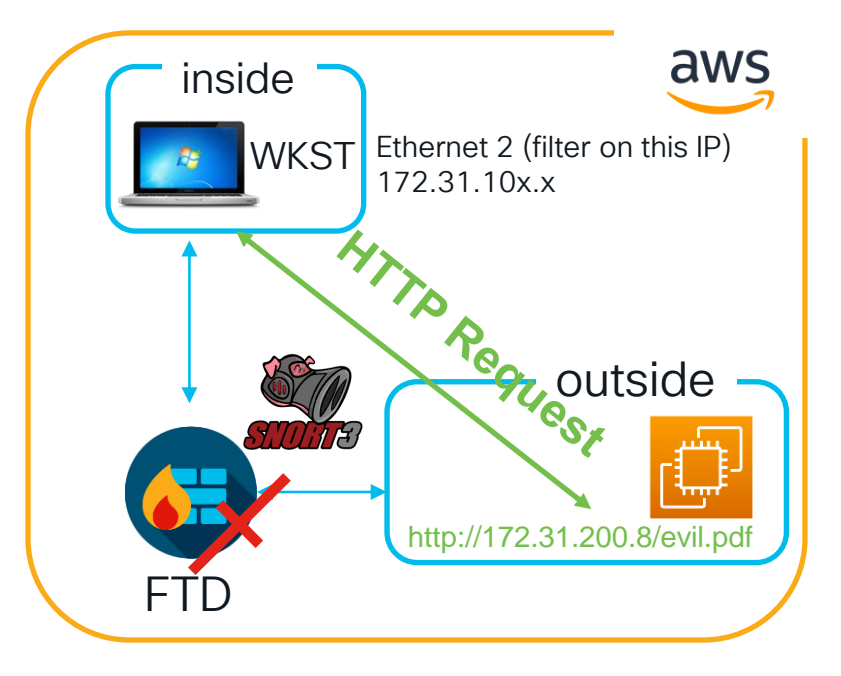

#### **Problem Description**

WKST is unable to download the file at http://172.31.20.8/evil.pdf

#### Instructions

Using the tools introduced, determine why the connection is unsuccessful.

#### Hints

Intrusion Events system support trace

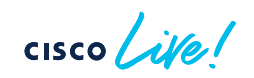

113

# Lab 4 Verify Completion

#### If the file is allowed you should see a file event with sha256 2f55d0b4d7bfe0f78636a990c8dd152245a0e6bc2daf3eee445c0300ea746672

| Sending IP $\times$ | Sending ×<br>Country | Receiving IP $\times$ | Receiving ×<br>Country | Sending ×<br>Port × | Receiving ×<br>Port | SSL<br>Status × | User × | File<br>Name × | SHA256 ×   | ,        | Threat ×<br>Score | Туре × | Category × | Size<br>(KB) × | URI ×     |
|---------------------|----------------------|-----------------------|------------------------|---------------------|---------------------|-----------------|--------|----------------|------------|----------|-------------------|--------|------------|----------------|-----------|
| - 172.31.200.8      |                      | 🖵 172.31.100.88       |                        | 80 (http) / tcp     | 49791 / tcp         |                 |        | evil.pdf       | O 2f55d0b4 | ea746672 |                   | PDF    | PDF files  | 33.558         | /evil.pdf |

**Please note**: If you just fastpath traffic and the PDF loads but you still want to try the lab after you have downloaded the PDF be aware the browser local cache will prevent more downloads, clear browser cache/history before retrying.

# Lab 4 Troubleshooting (events)

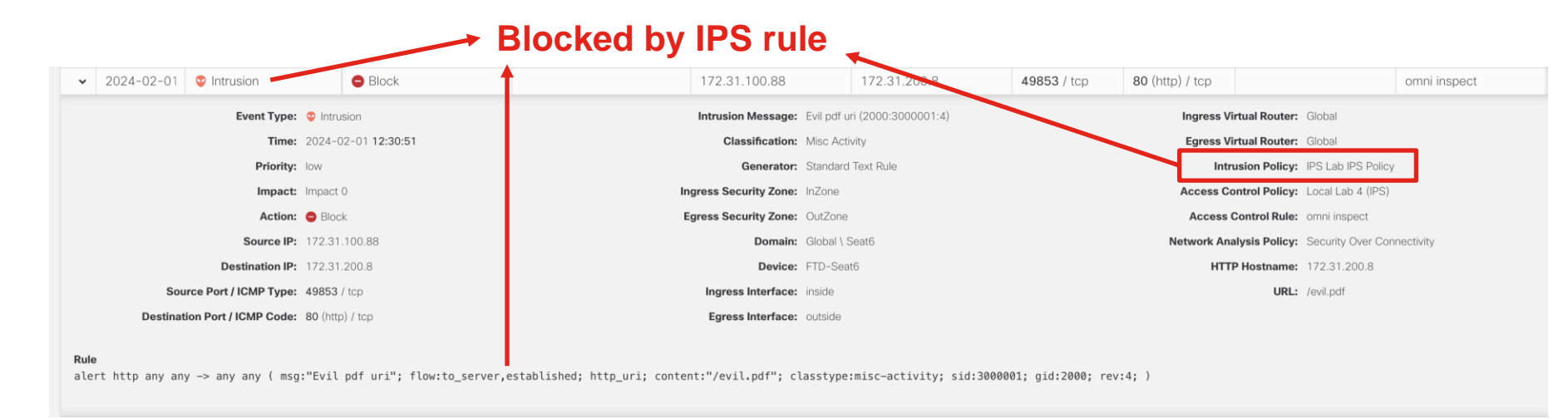

#### Unified Event Viewer (UEV)

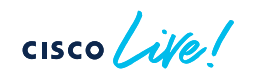

#### Lab 4 Solution (Variant: Disable IPS Rule from global rule settings)

#### Analysis > Intrusions > Events

)

|                               |                                    |                                                | Plant C     |
|-------------------------------|------------------------------------|------------------------------------------------|-------------|
| Message ×                     | Classification ×                   | Generator ×                                    | the glob    |
| Evil pdf uri (2000:3000001:4) | Misc Activity                      | Standard Text Rule                             |             |
| Evil pdf uri (2000:3000001:4) | Open in New Wi                     | ndow d Text Rule                               |             |
| Evil pdf uri (2000:3000001:4) | Exclude                            | d Text Rule                                    |             |
| Evil pdf uri (2000:3000001:4) | Alert Rule                         | rd Text Rule                                   |             |
| Evil pdf uri (2000:3000001:4) | Block Rule                         | d Text Rule                                    |             |
| Evil pdf uri (2000:3000001:4) | Reject Rule                        | d Text Rule                                    |             |
| Evil pdf uri (2000:3000001:4) | Pass Rule                          | d Tex Rule                                     |             |
|                               | Drop Rule                          |                                                |             |
|                               | Disable Rule                       |                                                |             |
|                               | Threshold                          | <b></b>                                        |             |
|                               | Suppression                        |                                                |             |
|                               |                                    |                                                |             |
|                               | Edit Rule Action                   |                                                | Ø           |
|                               | 2000:300 Evil pd                   | furi                                           |             |
|                               | <ul> <li>O All Policies</li> </ul> | O Per Intrusion Policy                         |             |
|                               | DISABLE                            |                                                | ~           |
|                               | Comments (optional)                |                                                |             |
|                               | Provide a reason to c              | hange if applicable                            | [           |
|                               | Comments can be tracked            | d in rule comment history per Intrusion Policy |             |
|                               |                                    |                                                | Cancel Save |
| isco ile                      |                                    |                                                |             |

Right click on the rule message > Disable Rule takes you to the global snort3 rules

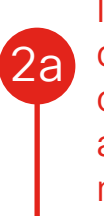

If there are no IPS policies in your local domain you will see this view and you can not make changes from here since all polices are in global domain. You will need to create a new IPS policy in your domain

|                       | All Rules                                                                 |                      |                 |  |  |  |  |  |  |  |  |
|-----------------------|---------------------------------------------------------------------------|----------------------|-----------------|--|--|--|--|--|--|--|--|
|                       | All rules assigned to current intrusion policy irrespective of rule group |                      |                 |  |  |  |  |  |  |  |  |
|                       | Rule Actions V GID:2000 X SID:3000001 X                                   |                      |                 |  |  |  |  |  |  |  |  |
| →_ 1 ▼   49,848 rules |                                                                           |                      |                 |  |  |  |  |  |  |  |  |
|                       | GID:SID Info                                                              | Rule Action          | Assigned Groups |  |  |  |  |  |  |  |  |
|                       | > 2000:3000001 Evil pdf uri                                               | Block V (Overridden) | ciscolive       |  |  |  |  |  |  |  |  |

If there are IPS policies in your local domain you will see this view and you can disable per policy from here

# Lab 4 Solution (make new IPS policy)

Navigate to Policies > Intrusion and create a new policy. Use "IPS Lab IPS Policy" as the base policy to keep same security posture.

| Policies Devices Objects Integration                                                                                                    | Deploy Q 🥥 🌣 🖉 Seat6 \ Seat6 V 📩                                                   | 1 Create                                                                  | e new Policy                                                                          |
|----------------------------------------------------------------------------------------------------|------------------------------------------------------------------------------------|---------------------------------------------------------------------------|---------------------------------------------------------------------------------------|
| olicy                                                                                                    | All IPS Rules IPS Mapping Compare Policies Create Policy                           |                                                                           |                                                                                       |
| Base Policy       Create Intrusion Policy       Name*       Local Lab IPS Policy Seat 6       Description                                                                       | Usage Information  Access Control Policies Device  Snort 2 Version Snort 3 Version | 2 Use "I<br>as bas                                                        | PS Lab IPS Policy"<br>se policy                                                       |
| Inspection Mode                                                                                                    |                                                                                    | Error                                                                     | Ø                                                                                     |
| <ul> <li>Detection          Prevention     </li> <li>Intrusion rule actions are always applied. Connections that match a drop rule are blocked.</li> <li>Base Policy</li> </ul> |                                                                                    | Error saving policy: Polic<br>Policy names must be u<br>different domain) | cy name "Local Lab IPS Policy" is in use.<br>nique (Duplicate policy might exist in a |
| IPS Lab IPS Policy                                                                                                    |                                                                                    | If you get this e                                                         | error just add something                                                              |
| Cancel Sa                                                                                                    |                                                                                    |                                                                           | policy flattic, like seat <del>h</del>                                                |

# Lab 4 Solution (edit new IPS policy)

Edit the newly created IPS Policy

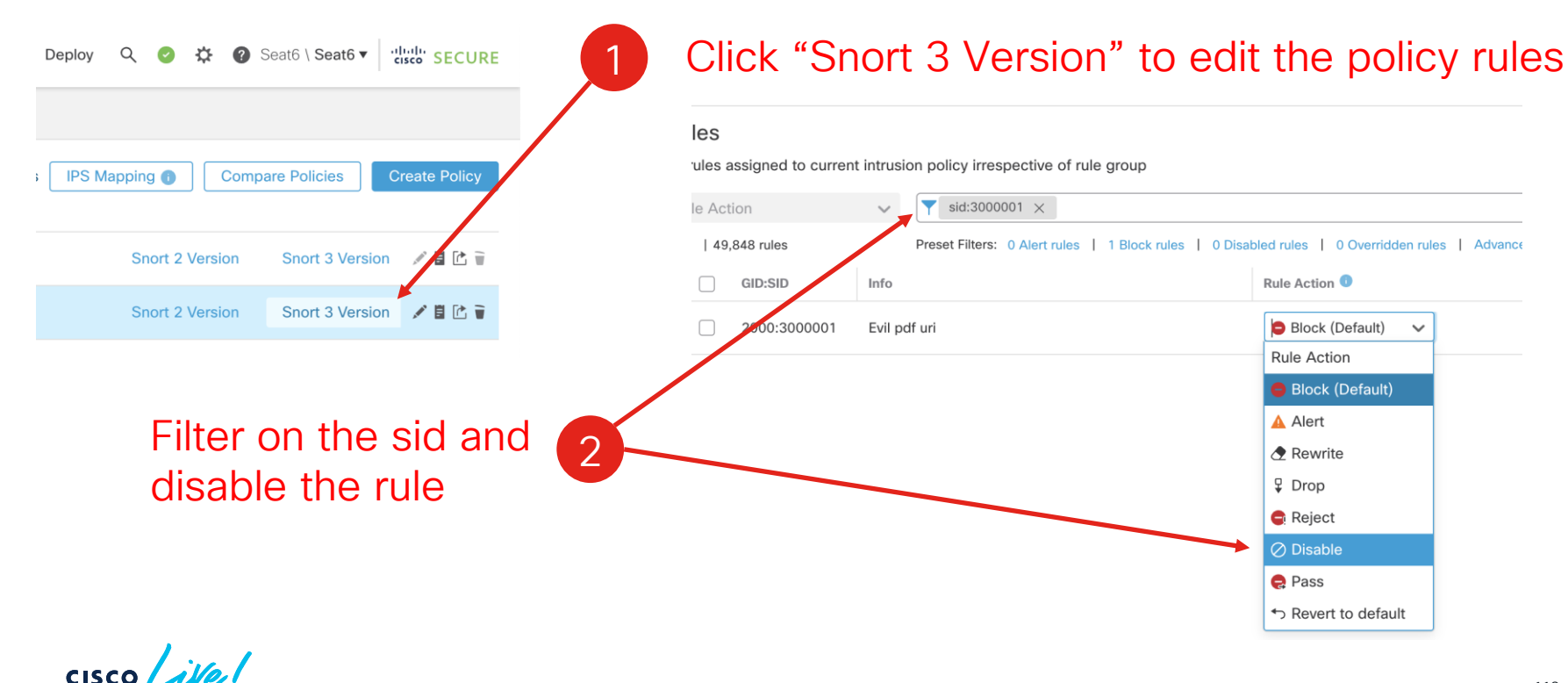

# Lab 4 Solution (edit AC policy)

Edit the AC Policy and use the new IPS Policy to target by IP

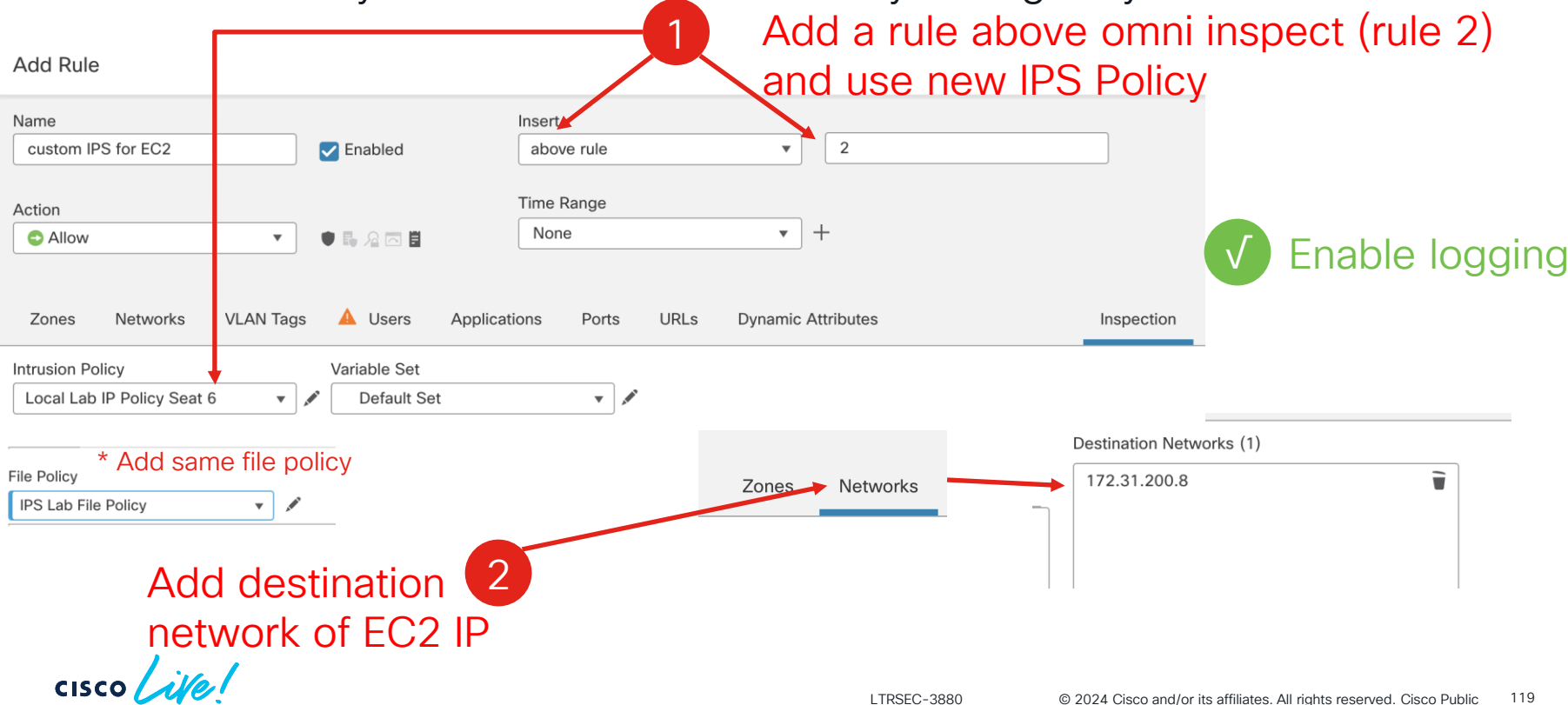

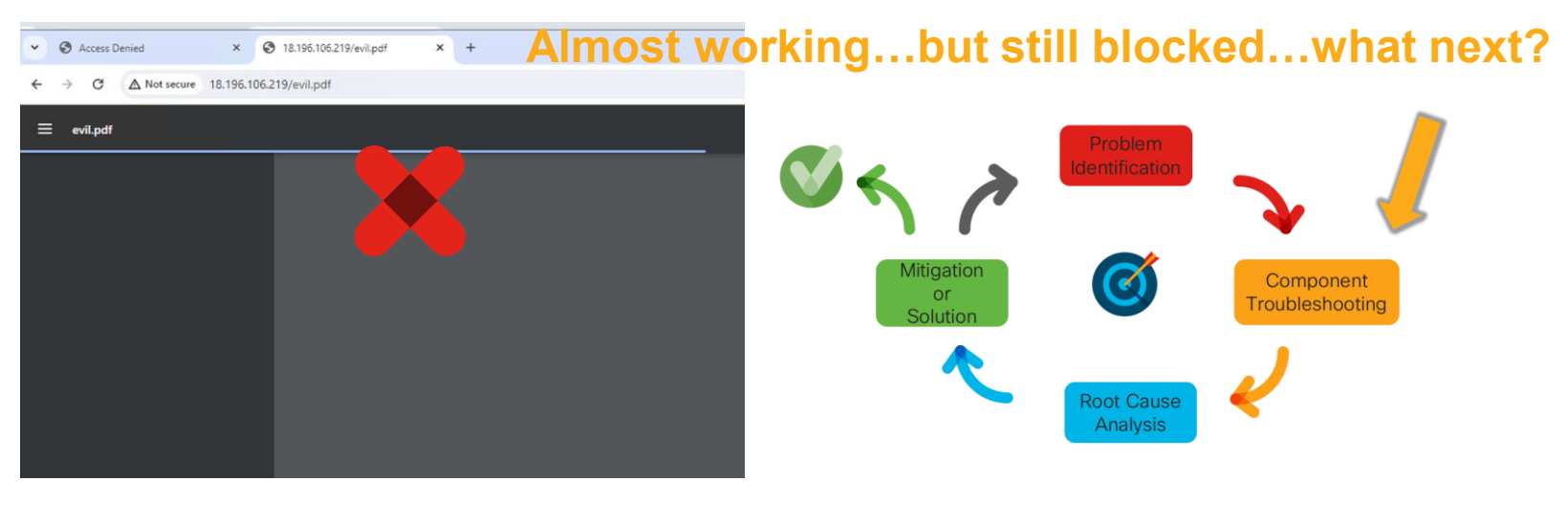

#### system support trace!

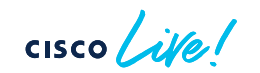
## Lab 4 Troubleshooting

Trace

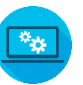

> system support trace

Please specify an IP protocol: tcp Please specify a client IP address: Please specify a client port: Please specify a server IP address: 172.31.200.8 Please specify a server port: 80 Enable firewall-engine-debug too? [n]: n Monitoring packet tracer debug messages [...Omitted for brevity...]

172.31.200.8 80 -> 172.31.100.87 51617 6 AS=0 ID=0 GR=1-1 Packet 1297: TCP \*\*\*A\*\*\*\*, 02/07-07:39:13.504353, seq 1778302888, ack 988312753, dsize 1380 172.31.200.8 80 -> 172.31.100.87 51617 6 AS=0 ID=0 GR=1-1 File: Type-PDF found 172.31.200.8 80 -> 172.31.100.87 51617 6 AS=0 ID=0 GR=1-1 Event: 2000:3000002:4, Action block 172.31.200.8 80 -> 172.31.100.87 51617 6 AS=0 ID=0 GR=1-1 Stream: pending block, drop 172.31.200.8 80 -> 172.31.100.87 51617 6 AS=0 ID=0 GR=1-1 Policies: Network 0, Inspection 0, Detection 5 172.31.200.8 80 -> 172.31.100.87 51617 6 AS=0 ID=0 GR=1-1 Verdict: blacklist 172.31.200.8 80 -> 172.31.100.87 51617 6 AS=0 ID=0 GR=1-1 Verdict: blacklist

#### Snort configurations Lab 4 Solution (Find the suppression)

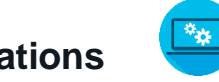

122

## Go to Objects > Intrusion Rules [Snort3 All Rules] Then expand the local rules group and click "ciscolive"

| > 2000:3000002 detect PDF options                                                                                                    | Block (Default) (Overridden)                                                                                                    | ciscolive Suppres            | ision 💉 🗑                                     |
|----------------------------------------------------------------------------------------------------|----------------------------------------------------------------------------------------------------|------------------------------|-----------------------------------------------|
| > 2000:3000005 this is a bad rule, do not even look                                                                                                    | 🖉 Disable (Default) 🗸                                                                                                    | ciscolive None               | <b>X</b>                                      |
| > 2000:3000006 no bad-mouthing snort3!                                                                                                    | Block (Default) V (Overridden)                                                                                                    | ciscolive None               | ≠ îi                                          |
| > 2000:3000003 block evil text                                                                                                    | Block (Default) V (Overridden)                                                                                                    | ciscolive None               | 1                                             |
| > 2000:3000004 johns test rule                                                                                                    | Alert (Default) V (Overridden)                                                                                                    | ciscolive None               | ≠ îi                                          |
| f trying to disable from this view you may get an<br>error since this is trying to set the global setting<br>and you don't have permission from this domain.<br>Select "Per Intrusion Policy" instead<br>Block (Overridden) Ciscolive<br>Error while saving. Retry | Block Block Alert Rewrite Prop Pass C Disable (Default) C Propetoticular (C Propetoticular (C Propetoticular (C Propetoticular (C Propetoticular (C Propetoticular (C) Propetoticular (C) Propetoticular ( |                              |                                               |
| cisco litter                                                                                                    | Alternatively, you can go to                                                                                                    | the intrusion policy to dis  | sable it                                      |
|                                                                                                    | LTRSEC-                                                                                                    | 3880 © 2024 Cisco and/or its | affiliates. All rights reserved. Cisco Public |

## Lab 4 Solution

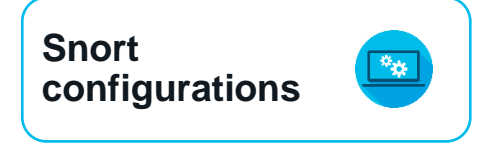

## Disable for local IPS policy from Global rules view

| Edit Rule Action                          |                | 0    |
|-------------------------------------------|----------------|------|
| 2000:300 detect PDF options               |                |      |
| O All Policies     O Per Intrusion Policy |                | - 1  |
| Policy                                    | Rule Action    |      |
| Local Lab IP Policy Seat 6                | BLOCK 🗸        |      |
| Add Another                               | BLOCK<br>ALERT |      |
| Provide a reason to change if applicable  | REWRITE        |      |
|                                           | PASS           |      |
|                                           | DROP           | Save |
|                                           | REJECT         |      |
|                                           | DISABLE        |      |
|                                           | DEFAULT        |      |

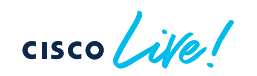

## Lab 4 Solution

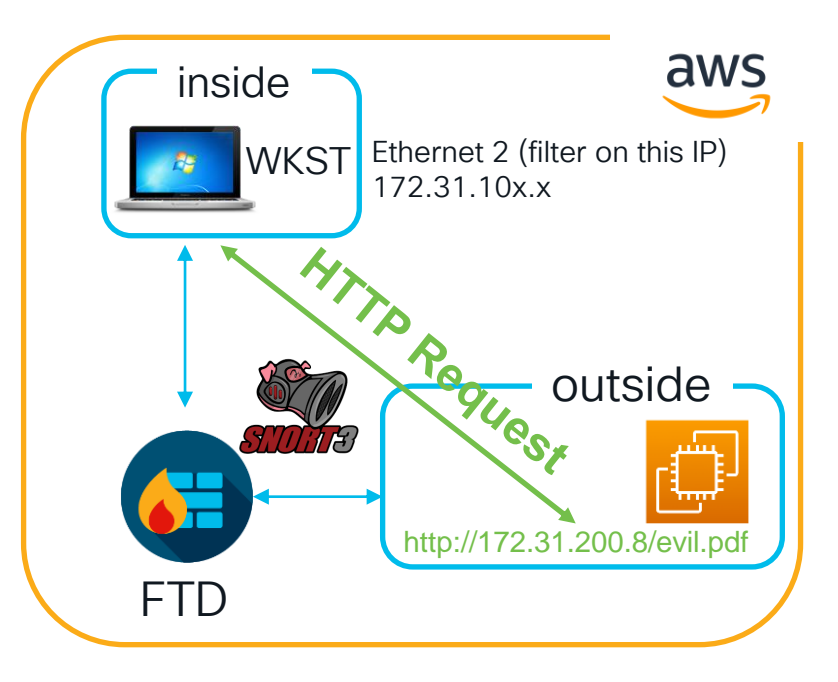

### **Root Cause**

Multiple IPS Rules blocking the connection

## Solution

Disable the IPS rules using a custom IPS policy and AC rule to only target the EC2 instance IP

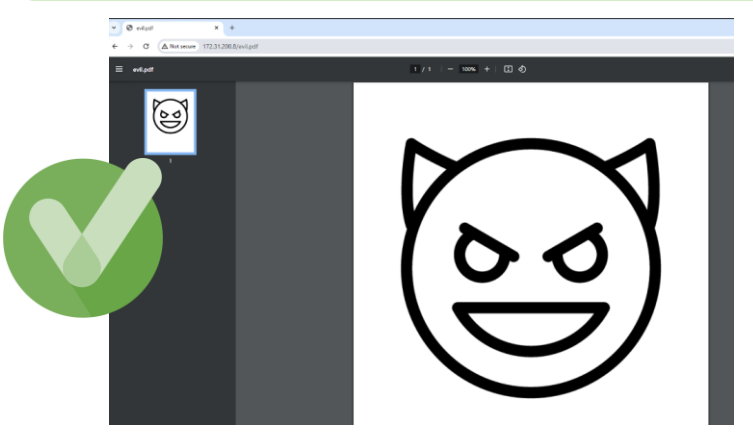

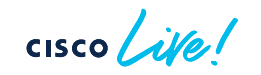

## Lab 4 Pro Mode Check and Extra Questions

- If you navigate to the external IP of the EC2 from WKST (http://18.196.106.219/evil.pdf), is the pdf blocked? If you targeted the internal IP of the EC2 correctly this should still be blocked (Assuming no local cache of the PDF)
- 2. Can you find the "hidden" text message in the PDF?
- 3. Go to /evil.txt uri on the EC2, is it blocked? It should block if you didn't break security posture during lab.
- 4. There is a rule for that text message, why didn't the IPS rule block the text in the PDF but it blocked the text in the .txt file?

## Lab 4 Bonus

**Bonus**: Multiple rules blocked this pdf, can you make 1 rule which has the criteria of **all** of the rules that were successfully blocking this and still match? If you do show the instructor for a prize.

i.e. if 3 rules blocked this then can you combine all of the constraints (rule bodies) from those rules into 1 rule and have it block the pdf? If you do show the instructor for a prize.

Hint: <u>https://docs.snort.org/rules/options/payload/http/req\_resp\_detection</u>

# **Continuing Education**

cisco live!

## Cisco Secure Firewall YouTube

### Knowledge from TAC / TMEs

- New Feature Walkthroughs
- Troubleshooting Tips
- Automation Guides

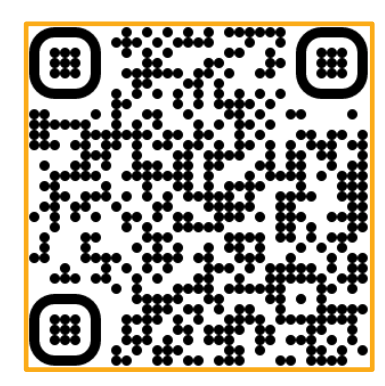

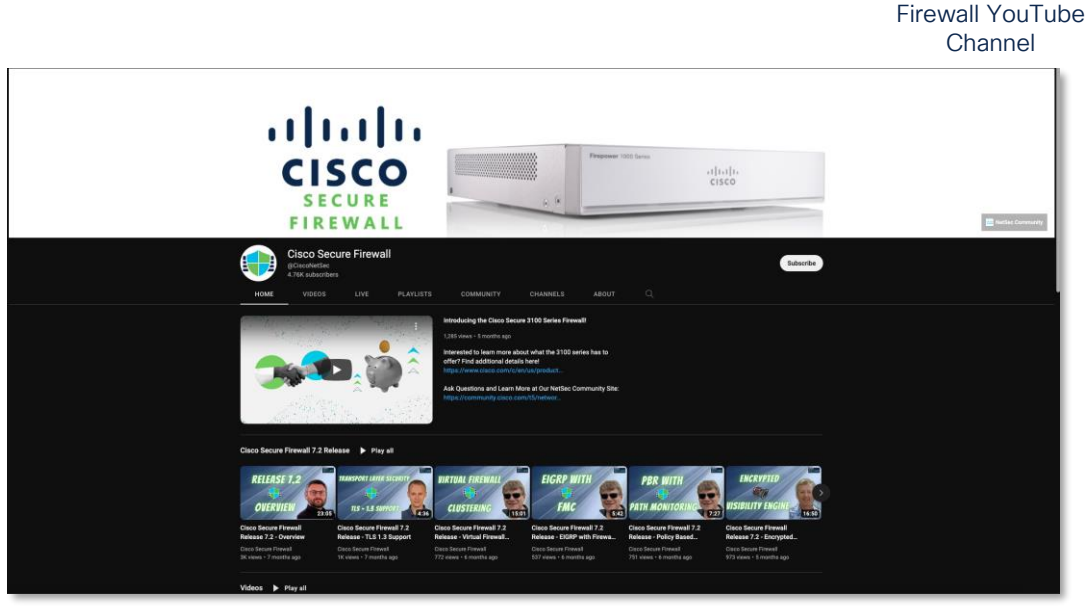

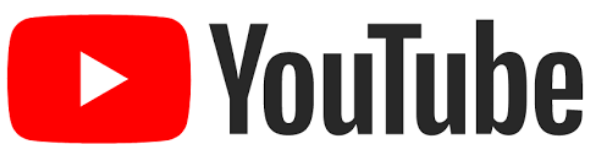

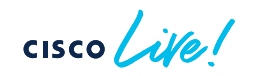

**Cisco Secure** 

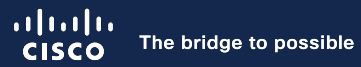

## Cisco Security Beta Programs

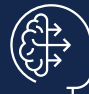

#### Influence product design

Design research participants shape the look, feel, & functionality of new product features and offerings

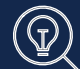

#### Attention to Feedback

Beta customer bugs and enhancements receive high visibility & priority

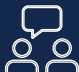

Top notch communication Private conference calls with product team

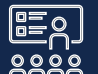

#### E) Training

Customers receive early training & experience with new features

#### Customer Support

Feature experts will be on-hand & responsive to your issues

Sign-Up Now: https://cs.co/security-beta

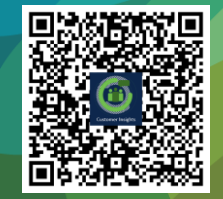

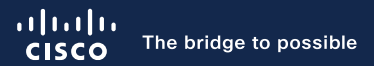

# Thank you

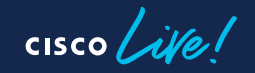

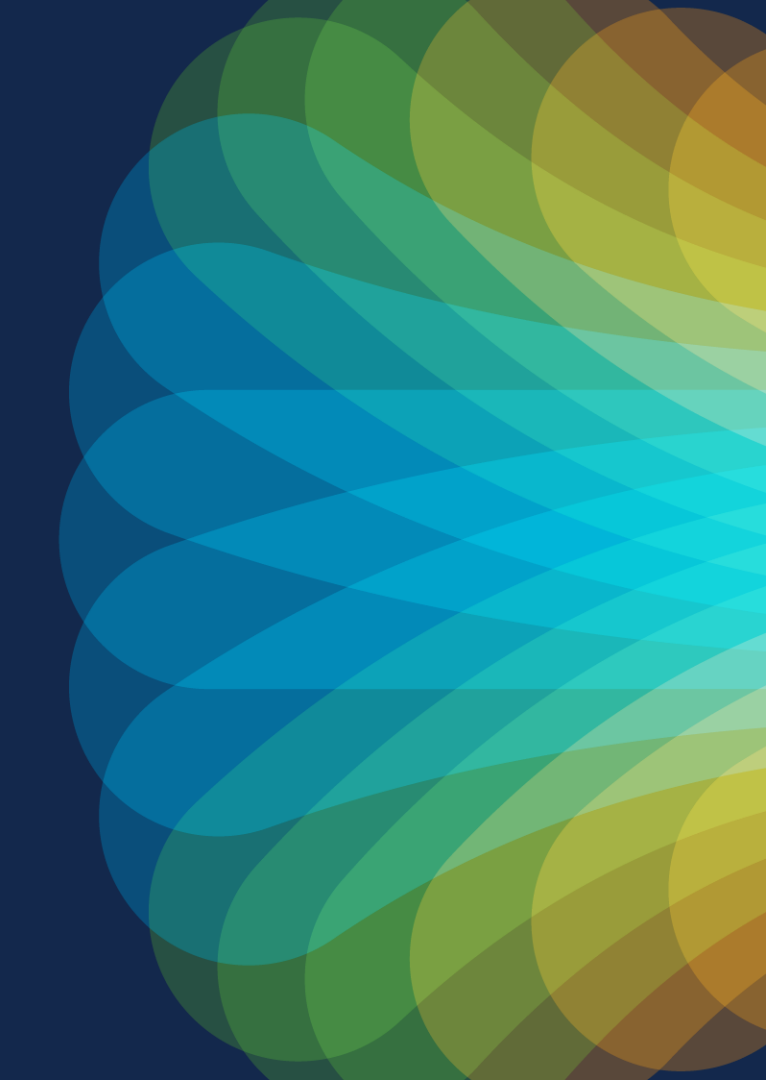

cisco live!

Let's go